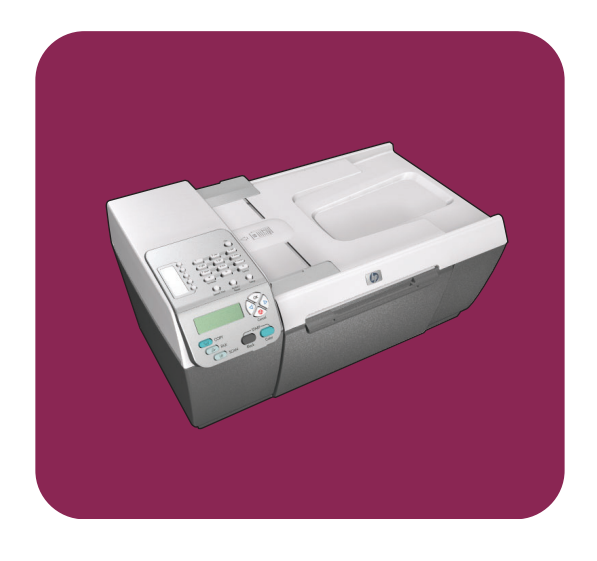

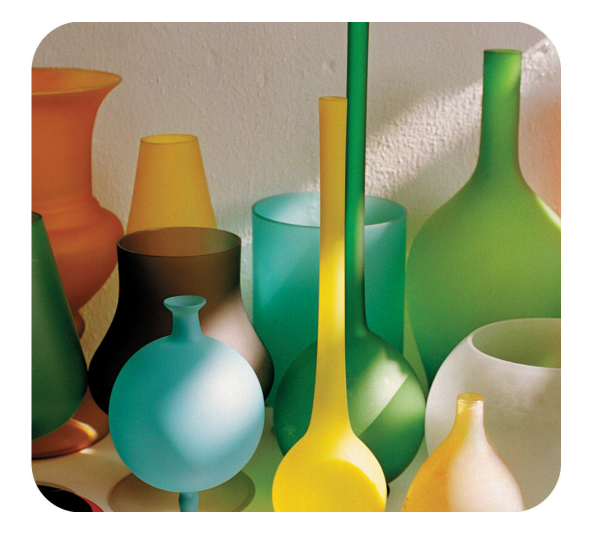

# hp officejet 5500 series all-in-one

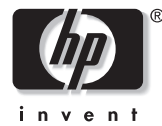

מדריך עזר

# hp officejet 5500 series all-in-one

Hewlett-Packard זכויות יוצרים © Company 2003

כל הזכויות שמורות. אין להעתיק, לעבד או לתרגם חלק כלשהו לשפה אחרת, ללא הרשאה מוקדמת בכתב מחברת -Hewlett Packard.

מוצר זה משלב טכנולוגית PDF של Adobe , המכילה יישום של LZW מורשית על פי פטנט אמריקני 4,558,302.

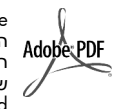

Adobe והסמל Adobe הם סימנים מסחריים רשומים או סימנים מסחריים של Adobe Systems Incorporated בארצות הברית ו/או בארצות אחרות.

> זכויות יוצרים של חלקים 1989-2003 © Palomar Software Inc. HP Officejet 5500 Series טכנולוגית מנהל התקן מדפסת שרשיונה Palomar Software, Inc. - שייך www.palomar.com

© זכויות יוצרים Apple 1999-2003 Computer, Inc.

Apple, הלוגו Mac, Apple, הלוגו Mac, Mac OS ו- Macintosh ו-Mac OS מנים מסחריים של Apple Computer, Inc. רשומים בארה"ב ובארצות אחרות.

23434-90172 מספר פרסום: Q3434-90172

מהדורה ראשונה: יוני 2003

הודפס בגרמניה

"Windows ,Windows NT<sup>®</sup> ,Windows "Windows ו- Windows XP<sup>®</sup> ,ME 2000 הם סימנים מסחריים רשומים Microsoft Corporation בארה"ב של 10

Pentium<sup>®</sup> ו- Intel<sup>®</sup> הם סימנים מסחריים רשומים של Intel Corporation.

#### הודעה

המידע הכלול במסמך זה עשוי להשתנות ללא הודעה מוקדמת ואין לפרשו כהתחייבות של חברת Hewlett-Packard.

#### חברת Hewlett-Packard אינה אחראית בצורה כלשהי לטעויות העשויות להופיע במסמך זה, ואף אינה אחראית בצורה כלשהי, בין אם במפורש או במרומז, לחומר זה, כולל אך לא מוגבל לאחריות משתמעת באשר לסחירות ולהתאמת המוצר למטרה מסוימת.

חברת Hewlett Packard אינה אחראית לכל נזק עקיף או תוצאתי הקשור או הנובע מהאספקה, הביצועים, או השימוש במסמך זה וביישום המתואר בו.

> **הערה:** מידע תקינה ניתן למצוא בחלק מידע טכני במדריך זה.

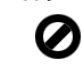

במקומות רבים, העתקת הפריטים הבאים אינה חוקית. אם קיים ספק, יש לברר זאת תחילה עם נציג משפטי.

- ניירות או מסמכים ממשלתיים:
  - דרכונים
  - מסמכי הגירה
  - מסמכי גיוס –
- תגי זיהוי, כרטיסים או סמלים -
  - בולים ממשלתיים:
    - בולי דואר –
    - תלושי מזון –
- המחאות או הוראות משיכה בנקאיות של סוכנויות ממשלתיות
  - שטרות כסף, המחאות נוסעים או המחאות כסף
    - תעודות פיקדון
- עבודות מוגנות על ידי זכויות יוצרים

#### מידע בטיחות

אזהרה! למניעת שריפה או סכנת התחשמלות, אין לחשוף מוצר זה לגשם או לסוגי לחות כלשהם.

על מנת להפחית את סכנת הפגיעה כתוצאה משריפה או התחשמלות בעת שימוש במוצר זה, יש לפעול בהתאם להוראות האזהרה הבסיסיות בנושאי בטיחות.

#### <mark>אזהרה!</mark> סכנת התחשמלות

- קרא והבן את כל ההוראות שמופיעות ' בפוסטר ההתקנה.
- אשתמש בשקע חשמל עם הארקה בלבד בעת חיבור היחידה למקור חשמל. במקרה שאינך בטוח אם השקע מוארק, פנה לחשמלאי מוסמך.
  - מלא אחר כל האזהרות וההוראות 3 הרשומות על מוצר זה.
  - נתק מוצר זה מהחשמל לפני ניקוי.
  - אל תתקין ואל תשתמש במוצר זה 5 בקרבת מים, או כאשר אתה רטוב.
  - התקן את המוצר על משטח יציב. 6
- התקן את המוצר במיקום מוגן שבו אין סכנה שמישהו ידרוך על הכבל, או יתקל בו, ושבו הכבל לא יינזק.
  - אם המוצר אינו פועל כראוי, עיין ב"פתרון בעיות" בעזרה המקוונת.
- בתוך המכשיר ישנם חלקים שאינם מיועדים לטיפולו של המשתמש. לשירות, פנה לעובדי שירות מוסמכים.
  - .10 השתמש באזור מאוורר היטב

# תוכן עניינים

| 1               | סקירת hp officeiet סקירת                                                                          | 1 |
|-----------------|---------------------------------------------------------------------------------------------------|---|
| 1               | מבט מהיר ב- hp officejet 5500 series מבט מהיר ב.                                                  |   |
| 2               | סקירת הלוח הקדמי                                                                                  |   |
| 4               |                                                                                                   |   |
| 4               | השתמש בתוכנת hp director בדי להפיק יותר מה-hp officejet                                           |   |
| 0               | משונת מסמכו מדוב ומשונת נווב                                                                      | 2 |
| 0               | טעינון מטנוכי נוקוו וטעינון נייז                                                                  | ~ |
| ,<br>12         | סעינונ נ <i>וז</i> קוו                                                                            |   |
| 14              | טענול ניז<br>וועינת מענופות                                                                       |   |
| 15              | טעינת נייר צילום רגדול 4 x 6 אינצ' (10 x 15).                                                     |   |
| 16              | סענוני רביום באירי סיארי אינן (סיאסי סינג)                                                        |   |
| 16              | טעינת סוגי נייר אחרים במגש ההזנה                                                                  |   |
| 17              | הגדרת סוג הנייר                                                                                   |   |
| 17              | הגדרת גודל הנייר                                                                                  |   |
| 18              | מניעת היתקעויות                                                                                   |   |
| 10              | שומוש במצפונו בבעתדב                                                                              | 2 |
| 17              | שינוש בנואפייני וווועונקוו                                                                        | 3 |
| 17<br>01        | טקידוד <i>כז ז</i> יונ                                                                            |   |
| 21              | העונקונ נוטנון בן שני ענוו ים בשווו הבן                                                           |   |
| 22              | הננונדועומן זיזא שויים בגווז ס א 4 אנץ (כד אסדס מ) שי ונציום                                      |   |
| 23              | הענת חעתקים מחובים שלי אותו חמקור                                                                 |   |
| 24              | העתקונתנאום בגווז ס איד אנין (דר איסר ס מ) יעמוו בגווזי מאיי.<br>העתק מסמר רנודל lead לנייר רנודל |   |
| 27              | העתק מסנק בגורי וספטריני רבאורי וסוסו וווויוויוויוויוויויוייוי                                    |   |
| 27              | העתק מסמר ששוגר מספר פעמים רפקס                                                                   |   |
| 28              | שיפור חלקים בהירים של ההעתק.                                                                      |   |
| 29              | עצירת העתקה                                                                                       |   |
| 21              |                                                                                                   |   |
| <b>31</b><br>21 | שינוש בנואפייני ווטו יקוו                                                                         | 4 |
| 31<br>20        | טו יקונ נוטנון נוקוו                                                                              |   |
| 52              | עציו ונ סו יאוו                                                                                   |   |
| 33              | שימוש במאפייני הפקס                                                                               | 5 |
| 34              | שיגור פקס                                                                                         |   |
| 38              | קבלת פקס                                                                                          |   |
| 41              | הגדרת כותרת הפקס                                                                                  |   |
| 42              | הזנת טקסט                                                                                         |   |
| 42              | הדפסת דוחות                                                                                       |   |
| 44              | הגדרת חיוג מהיר                                                                                   |   |
| 45              | בקרת רזולוציה וחדות                                                                               |   |
| 46              | הגדרת אפשרויות פקס                                                                                |   |

|          | עניינים                                                                      | תוכן |
|----------|------------------------------------------------------------------------------|------|
| 51       | הדפסה מחדש של פקסים בזיכרון                                                  |      |
| 51       | עצירת שגור פקס                                                               |      |
| 53       | הדפסה מהמחשב                                                                 | 6    |
| 53       | הדפסה מיישוח                                                                 | •    |
| 54       | הנדרת אפוערויות הדפחה                                                        |      |
| 55       | עצירת ערודת הדפחה                                                            |      |
|          |                                                                              | _    |
| 57       | הזמנת חומרים מתכלים                                                          | 7    |
| 57       | הזמנת חומרי הדפסה                                                            |      |
| 57       | הזמנת מחסניות הדפסה                                                          |      |
| 59       | תחזוקה של ה- hp officeiet                                                    | 8    |
| 59       | ניקוי הזרורית                                                                |      |
| 60       | ניקוי חומני המנסה                                                            |      |
| 60       | ניקוי המנק המעסוז<br>ניקוי החלק החיצוני                                      |      |
| 60       | ניון החזין החבונ<br>ערודה עם מחמניות הדפמה                                   |      |
| 69       | עבורו עבי נהוסנ וול יוו פסון                                                 |      |
| 69       | הנדרת משר הזמו לחסרוו רחשמל                                                  |      |
| 70       | הגדרת משך הזומן החסקו בחסנה                                                  |      |
| 70       | זוגרדת משך דושורית דוודעוד                                                   |      |
| /0       | בלישי ונווואוו עבניונ                                                        |      |
| 71       | תמיכה ב- hp officejet 5500 series                                            | 9    |
| 71       | קבל תמיכה ומידע נוסף מהאינטרנט                                               |      |
| 71       | תמיכת לקוחות של hp                                                           |      |
| 74       | הכנת ה hp officejet למשלוח                                                   |      |
| 75       | מרכז הפצה של hp                                                              |      |
| 77       | מידוו אחריות                                                                 | 10   |
| 77       | מדע אחד הכוורלת<br>משר באחרוות במונרלת                                       |      |
| 77       | נוסן דואווו וונ וונוגביונ                                                    |      |
| 77       | שין וונ בנוסגו זו אווו יוונ                                                  |      |
| //<br>70 | שודוגי אווו יוו היוו אוור יוו בילת שובות                                     |      |
| /0<br>70 | הוחודו זה אם סווס קו לצווך קבלוב שיו זונ                                     |      |
| /0       | יונ אודענגענג אווי אודענגעדע פא אוויאבענג אווי אווי אווי אווי אווי אווי אווי |      |
| 81       | מידע טכני                                                                    | 11   |
| 81       | מפרטי נייר                                                                   |      |
| 83       | מפרטי פקס                                                                    |      |
| 83       | מפרטי סריקה                                                                  |      |
| 83       | מפרטים פיזיים                                                                |      |
| 83       | מפרטי חשמל                                                                   |      |
| 84       | מפרטים סביבתיים                                                              |      |
| 84       | תוכנית ניהול סביבתי למוצר                                                    |      |
| 85       | הודעות תקינה                                                                 |      |
| 90       | declaration of conformity                                                    |      |
| 01       |                                                                              | 12   |
| 01       | ווגרו דו פיןט<br>סבס בעמענית די וסת                                          | 14   |
| 71       | פקס באמצעוונ קו וכט                                                          |      |
| ΫΖ       | פקס באמצעות מערכת טלפון אשץ או קו אופטו                                      |      |

| 93  | התקנה ושימוש ב- hp instant share                      | 13 |
|-----|-------------------------------------------------------|----|
| 93  | hp instant share שימוש hp instant share שימוש         |    |
| 99  | hp officejet (Macintosh) שליחת תצלום או תמונה באמצעות |    |
| 100 | (Windows) hp instant share מדוע עלי להירשם ב-         |    |
| 97  | מידע לפתרון בעיות                                     | 14 |
| 97  | פתרון בעיות התקנה                                     |    |
| 109 | <br>פתרון בעיות תפעול                                 |    |
|     |                                                       |    |

# קבלת עזרה

מדריך עזר זה כולל מידע על השימוש ב- HP Officejet ומספק עזרה נוספת בפתרון בעיות בתהליך ההתקנה.מדריך העזר מכיל מידע גם על אופן הזמנת חומרים מתכלים ואביזרים, מפרטים טכניים, תמיכה ומידע בנושא אחריות.

| תיאור                                                                                                    | עזרה                               |
|----------------------------------------------------------------------------------------------------|------------------------------------|
| פוסטר ההתקנה מספק הוראות להתקנה ולהגדרת התצורה של ה-HP Officejet. ודא<br>שהנך משתמש בהוראות הנכונות עבור מערכת ההפעלה שברשותך (Windows או<br>Macintosh).                                                                                                    | פוסטר התקנה                        |
| ה- HP Officejet מספקת מידע מפורט על השימוש בתוכנה עבור<br>ה- HP Officejet.                                                                                                    | HP Photo &<br>Imaging Help         |
| למשתמשי Windows: עבור ל- Director או ולווץ על קופח.<br>למשתמשי Macintosh: עבור ל- HP Director, לחץ על Help ולאחר מכן לחץ על<br>hp photo and imaging help.                                                                                                    |                                    |
| כדי לגשת למידע פתרון בעיות:<br>למשתמשי Windows: ב - HP Director, לחץ על Help (עזרה). פתח את<br>Troubleshooting book ב- Troubleshooting book ולאחר מכן עקוב אחר<br>הקישורים לפתרון בעיות כלליות וכן קישורים לעזרת HP Photo & Imaging Help ספציפית<br>עבור HP Officejet שברשותך. קישורים לעזרת גם באמצעות הלחצן<br>עבור HP Officejet שברשותך. העזרה נפרק פתרון בעיות של מדריך העזר.<br>למשתמשי Macintosh: פתח את Apple Help Viewer, לחץ על hp photo and<br>hp officejet 5500 series ולאחר מכן לחץ על imaging troubleshooting. | עזרה בפתרון בעיות                  |
| אם יש לך גישה לאינטרנט, באפשרותך לקבל עזרה באתר האינטרנט של HP<br>בכתובת:<br>www.hp.com/support<br>אתר האינטרנט כולל גם תשובות לשאלות נפוצות.                                                                                                    | עזרה ותמיכה טכנית<br>דרך האינטרנט  |
| לאחר התקנת התוכנה, באפשרותך לגשת לקובץ Readme (אם קיים)<br>מהתקליטור HP Officejet 5500 Series או בתיקייה HP 5500 Series<br>(אם קיים) כולל מידע של הרגע האחרון שאינו מופיע<br>במדריך העזר או בעזרה המקוונת.                                                                                                    | קובץ Readme (אם<br>קיים)           |
| עבור Windows: השתמש באחת הדרכים הבאות כדי לחפש עזרה ספציפית<br>למאפיין:<br>• לחץ לחיצה ימנית על המאפיין<br>• בחר את המאפיין ולחץ על F1<br>• בחר את הסמל ? בפינה הימנית העליונה ולאחר מכן לחץ על המאפיין                                                                                                    | עזרת לתיבת דו-שיח<br>(Windows בלבד |

הטבלה שלמטה מפרטת מקורות נוספים למידע אודות ה- HP Officejet.

# hp officejet סקירת

ה- HP Officejet מוכן לעבודה כשאתה מוכן, היות שניתן להשתמש במאפיינים ופונקציות רבים של ה- HP Officejet ללא הפעלת המחשב. ב- HP Officejet, מטלות כגון העתקה, שיגור פקס, או הכנת העתק ממסמך או תצלום ניתנות לביצוע במהירות ובקלות.

עצה: ניתן לבצע פעולות נוספות בעזרת ה- HP Officejet, באמצעות תוכנת HP Photo & Imaging Director (HP Director) המותקנת אוטומטית במחשב במהלך ההתקנה הראשונית. התוכנה HP Director כוללת עצות לפתרון בעיות, עזרה ספציפית למוצר ותפקודיות משופרת עבור העתקה, פקס וסריקה. לקבלת עזרה נוספת על השימוש ב- HP Director, ראה שימוש בתוכנת hp officejet כדי להפיק יותר מה- hp officejet בעמוד 4.

חלק זה מכיל את הנושאים הבאים:

- ו בעמוד 1 hp officejet 5500 series אי מבט מהיר ב-
  - 2 **סקירת הלוח הקדמי** בעמוד
    - **4 סקירת תפריט** בעמוד
- 4 בעמוד hp officejet -שימוש בתוכנת hp director שימוש בתוכנת

# hp officejet 5500 series מבט מהיר ב-

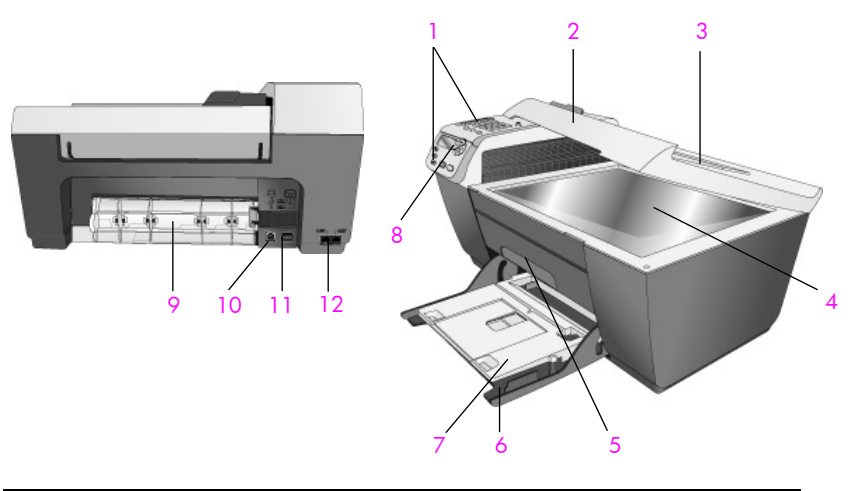

| מטרה     | מאפיין |
|----------|--------|
| לוח קדמי | 1      |
| מכסה     | 2      |
|          | 3      |
| זכוכית   | 4      |

פרק 1

| מטרה                 | מאפיין |
|----------------------|--------|
| דלת גישה לגררת הדפסה | 5      |
| מגש הזנה             | 6      |
| מגש פלט              | 7      |
|                      | 8      |
| דלת לניקוי           | 9      |
| USB יציאת            | 10     |
| חיבור חשמל           | 11     |
| שקעי טלפון           | 12     |

# סקירת הלוח הקדמי

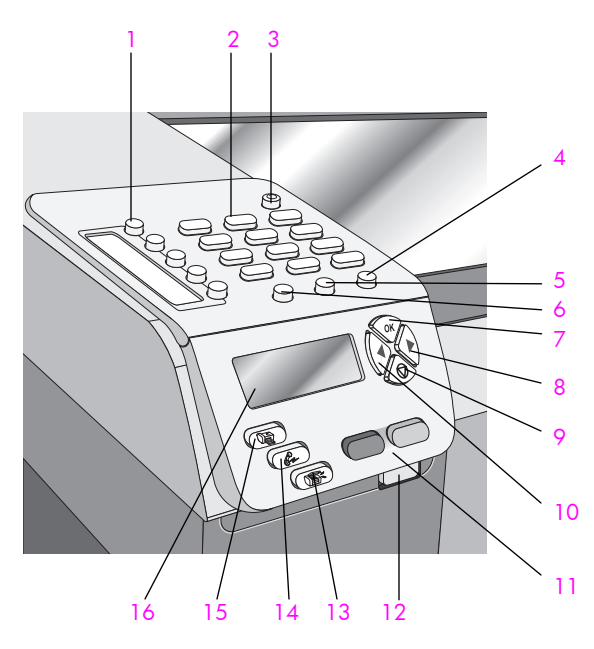

| מטרה                                                                                                    | מאפיין |
|----------------------------------------------------------------------------------------------------|--------|
| One-Touch Speed Dial (חיוג מהיר בלחיצה אחת): חיוג מספר פקס<br>על-ידי לחיצה על לחצן אחד. חמשת לחצני החיוג המהיר מתאימים<br>לחמשת מספרי הפקס הראשונים שהוזנו במהלך הגדרת החיוג המהיר. | 1      |
| (לוח מקשים נומרי): הזנת מספרי פקס, ערכים או טקסט Keypad                                                                                                    | 2      |
| .HP Officejet (הפעלה): הפעלה או כיבוי של ה-HP Officejet.                                                                                                    | 3      |
| אזהרה! כאשר ה- HP Officejet מכובה, כמות חשמל מינימלית<br>עדיין מסופקת להתקן. נתק את כבל החשמל על מנת לנתק<br>לחלוטין את אספקת החשמל ל- HP Officejet.                                |        |

hp officejet סקירת

| מאפיין | מטרה                                                                                                    |
|--------|----------------------------------------------------------------------------------------------------|
| 4      | (הגדרה): גישה למערכת התפריט עבור דוחות, הגדרת חיוג Setup<br>מהיר, הגדרות פקס, כלים והעדפות.                                                                                                    |
| 5      | Redial/Pause (חיוג חוזר/השהייה): חיוג חוזר למספר הפקס שחיוג<br>לאחרונה. בנוסף, משמש להוספת השהייה במהלך הזנת מספרי<br>טלפון.                                                                             |
| 6      | (חיוג מהיר): בחירת מספר מתוך ערכי חיוג מהיר<br>מתוכנתים. השתמש בחיצים או במספרי לוח המקשים הנומרי בלוח<br>הקדמי כדי לנווט למספר פקס בחיוג מהיר.                                                          |
| 7      | OK: בחירה בהגדרת התפריט הנוכחית בתצוגת הלוח הקדמי.<br>בנוסף, משמש לצורך תגובה להודעות בתצוגת הלוח הקדמי.                                                                                                 |
| 8      | (חץ ימינה): הגדלת ערכים, או מעבר קדימה בעת Right Arrow<br>הצגת הגדרות בתצוגה הלוח הקדמי.                                                                                                    |
| 9      | (ביטול): עצירת עבודה יציאה מתפריט או יציאה מהגדרות, Cancel<br>או יציאה מתפריט החיוג המהיר.                                                                                                    |
| 10     | (חץ שמאלה): הקטנת ערכים, או חזרה לאחור בעת Left Arrow<br>הצגת הגדרות בתצוגה הלוח הקדמי.                                                                                                    |
| 11     | (התחל שחור, התחל צבעוני): התחלת Start Black, Start Color<br>עבודת העתקה בשחור או בצבע, סריקה, או פקס.                                                                                                    |
| 12     | לחצן שחרור מזין Automatic Document Feeder Release Button<br>מסמכים אוטומטי): לחץ כדי לשחרר את הלוח הקדמי לניקוי<br>היתקעות נייר במזין המסמכים האוטומטי. הלוח הקדמי נפתח רק<br>בחלקו. אל תנסה לפתוח בכוח! |
| 13     | Scan (סריקה): בחירת פונקציית הסריקה. לחץ על הלחצן Scan<br>ברציפות כדי לגלול דרך הגדרות התפריט Scan.                                                                                                    |
| 14     | פקס): בחירת פונקציית הפקס. לחץ על הלחצן Fax ברציפות<br>כדי לגלול דרך הגדרות התפריט Fax.                                                                                                    |
| 15     | Copy (העתקה): בחירת פונקציית העתקה. לחץ על הלחצן Copy                                                                                                    |

(תצוגת הלוח הקדמי): הצגת תפריטים, **Front panel Display** 

הודעות, הודעות מצב והודעות שגיאה.

16

## סקירת התפריט

פרק 1

התרשים הבא מספק התייחסות מהירה לתפריטי הרמה העליונה המופיעים בתצוגת הלוח הקדמי של ה-HP Officejet.

#### (העתקה Сору

Number of Copies (מספר ההעתקים) Reduce/Enlarge (הגדלה/הקטנה) Reduce/Enlarge (איכות העתקה) Copy Quality (העתקת גודל נייר) Copy Paper Size (סוג נייר) Paper Type (בהיר יותר/כהה יותר) Lighter/Darker (שיפורים) Enhancements (אוצמת צבע) Color Intensity Set New Defaults מחדל חדשות)

#### (פקס) Fax

Enter fax Number (הזנת מספרי פקס) Resolution (רזולוציה) Lighter/Darker (בהיר יותר/כהה יותר) How to Fax (כיצד לשגר פקס) Set New Defaults (הגדרת ברירות מחדל חדשות)

#### (סריקה) Scan

HP Photo & Imaging Gallery

הערה: תוכן תפריט זה משתנה בהתאם למספר יעדי הסריקה הפוטנציאליים במחשב.

#### (הגדרה) Setup

- Print Report .1 (הדפסת דוח)
- (הגדרת חיוג מהיר) Speed Dial Setup .2
- (הגדרת פקס בסיסית) Basic Fax Setup .3 Advanced Fax Setup .4
  - מתקדמת)
    - (כלים) Tools .5
  - 6. Preferences (העדפות)

# hp officejet-השתמש בתוכנת hp director כדי להפיק יותר מה

במהלך התקנת תוכנת HP Officejet בפעם הראשונה במחשב, ה- HP Director מותקן אוטומטית במחשב.

ניתן להרחיב במהירות ובקלות את התפקודיות של ה- HP Officejet. חפש תיבות, דוגמת תיבה זו, לאורך מדריך זה שמספקות עצות ספציפיות לנושא ומידע שימוש עבור פרויקטים שלך.

חלק זה מכיל את הנושאים הבאים:

- 4 פתיחת ה-hp director עבור משתמשי Windows בעמוד
- 6 פתיחת ה-hp director עבור משתמשי Macintosh בעמוד

#### פתיחת ה-hp director עבור משתמשי Windows

- בצע אחת מהפעולות הבאות: 1
- לחץ פעמיים על הסמל של HP Director שעל שולחן העבודה.
- בשורת המשימות של Windows, לחץ על Start (התחל), הצבע על Windows –
  HP Director או All Programs (כל התוכניות) (XP), הצבע על HP ולאחר מכן בחר את All Programs
  - 2 בתיבה Select Device (בחירת התקן), לחץ כדי לראות את רשימת התקני HP מותקנים.

4 ה- HP Director מציג רק את הסמלים המתאימים להתקן שנבחר.

הערה: הגרפיקה של ה- HP Director שלמטה עשויה להופיע בצורה שונה במחשב שברשותך. ה- HP Director מותאם אישית בהתבסס על התקן HP שנבחר. אם ההתקן שברשותך אינו מצויד במאפיין מסוים, הסמל עבור מאפיין זה לא יוצג ב-HP Director במחשב.

> עצה: אם ה- HP Director אשר במחשב שברשותך אינו מכיל סמלים כלשהם, ייתכן שאירעה שגיאה במהלך התקנת התוכנה. לצורך תיקון, השתמש בלוח הבקרה של Windows כדי להסיר לחלוטין את התקנת תוכנת HP Director ולאחר מכן התקן מחדש את HP Director.

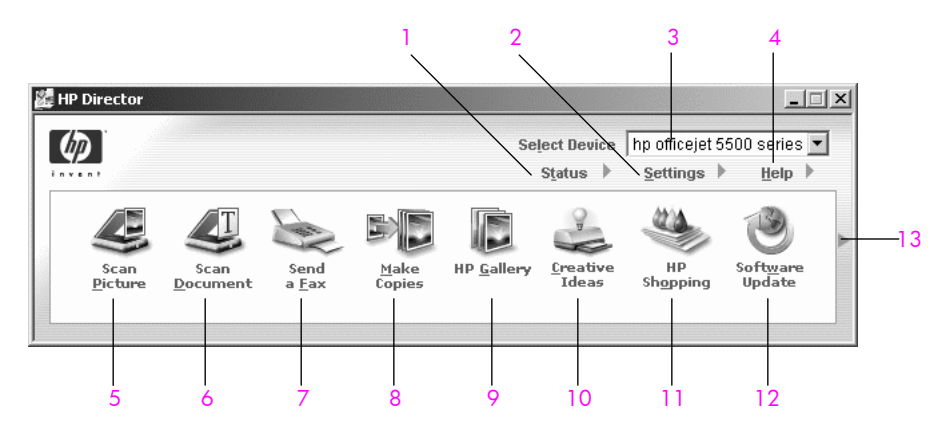

| מטרה                                                                                                    | מאפיין |
|----------------------------------------------------------------------------------------------------|--------|
| (מצב): השתמש במאפיין זה כדי להציג את המצב הנוכחי של<br>ה- HP Officejet.                                                                                                    | 1      |
| (הגדרות): השתמש במאפיין זה כדי לשנות הגדרות שונות<br>של ה- HP Officejet כגון הדפסה, סריקה, העתקה, או פקס.                                                                         | 2      |
| Select Device (בחירת התקן): השתמש בתכונה זו כדי לבחור מתוך<br>רשימת התקני HP שמותקנים את ההתקן שבו ברצונך להשתמש.                                                                 | 3      |
| Help (עזרה): השתמש במאפיין זה כדי לגשת ל- & HP Photo<br>Imaging Help המספק עזרה לתוכנה, סיור במוצר, מידע לפתרון<br>בעיות עבור ה- HP Officejet ועזרה ספציפית עבור ה- HP Officejet. | 4      |
| orיקת תמונה): השתמש במאפיין זה כדי לסרוק Scan Picture (סריקת תמונה): HP Photo & Imaging Gallery.                                                                                  | 5      |
| (סריקת מסמך): השתמש במאפיין זה כדי לסרוק Scan Document<br>טקסט ולהציגו בתוכנת עריכת הטקסט שנבחרה.                                                                                 | 6      |
| שיגור פקס): השתמש במאפיין זה לפתיחת תיבת Send a Fax<br>הדו- שיח Fax (פקס) כדי להזין את המידע הנדרש ולאחר מכן לשגר<br>את הפקס.                                                     | 7      |

פרק 1

| מטרה                                                                                                    | מאפיין |
|----------------------------------------------------------------------------------------------------|--------|
| (הכנת העתקים): השתמש במאפיין זה כדי להציג את<br>תיבת הדו-שיח Copy (העתקה) שבה באפשרותך לבחור את איכות<br>ההעתקה, מספר העותקים, צבע, גודל ולאחר מכן להתחיל בהעתקה.                                                                                                    | 8      |
| HP Gallery: השתמש במאפיין זה כדי להציג את HP Photo & אדמשיון זה כדי להציג את Imaging Gallery. כאן ניתן להציג ולערוך תמונות, להדפיס תצלומים<br>בגדלים מרובים, להכין ולהדפיס אלבום תמונות, לשתף תמונות<br>באמצעות דואר אלקטרוני או אתר אינטרנט, או להכין תקליטורי<br>מולטימדיה. | 9      |
| (רעיונות יצירתיים): השתמש במאפיין זה כדי ללמוד<br>על דרכי שימוש יצירתיות ב- HP Officejet.                                                                                                    | 10     |
| קניות ב- HP) (קניות ב- HP): השתמש במאפיין זה כדי לרכוש<br>מוצרי HP.                                                                                                    | 11     |
| עדכון תוכנה): השתמש במאפיין זה כדי לבדוק (עדכון תוכנה): השתמש במאפיין זה כדי לבדוק<br>אם קיימים עדכוני תוכנה עבור ה- HP Officejet.                                                                                                    | 12     |
| לחץ על חץ זה כדי להציג עצות לכלים, המסבירות כל אחת<br>מהאפשרויות ב- HP Director.                                                                                                    | 13     |

#### פתיחת ה- hp director עבור משתמשי Macintosh

השתמש באחת מהשיטות הבאות כדי לגשת ל- HP Director, בהתאם ל- Macintosh OS שברשותך.

#### Macintosh OS X באמצעות hp director (all-in-one) פתיחת ה-

אם אתה משתמש ב- Macintosh OS X, ה- HP Director (All-in-One) מופעל אוטומטית במהלך התקנת התוכנה HP Photo and Imaging וגורם ליצירת הסמל HP Director HP Director במהלך התקנת התוכנה (All-in-One ה- HP Director (All-in-One) משויך לסמל (HP Director (All-in-One).

> עצה: אם אינך רוצה שה- HP Director יופעל אוטומטית בכל פעם שהפעיל את ה- Macintosh, ניתן לשנות הגדרות אלה בתפריט Preferences (העדפות) של ה- HP Director.

> > כדי להציג את תפריט ה- HP Director:

עבור ההתקן שברשותך. HP Director (All-in-One) לחץ על הסמל (Dock ב- Dock) מוצג התפריט של ה- HP Director.

הערה: אם תתקין יותר מהתקן HP אחד, ב- Dock מופיע סמל HP Director עבור כל אחד מההתקנים. לדוגמה, אם ברשותך סורק HP ו- HP Officejet מותקנים, שני סמלי HP Director נוכחים ב- Dock, אחד עבור כל התקן עם זאת, התקנת שני התקנים מאותו הסוג (לדוגמה, שני התקני HP Officejet) רק סמל HP Director אחד מוצג ב- Dock כדי לייצג את כל ההתקנים מסוג זה.

| Device Tasks      |   |
|-------------------|---|
| 🙁 Scan Picture —  |   |
| 🗐 Scan document   |   |
| 🌆 Make Copies 🛛 — |   |
| 📲 Send Fax ———    |   |
| Manage and Share  |   |
| 🙊 HP Gallery 🛛 💳  |   |
| More Applications | • |
| HP on the Web     | - |
| HP Help           | • |
| Settings          | • |
|                   |   |

| מטרה                                                                                                    | מאפיין |
|----------------------------------------------------------------------------------------------------|--------|
| original (סריקת תמונה): השתמש במאפיין זה כדי לסרוק (Scan Picture).<br>תמונה ולהציג אותה ב-HP Photo and Imaging Gallery.      | 1      |
| (סריקת מסמך): השתמש במאפיין זה כדי לסרוק Scan Document<br>טקסט ולהציגו בתוכנת עריכת הטקסט המיועדת שנבחרה.                    | 2      |
| הכנת העתקים): השתמש במאפיין זה להכנת Make Copies<br>העתקים בשחור ולבן ובצבע.                                                 | 3      |
| Send Fax (שיגור פקס): השתמש במאפיין זה לפתיחת תיבת<br>הדו- שיח Fax (פקס) כדי להזין את המידע הנדרש ולאחר מכן לשגר<br>את הפקס. | 4      |
| HP Gallery: השתמש במאפיין זה להצגת HP Photo and Imaging דא Gallery<br>כדי להציג ולערוך תמונות.                               | 5      |
| More Applications (יישומים נוספים): השתמש במאפיין זה כדי<br>לבחור יישומים אחרים במחשב.                                       | 6      |
| אתר HP on the Web (אתר HP באינטרנט): השתמש במאפיין זה כדי<br>לבחור את אתר האינטרנט של HP.                                    | 7      |
| HP Help) (עזרה של HP): השתמש במאפיין זה לבחירת מקור עזרה<br>עבור ה- HP Officejet.                                            | 8      |
| הגדרות) Settings (הגדרות): השתמש במאפיין זה לשינוי הגדרות ההתקן.                                                             | 9      |

### Macintosh OS 9 באמצעות hp photo and imaging director פתיחת ה-

ב- Macintosh OS 9 ה- אוטומטית במהלך התקנת התוכנה HP Photo and Imaging Director (HP Director) ה- HP Photo and Imaging ה- HP Photo and Imaging Director נקיצור בשולחן העבודה. השתמש באחת מהשיטות הבאות כדי להפעיל את HP Photo and Imaging Director.

לחץ פעמיים על HP Photo and Imaging Director לחץ פעמיים על Applications: Hewlett-Packard:HP Photo and Imaging Software: .HP Photo and Imaging Director

ה- HP Director) HP Photo and Imaging Director) איג רק את הסמלים הקשורים להתקן שנבחר. לקבלת מידע נוסף, ראה את העזרה על המסך של hp photo and imaging שמגיעה יחד עם התוכנה.

התרשים הבא מציג חלק מהמאפיינים הזמינים דרך HP Director עבור 9 Macintosh OS. לקבלת הסבר קצר על מאפיינים ספציפיים, עיין במקרא.

הערה: הגרפיקה של ה- HP Director שלמטה עשויה להופיע בצורה שונה במחשב שברשותך. ה- HP Director מותאם אישית בהתבסס על התקן HP שנבחר. אם ההתקן שברשותך אינו מצויד במאפיין מסוים, הסמל עבור מאפיין זה לא יוצג ב- HP Director במחשב. ייתכן שחלק מהתקני HP יציגו לחצנים נוספים לאלה המוצגים למטה.

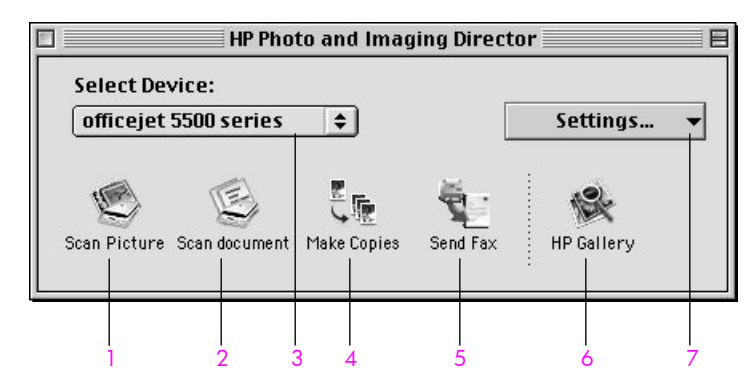

| מטרה                                                                                                    | מאפיין |
|----------------------------------------------------------------------------------------------------|--------|
| original (סריקת תמונה): השתמש במאפיין זה כדי לסרוק Scan Picture (סריקת תמונה): HP Photo and Imaging Gallery.                       | 1      |
| סריקת מסמך): השתמש במאפיין זה כדי לסרוק (סריקת מסמך) השתמש במאפיין זה כדי לסרוק<br>טקסט ולהציגו בתוכנת עריכת הטקסט המיועדת שנבחרה. | 2      |
| בחירת התקן): השתמש ברשימה נפתחת זו כדי Select Device<br>לבחור את התקן HP שבו ברצונך להשתמש.                                        | 3      |
| (הכנת העתקים): השתמש במאפיין זה להכנת Make Copies<br>העתקים בשחור ולבן ובצבע.                                                      | 4      |
| שיגור פקס): השתמש במאפיין זה לפתיחת תיבת Send Fax<br>הדו- שיח Fax (פקס) כדי להזין את המידע הנדרש ולאחר מכן לשגר<br>את הפקס.        | 5      |
| HP Gallery: השתמש במאפיין זה להצגת HP Photo and Imaging HP Photo and Imaging כדי להציג ולערוך תמונות.                              | 6      |
| (הגדרות): השתמש ברשימה נפתחת זו כדי לגשת להגדרות<br>ההתקן.                                                                         | 7      |

# טעינת מסמכי מקור וטעינת נייר

ה- HP Officejet 5500 Series מאפשר טעינת סוגים וגדלים שונים של נייר ב- letter, כולל IP Officejet, נייר צילום ומעטפות. באפשרותך גם לשנות הגדרות עבור סוגי נייר וגודלי נייר כדי לקבל העתקים באיכות הגבוהה ביותר ב- HP Officejet.

חלק זה מכיל את הנושאים הבאים:

- 9 <mark>טעינת מסמכי מקור</mark> בעמוד
  - טעינת נייר בעמוד 12 י
  - 14 טעינת מעטפות בעמוד 14
- 15 טעינת נייר צילום בגדול 4 x 6 אינץ' (15 x 15 ס"מ) בעמוד
  - <mark>סוגי נייר מומלצים</mark> בעמוד 16
  - טעינת סוגי נייר אחרים במגש ההזנה בעמוד 16
    - 17 **הגדרת סוג הנייר** בעמוד
    - הגדרת גודל הנייר בעמוד 17
    - 18 **הימנעות מהיתקעויות** בעמוד

#### טעינת מקור

ה- HP Officejet 5500 Series מאפשר טעינת מסמכי מקור במזין המסמכים האוטומטי או על הזכוכית עבור עבודת העתקה, שיגור בפקס, או סריקה. מסמכים הנטענים במזין המסמכים האוטומטי יוזנו אוטומטית ל- HP Officejet.

חלק זה מכיל את הנושאים הבאים:

- - 11 טעינת מקור על הזכוכית בעמוד
  - טעינת תצלום מקור על הזכוכית בעמוד 12

#### טעינת מסמך מקור במזין המסמכים האוטומטי

באפשרותך להעתיק, לשגר בפקס או לסרוק מסמך מקור בגודל legal ,letter, או A4 באמצעות הנחתו במזין המסמכים האוטומטי. ההליך הבא מתאר כיצד לטעון נייר במזין המסמכים האוטומטי של ה- HP Officejet.

הערה: מזין המסמכים האוטומטי יכול להכיל 20 גיליונות לכל היותר.

הערה: המאפיין Fit To Page (התאם לעמוד) אינו פועל עבור מסמכי מקור הטעונים במזין המסמכים האוטומטי. מאפיין זה מתפקד רק עבור מסמכי מקור הטעונים על הזכוכית. 1 טען את מסמך המקור במזין המסמכים האוטומטי עם הפנים כלפי מעלה, כאשר חלקו העליון של העמוד פונה שמאלה.

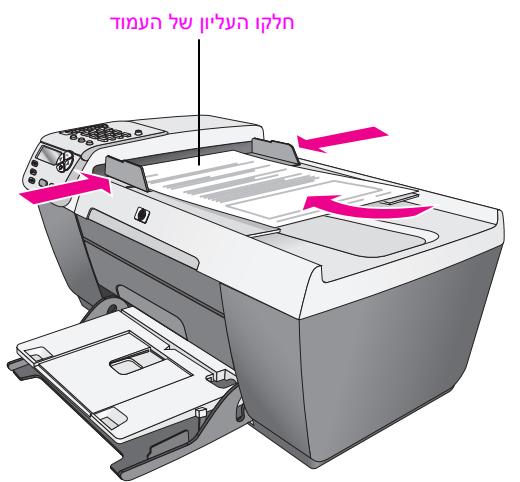

- . הסט פנימה את מוביל הנייר השמאלי והימני עד שיעצרו בקצוות הנייר.
- (פקס) על הלוח הקדמי כדי לבחור **Scan** (העתק), או Fax (פקס) או לחין על הלוח הקדמי כדי לבחור את האפשרות שברצונך לבצע.

הערה: אם ברצונך לשהות את ההגדרות Copy או Fax, או לשנות את יעד ב- Scan, לחץ ברציפות על הלחצן Fax, Copy, או Scan עד שההגדרה או היעד המתאימים יופיעו בתצוגת הלוח הקדמי. לאחר הופעת ההגדרה שברצונך לשנות, ואם נדרש, לחץ על ◄ כדי לעבור לערך ספציפי (דוגמת גודל נייר ספציפי) ולחץ על OK לבחירת ההגדרה או היעד.

(התחל צבע) על הלוח הקדמי Start Color לחץ על אלוח הקדמי (התחל צבע) או לוח הקדמי לרא ליוח הקדמי כדי להתחיל בעבודה.

הערה: לפני הרמת המכסה של ה- HP Officejet, הסר את כל מסמכי המקור ממזין המסמכים האוטומטי.

#### טעינת מסמכי מקור על הזכוכית

.HP Officejet - ההליך הבא מתאר כיצד לטעון נייר על הזכוכית ב-

זהירות! מנע נזק ממסמכי המקור על-ידי הסרתם ממזין המסמכים האוטומטי לפני הרמת המכסה.

1 טען את המקור עם הפנים כלפי מטה בפינה השמאלית הקדמית של הזכוכית.

עצה: לקבלת סיוע נוסף בטעינת מקור על הזכוכית, עיין בתרשים בפינה השמאלית הקדמית של ה- HP Officejet.

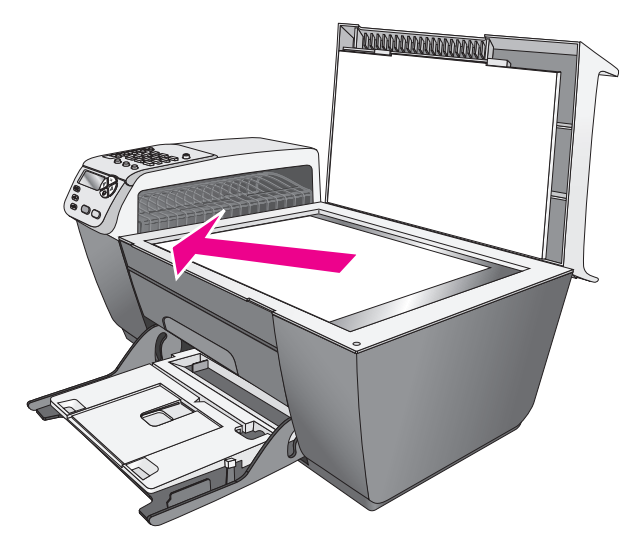

לחץ על Copy (העתק), Scan (סריקה) או Fax (פקס) על הלוח הקדמי כדי לבחור 2 את האפשרות שברצונך לבצע.

הערה: אם ברצונך לשהות את ההגדרות Copy או Fax, או לשנות את יעד ב- Scan, לחץ ברציפות על הלחצן Fax ,Copy, או Scan עד שההגדרה או היעד המתאימים יופיעו בתצוגת הלוח הקדמי. לאחר הופעת ההגדרה שברצונך לשנות, ואם נדרש, לחץ על ◄ כדי לעבור לערך ספציפי (דוגמת גודל נייר ספציפי) ולחץ על OK לבחירת ההגדרה או היעד.

(התחל צבע) על הלוח הקדמי Start Color או Start Black (התחל צבע) או 3 כדי להתחיל בעבודה.

הערה: רבות מאפשרויות ה- Reduce/Enlarge (הקטנה/הגדרה) כגון Fit to Page (התאמה לעמוד) לא יפעלו כשורה אם משטח הזכוכית ותומך המכסה אינם נקיים. לקבלת מידע נוסף, ראה <mark>ניקוי משטח הזכוכית</mark> בעמוד 59 ו<mark>ניקוי תומך המכסה</mark> בעמוד 60.

#### טעינת תצלומי מקור על הזכוכית

ניתן להכין העתק של תצלום מקור המונח של זכוכית ה- HP Officejet. חשוב לטעון את תצלום המקור בצורה נכונה על הזכוכית כדי לקבל את ההעתק הטוב ביותר שניתן.

1 טען את תצלום המקור עם הפנים כלפי מטה בפינה השמאלית הקדמית של הזכוכית. מקם את התצלום על הזכוכית כך שהקצה הארוך של התצלום יהיה לאורך הקצה הקדמי של הזכוכית.

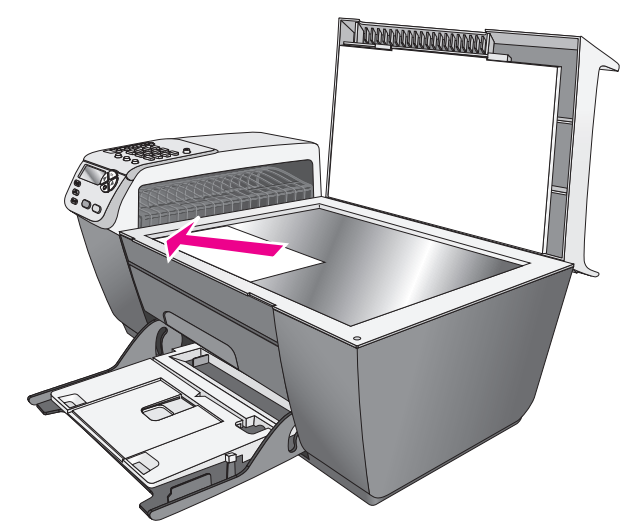

לקבלת מידע נוסף על הכנת העתקים מתצלומי מקור, ראה <mark>הכנת העתק ללא שוליים</mark> בגודל 4 x 6 אינץ' (15 x 10 ס"מ) של תצלום בעמוד 22

#### טעינת נייר

ההליך הבא מתאר כיצד לטעון נייר בגודל legal ,letter ו- A4 במגש ההזנה. קיימים שיקולים מוגדרים לטעינה של סוגי נייר ומעטפות מסוימים. לאחר שתבחן את ההליך, ראה סעינת מעטפות בעמוד 14, טעינת נייר צלום בגדול A x 6 אינץ' (10 x 15 ס"מ) בעמוד 15 וטעינת סוגי נייר אחרים במגש ההזנה בעמוד 16.

לקבלת תוצאות מיטביות, התאם את הגדרות הנייר בכל החלפה של סוג נייר או גודל נייר. לקבלת מידע נוסף, ראה <mark>הגדרת סוג הנייר</mark> בעמוד 17.

> עצה: עזור במניעת קרעים, קמטים, סלסולים או כיפופים באמצעות אחסון כל חומרי ההדפסה במצב שטוח במארז הניתן לסגירה הדוקה. שינויים קיצוניים בטמפרטורה ולחות עלולים לסלסל חומרי ההדפסה שאינם מאוחסנים כיאות ולגרום לכך שלא יתפקדו כנדרש ב- HP Officejet.

- הנמך את מגש ההזנה למצב התחתון והרם את מגש הפלט. 1
  - הסט את מוביל רוחב הנייר למצב הקיצוני ביותר. 2
- 5 הקש עם ערמת הנייר על משטח שטח כי ליישר את הקצוות ולאחר מכן בדוק כדי לוודא שכל הנייר בערמה שטוח באותו הגודל ומאותו הסוג.

4 הרם את מגש הפלט והכנס את הקצה הקצר של הנייר במגש ההזנה (הצד להדפסה פונה כלפי מטה) עד שייעצר. כדי למנוע את כיפוף הנייר, ודא שאינך דוחף את הנייר רחוק מדי או חזק מדי. אם אתה משתמש בנייר מכתבים, הכנס תחילה את ראש הדף.

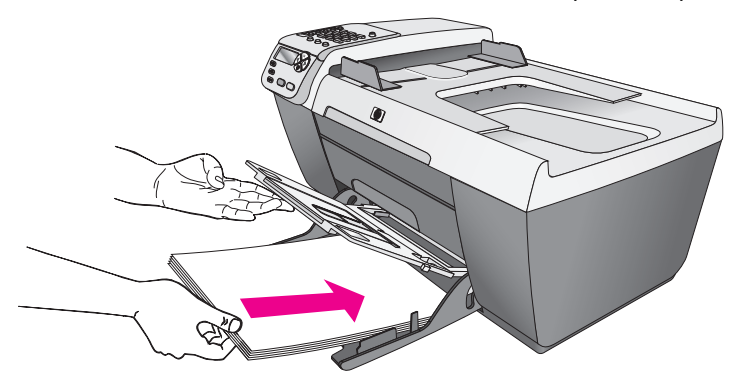

הנמך את מגש הפלט והסט את מוביל רוחב הנייר עד שייעצר בקצה הנייר. וודא שערימת 5 הנייר מונחת ישר במגש ההזנה ומותאמת תחת לשונית מוביל האורך של הנייר.

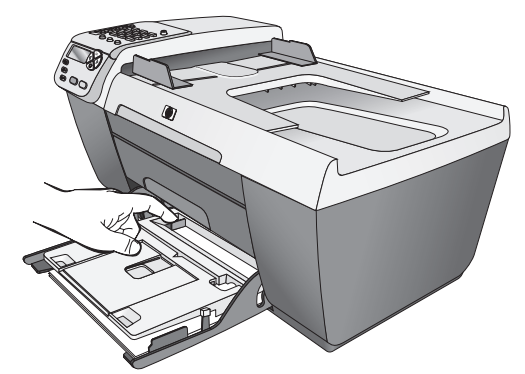

פתח כלפי חוץ את קיפול מאריך מגש הפלט כדי לקלוט במלואן עבודות הדפסה, 6 סריקה או פקס.

עצה: לקבלת תוצאות טובות ביותר בעת טעינת נייר בגודל legal, קפל פנימה את מאריך מגש הפלט כדי למנוע היתקעויות נייר.

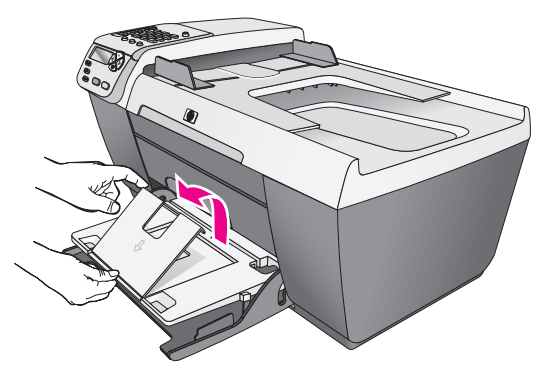

#### טעינת מעטפות

ההליך הבא מתאר כיצד לטעון מעטפות ב- HP Officejet. ניתן לטעון מעטפה אחת או יותר במגש ההזנה. לקבלת תוצאות טובות ביותר, שקול שימוש במדבקת כתובת להחזרה על המעטפה. אל תשתמש במעטפות מבריקות או עם תבליטים או במעטפות עם סגרים מתכתיים או חלונות.

עצה: לקבלת פרטים ספציפיים על עיצוב טקסט להדפסה על מעטפות, עיין בקובצי העזרה של תוכנת מעבד התמלילים.

- הסר את כל הנייר ממגש ההזנה. 1
- 2 הרם את מגש הפלט ולאחר מכן הכנס מעטפה אחת או יותר למגש ההזנה כאשר דשי המעטפה כלפי מעלה ולשמאל. החלק את המעטפה קדימה עד שתעצור.

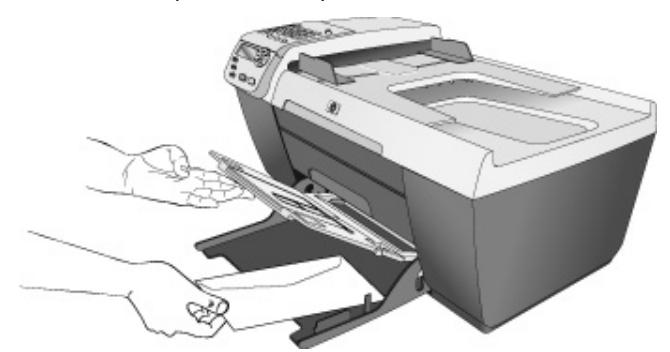

3 הנמך את מגש הפלט והסט את מוביל רוחב הנייר כנגד המעטפות (אל תגרום למוביל רוחב הנייר לכופף את המעטפות). ודא שהמעטפות מותאמות מתחת ללשונית שעל מוביל רוחב הנייר.

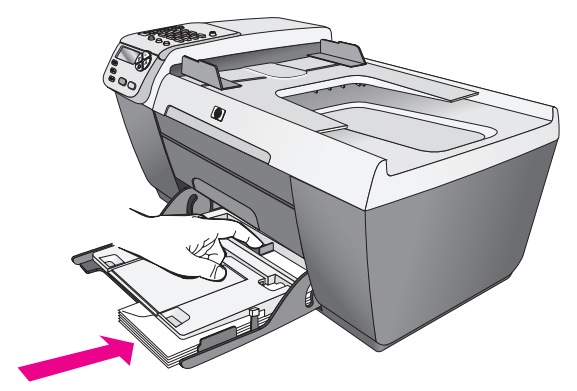

# טעינת נייר צילום בגדול 6 x 4 אינץ' (15 x 15 ס"מ)

ההליך הבא מתאר כיצד לטעון נייר צילום בגודל 6 x 4 אינץ' (15 x 10 ס"מ) ב- HP Officejet.

הערה: לקבלת התוצאות הטובות ביותר, השתמש בסוג מומלץ של נייר צילום בגודל 6 x 6 אינץ' (15 x 10 ס"מ). לקבלת מידע נוסף, ראה ניירות מומלצים בעמוד 16. בנוסף, לקבלת תוצאות מיטבית, הגדר את סוג וגודל הנייר לפני ההדפסה. לקבלת מיד נוסף, ראה הגדרת סוג נייר בעמוד 17 והגדרת גודל נייר בעמוד 17.

> עצה: עזור במניעת קרעים, קמטים, סלסולים או כיפופים באמצעות אחסון כל חומרי ההדפסה במצב שטוח במארז הניתן לסגירה הדוקה. שינויים קיצוניים בטמפרטורה ולחות עלולים לסלסל חומרי ההדפסה שאינם מאוחסנים כיאות ולגרום לכך שלא יתפקדו כנדרש ב- HP Officejet.

- הסר את כל הנייר ממגש ההזנה. 1
- 2 הרם את מגש הפלט והחלק את ערמת נייר הצילום כאשר הצד מבריק (צד ההדפסה) כלפי מטה פנימה עד הסוף, צמוד לצד הימני של מגש ההזנה, עד שתיעצר. מקם את הקצה הארוך של נייר הצילום כנגד הקצה הארוך של מגש ההזנה.

הערה: אם לנייר הצילום שבו אתה משתמש יש לשוניות מחוררות, טען את נייר הצילום כך שהלשוניות קרובות אליך.

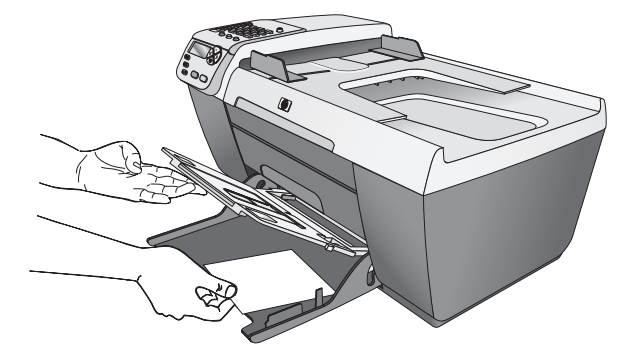

3 הנמך את מגש הפלט והסט את מוביל רוחב הנייר כנגד ערימת נייר הצילום (אל תגרום למוביל רוחב הנייר לכופף את נייר הצילום). ודא שערמת נייר הצילום מותאמת מתחת ללשונית שעל מוביל רוחב הנייר.

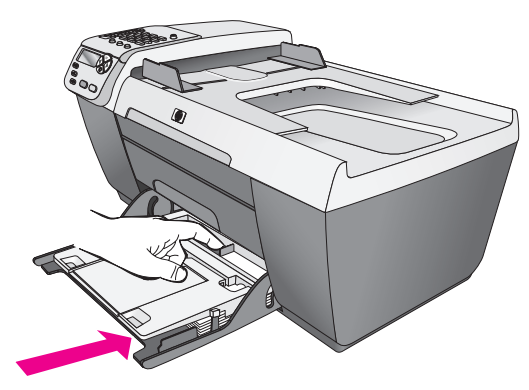

# סוגי נייר מומלצים

אם רצונך באיכות הדפסה טובה ביותר, אנו ממליצים על שימוש בניירות של HP. שימוש בנייר דק מדי, נייר בעל מרקם חלקלק, או נייר הנמתח בקלות עלולים לגרום להיתקעויות נייר. שימוש בנייר בעל מרקם עמוק או שאינו מקבל דיו עלול לגרום למריחה של תמונות מודפסות, זליגה או מילוי לא שלם. לקבלת מידע נוסף על ניירות HP, בדוק את אתר האינטרנט בכתובת:

www.hp.com/support

### טעינת סוגי נייר אחרים במגש ההזנה

הטבלה הבאה מציגה קווים מנחים לטעינת סוגים מסוימים של נייר ושקפים. לקבלת תוצאות מיטביות, התאם את סוג הנייר בכל החלפה של סוג נייר או גודל נייר. לקבלת מידע נוסף, ראה <mark>הגדרת סוג הנייר</mark> בעמוד 17.

| נייר                       | עצור | 1                                                                                                    |
|----------------------------|------|----------------------------------------------------------------------------------------------------|
| ניירות HP                  | •    | נייר HP Premium: אתר את החץ האפור בצד הדף שאינו מיועד<br>להדפסה ולאחר מכן הכנס את הנייר כאשר צד החץ פונה כלפי מעלה.                                                                                             |
|                            | •    | שקפים HP Premium Inkjet Transparency Film: הכנס את השקפים<br>כך שהפס הלבן (עם החיצים והלוגו של HP) יפנה כלפי מעלה ויכנס<br>ראשון למגש.                                                                          |
|                            | •    | כרטיסים HP Glossy Greeting Card ,HP Greeting Card Paper. הכנס למגש ערימה קטנה<br>Paper, או HP Textured Greeting Cards: הכנס למגש ערימה קטנה<br>של כרטיסי ברכה, כשהצד שמיועד להדפסה פונה כלפי מטה, עד<br>שתיעצר. |
| מדבקות<br>(פועל רק בהדפסה) | •    | השתמש תמיד בגיליון מדבקות בגודל letter או A4 שמיועד לשימוש עם<br>מוצרי HP Inkjet (בדומה למדבקות Avery Inkjet) וודא שהמדבקות אינן<br>ישנות משנתיים.                                                              |
|                            | •    | פרוש את חבילת המדבקות כדי לוודא שדפים אינם דבוקים זה לזה.                                                                                                    |
|                            | •    | הנח ערימה של דפי מדבקות מעל נייר רגיל במגש ההזנה, כאשר הצד<br>שמיועד להדפסה פונה כלפי מטה. אל תכניס מדבקות גיליון אחר גיליון.                                                                                   |

### הגדרת סוג הנייר

ההליך הבא מתאר כיצד להגדיר את סוג נייר עבור האפשרות Copy (העתקה) ב-HP Officejet . בחר את הגדרות Paper Type (סוג נייר) שמתאימות לנייר או לשקפים שבהם אתה משתמש.

**הערה:** בעת הדפסה מהמחשב, הגדר את מאפייני סוג הנייר בתיבת הדו-שיח הדפסה של התוכנה שבה אתה משתמש.

- (סוג נייר). לחץ על הלחצן Copy (העתקה) עד להופעת 1 לחץ על הלחצן (סוג נייר).
  - לחץ על 🕨 עד להופעת סוג הנייר המתאים. 2
  - לחץ על OK לבחירת סוג הנייר המופיע בתצוגה. 3

הערה: הגדרה זו חוזרת להגדרת ברירת המחדל שתי דקות לאחר השלמת העבודה. לקבלת מידע על שינוי הגדרת ברירת המחדל להעתקה, ראה <mark>שינוי הגדרות ברירת</mark> מחדל להעתקה בעמוד 20.

### הגדרת גודל הנייר

ההליך הבא מתאר כיצד להגדיר את גודל נייר עבור האפשרות Copy (העתקה) ו- Fax והליך הבא מתאר כיצד להגדיר את גודל נייר עבור האפשרות Paper Size (פקס) ב- HP Officejet. בחר את הגדרות 4 ופקסו בנייר legal ,letterl (גודל נייר) אינץ' (1 × 10 אינץ' (1 × 10 ס"מ).

חלק זה מכיל את הנושאים הבאים:

- הגדרת גודל נייר להעתקה בעמוד 17
- הגדרת גודל הנייר עבור קבלת פקס בעמוד 17 👘

הערה: הגדרה זו חוזרת להגדרת ברירת המחדל שתי דקות לאחר השלמת העבודה. לקבלת מידע על שינוי הגדרת ברירת המחדל להעתקה, ראה שינוי הגדרות ברירת מחדל להעתקה בעמוד 20.

#### הגדרת גודל הנייר להעתקה

- (גודל נייר להעתקה). לחץ על הלחצן Copy Paper Size (העתקה) עד להופעת 1
  - לחץ על ◄ עד להופעת גודל הנייר הרצוי. 🛽
  - . לחץ על OK לבחירת גודל הנייר המופיע בתצוגה.

#### הגדרת גודל הנייר עבור קבלת פקס

באפשרותך לבחור את גודל הנייר עבור קבלת פקס. גודל הנייר שנבחר צריך להתאים לנייר שטעון במגש ההזנה. ניתן להדפיס פקסים על נייר בגודל legal, A4 ,letter בלבד.

הערה: אם בעת קבלת פקס טעון במגש ההזנה נייר בגודל שאינו מתאים, הפקס לא יודפס. טען נייר בגודל A4 ,letter, או legal ולאחר מכן לחץ על OK כדי להדפיס את הפקס.

- . לחץ על Setup (הגדרה).
- 2 לחץ על 3 ולאחר מכן לחץ על 5. פעולה זו בוחרת את Basic Fax Setup (הגדרת פקס בסיסית) ולאחר מכן את Fax Paper Size (גודל נייר פקס).
  - . לחץ 🕨 כדי להאיר אפשרות ולאחר מכן לחץ על OK.

### מניעת היתקעויות

•

פעל לפי הקווים המנחים הבאים כדי לסייע במניעת היתקעות:

- מנע סלסול וקמטים בנייר באמצעות אחסון כל החומרים המתכלים בצורה שטוחה ובמארז הניתן לסגירה הדוקה.
  - הסר לעיתים קרובות נייר מודפס ממגש הפלט.
  - ודא שחומרי הדפסה שטעונים במזין המסמכים האוטומטי ובמגש ההזנה ישרים
    ושהקצוות אינם כפופים או קרועים.
- אל תערבב סוגים גדלים שונים של נייר במזין המסמכים האוטומטי או במגש ההזנה;
  טען במזין המסמכים האוטומטי ובמגש ההזנה נייר מסוג ובגודל אחיד.
- התאם את מובלי הנייר במזין המסמכים האוטומטי ובמגש ההזנה כך שיתאימו היטב לכל חומרי ההדפסה. ודא שמובילי הנייר אינם מכופפים את חומרי ההדפסה.
  - אל תדחף את חומרי ההדפסה עמוק מדי במגש ההזנה.
  - השתמש בסוגי נייר המומלצים עבור ה- HP Officejet.

# שימוש במאפייני ההעתקה

3

ה- HP Officejet מאפשר ליצור העתקים בצבע ובשחור לבן, באיכות גבוהה, על מגוון סוגי נייר, כולל שקפים. ניתן להגדיל או להקטין את גודל המקור כדי להתאים לגודל ספציפי של נייר, להתאים את כהות ועוצמת הצבע של ההעתק ולהשתמש במאפיינים מיוחדים כדי להכין העתקי תצלומים, כולל העתקים ללא שוליים בגדול בגודל 6 × 4 אינץ' (15 × 10 ס"מ).

חלק זה מכיל את הנושאים הבאים:

- סקירה כללית בעמוד 19 🕚
- העתקת מסמך בן שני עמודים בשחור ולבן בעמוד 21
- 22 הכנת העתק ללא שוליים בגודל 4 x 6 אינץ' (10 x 15 ס"מ) של תצלום בעמוד
  - הכנת העתקים מרובים של אותו המקור בעמוד 23
- 24 העתקת תצלום בגודל 4 x 6 אינץ' (10 x 15 ס"מ) לעמוד בגודל מלא בעמוד 🛛
  - 26 העתקת מסמך בגודל legal לנייר בגודל העתקת מסמך בגודל
    - רעתקת העתק דהוי בעמוד 27 העתקת העתק דהוי
    - העתקת מסמך ששוגר מספר פעמים בפקס בעמוד 27
      - שיפור חלקים בהירים של ההעתק בעמוד 27
        - עצירת העתקה בעמוד 28 👘

# סקירה כללית

באפשרותך ליצור העתקים באמצעות הלוח הקדמי של ה-HP Officejet או באמצעות תוכנת (HP Photo & Imaging Director (HP Director שבמחשב. מאפייני העתקה רבים זמינים בשתי השיטות. עם זאת, אתה עשוי לגלות שהתוכנה מאפשרת גישה קלה יותר למאפייני העתקה מיוחדים.

חלק זה מסביר כיצד לבצע מטלות העתקה רווחות מתוך הלוח הקדמי של ה- HP Officejet נוסף על ביצוע מטלות העתקה מתוך ה- HP Director, ראה את העזרה על המסך של **hp photo & imaging help** שמגיעה יחד עם התוכנה.

חלק זה מכיל את הנושאים הבאים:

- הגדלת מהירות או איכות העתקה בעמוד 20
- שינוי הגדרות ברירת מחדל להעתקה בעמוד 20 •

#### הגדלת מהירות או איכות ההעתקה

ה- HP Officejet מספק שלוש אפשרויות שמשפיעות על מהירות ואיכות ההעתקה.

- Normal (רגילה) מספקת פלט באיכות גבוהה והיא ההגדרה המומלצת עבור רוב ההעתקות. Normal מהירה יותר מ- Best (מיטבית).
- Fast (מהירה) מעתיקה מהר יותר מההגדרה Normal. הטקסט באיכות דומה להגדרה Normal, אולם הגרפיקה עשויה להיות באיכות נמוכה יותר. בנוסף, השימוש באפשרות Fast מצמצם את תדירות החלפת מחסניות ההדפסה משום שנעשה שימוש בכמות דיו קטנה יותר.
  - Best (מיטבית)מפיקה את האיכות הגבוהה ביותר עבור כל הניירות ומבטלת את אפקט הרצועות (פסים) שמופיע לעתים באזורים מלאים. האפשרות Best מעתיקה באיטיות רבה יותר מהגדרות האיכות האחרות.
  - 1 טען את המקור עם הפנים כלפי מטה בפינה השמאלית הקדמית של הזכוכית או עם הפנים כלפי מעלה במגש מזין המסמכים האוטומטי.

אם אתה משתמש במזין המסמכים האוטומטי, הנח את העמודים באופן שחלקו העליון של המסמך ייכנס תחילה.

Copy על Copy Quality (העתקה) עד להופעת Copy Quality (איכות העתקה) בשורה העליונה של התצוגה.

האפשרויות הבאות זמינות בתפריט Copy Quality.

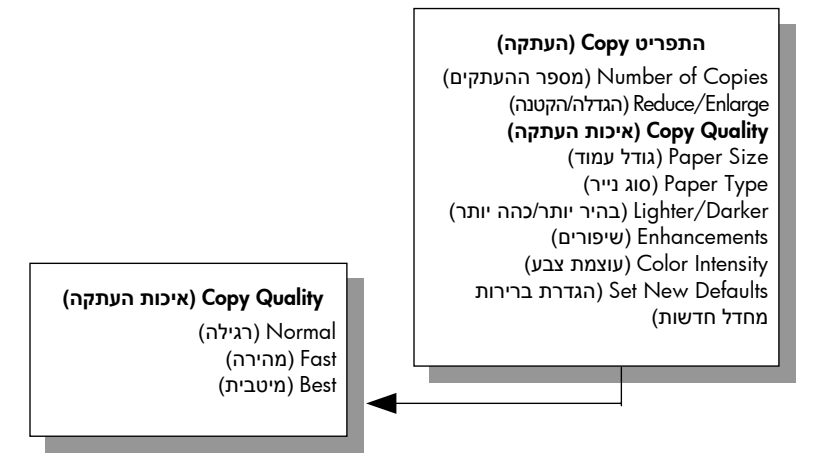

- . לחץ על ◄ עד להופעת הגדרת האיכות הרצויה. 3
- (התחל צבע). לחץ על Start Black (התחל שחור) או לחץ על 4

#### שינוי הגדרות ברירות מחדל להעתקה

כשאתה משנה הגדרות העתקה בלוח הקדמי או ב- HP Director, ההגדרות חלות רק על עבודת ההעתקה הנוכחית. כדי להחיל הגדרות העתקה לכל עבודות העתקה, ניתן לשמור את ההגדרות כברירות מחדל.

- 1 טען את המקור עם הפנים כלפי מטה בפינה השמאלית הקדמית של הזכוכית או עם הפנים כלפי מעלה במגש מזין המסמכים האוטומטי. אם אתה משתמש במזין המסמכים האוטומטי, הנח את העמודים באופן שחלקו העליון של המסמך ייכנס תחילה.
  - . ערוך את כל השינויים הנדרשים באפשרויות התפריט Copy (העתקה). 2

העתקה

5 לחץ על Copy (העתקה) עד להופעת Set New Defaults (הגדרת ברירות מחדל חדשות) בשורה העליונה של התצוגה.

#### התפריט Copy (העתקה)

Number of Copies (מספר ההעתקים) Reduce/Enlarge Reduce/Enlarge (הגדלה/הקטנה) Reduce Copy Quality (איכות העתקה) Paper Size (גודל עמוד) Paper Type (סוג נייר) Lighter/Darker (שיפורים) Enhancements עוצמת צבע) Color Intensity **Set New Defaults** מחדל חדשות)

- .Yes לחץ על 🕨 עד להופעת 4
- 5 לחץ על Start Black (התחל שחור) או Start Black (התחל צבע).

הגדרות ברירת המחדל החדשות משמשות את ה- HP Officejet להכנת העתק מהמקור.

ההגדרות שתציין כאן נשמרות רק ב- HP Officejet עצמו. הגדרות אלה אינן מתאימות את ההגדרות בתוכנה. אם אתה משתמש בתוכנת HP Director כדי לשלוט בהגדרות להעתקות שתבצע, רצוי שתגדיר בתיבת הדו-שיח HP Copy כברירת המחדל, את ההגדרות המשמשות בתכיפות רבה ביותר. כדי ללמוד כיצד, ראה את העזרה על המסך של hp photo & imaging help שמגיעה יחד עם התוכנה.

# העתקת מסמך בן שני עמודים בשחור ולבן

ניתן להשתמש ב- HP Officejet כדי להעתיק מסמך בן עמוד אחד או מרובה עמודים בצבע או בשחור ולבן. בדוגמה זו, ה- HP Officejet משמש להעתקת מקור שחור ולבן בן שני עמודים.

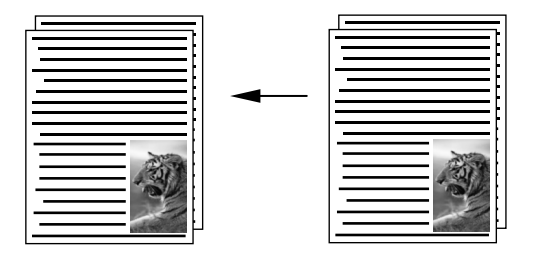

- . סדר את מסמכי המקור בסדר הנכון כאשר העמוד הראשון תחילה.
- 2 טען את מסמכי המקור עם הפנים כלפי מעלה במגש מזין המסמכים האוטומטי. הנח את העמודים במזין המסמכים האוטומטי באופן שחלקו העליון של המסמך ייכנס תחילה.

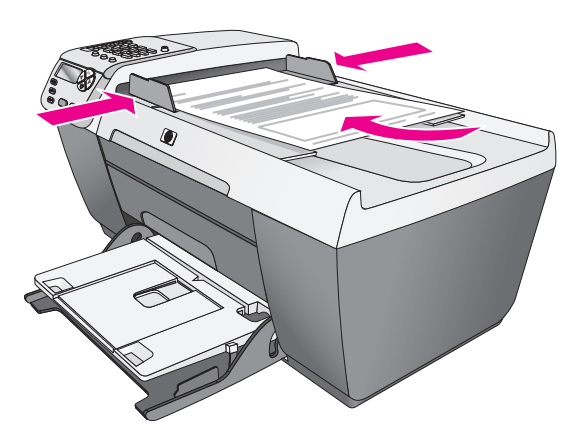

- (העתקה) אם אינו דולק עדיין. 3 לחץ על Copy לחץ על
- (התחל צבע). לחץ על Start Black (התחל שחור) או לחץ על 4

# הכנת העתק ללא שוליים בגודל 6 x 4 אינץ' (10 x 15 o"מ) של תצלום

לקבלת האיכות הטובה ביותר בעת העתקת תצלומים, טען נייר צילום במגש ההזנה ושנה את הגדרות ההעתקה לסוג הנכון של הנייר ולשיפורי תצלום.

1 טען את תצלום המקור עם הפנים כלפי מטה בפינה השמאלית הקדמית של הזכוכית. מקם את התצלום על הזכוכית כך שהקצה הארוך של התצלום יהיה לאורך הקצה הקדמי של הזכוכית.

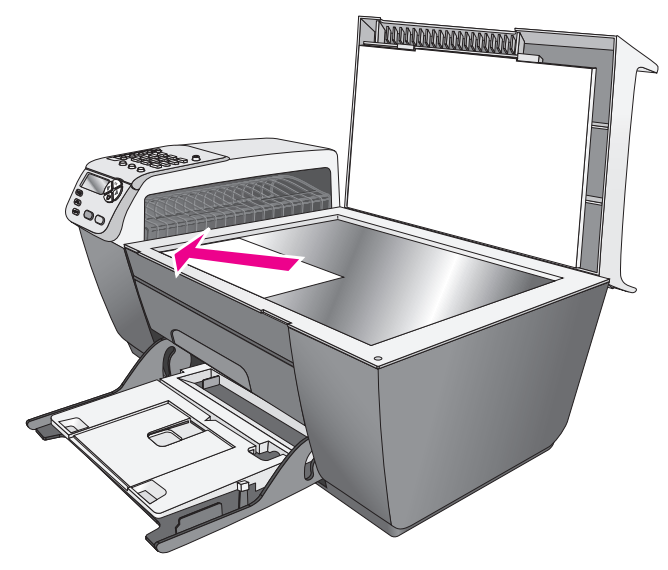

2 טען במגש ההזנה נייר צילום בגודל 4 x 6 אינץ' (10 x 15 ס"מ) עם לשוניות כאשר הצד להדפסה מופנה כלפי מטה והלשונית פונה החוצה ולכיוון שלך. (גודל נייר להעתקה) בשורה **Copy Paper Size** (גודל נייר להעתקה) בשורה **3** העליונה של התצוגה.

.Copy Paper Size האפשרויות הבאות זמינות בתפריט

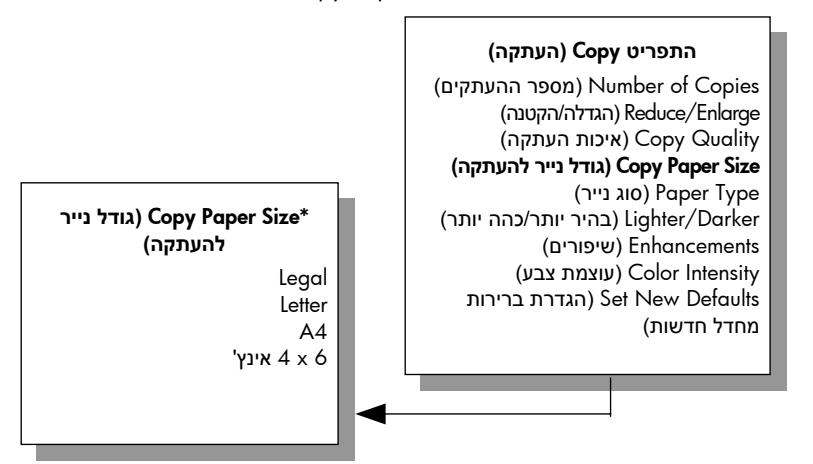

#### \*גודל הנייר הזמין משתנה לפי מדינה/אזור.

- 4 x 6 inch לחץ על ◄ עד להופעת 4 א 4 .
- 5 לחץ על Start Black (התחל שחור) או Start Color (התחל צבע).

העתק ללא שוליים בגודל 6 × 4 אינץ' (15 × 10 ס"מ) של התצלום המקורי מופק עלי-ידי ה- HP Officejet, כמוצג למטה.

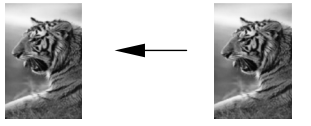

ייתכן שתמצא כי קל יותר להעתיק תצלום באמצעות תוכנת HP Director שהותקנה יחד עם ה- HP Officejet. באמצעות HP Director, ניתן להכין בקלות העתקי תצלום ללא שוליים בגודל 6 x 4 אינץ' (15 x 10 ס"מ), להגדיל או לכווץ את התצלום כדי להתאים לגודל הנייר שטעון ולהיעזר בשיפורי תצלום כדי להבטיח שתקבל תצלומים באיכות הגבוהה ביותר. לקבלת מידע נוסף על שימוש במאפיינים אלה ב- HP Director, ראה את העזרה על המסך של Pohoto & imaging help שמגיעה יחד עם התוכנה.

# הכנת העתקים מרובים של אותו המקור

- 1 טען את המקור עם הפנים כלפי מטה בפינה השמאלית הקדמית של הזכוכית או עם הפנים כלפי מעלה במגש מזין המסמכים האוטומטי. אם אתה משתמש במזין המסמכים האוטומטי, הנח את העמודים באופן שחלקו העליון של המסמך ייכנס תחילה.
  - (מספר ההעתקים) Number of Copies (העתקה) עד להופעת (מספר ההעתקים) בשורה העליונה של התצוגה.

לחץ על ◄ או השתמש בלוח המקשים הנומרי כי להזין את מספר ההעתקים, עד למקסימום.

(המספר המקסימלי של ההעתקים משתנה לפי דגם).

עצה: אם תשאיר את אחד מלחצני החצים לחוץ, מספר העותקים ישתנה בפסיעות של 5 כדי להקל על הגדרת מספר גדול של עותקים.

לחץ על Start Black (התחל שחור) או Start Color (התחל צבע). אם אתה מעתיק ערמה של מסמכי מקור במזין המסמכים האוטומטי, ה-HP Officejet מכין העתקים מרובים של עמוד בודד לפני הכנת ההעתקים של העמוד הבא. עליך למיין ולהדק את ההעתקים בעצמך.

4 x 6 בדוגמה זו, מופקים ב- HP Officejet שישה העתקים של תצלום המקור בגודל 4 x 6 אינץ' (15 x 10 ס"מ).

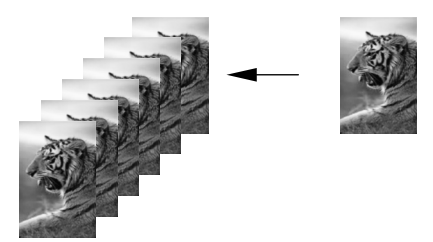

# העתקת תצלום בגודל 4 x 6 אינץ' (10 x 15 o"מ) לעמוד בגודל מלא

השתמש ב- Fit to Page (התאמה לעמוד) כשברצונך להגדיל או להקטין באופן אוטומטי את מסמך המקור כדי למלא את האזור הניתן להדפסה של גודל הנייר שטעון במגש ההזנה. בדוגמה Fit to Page משמש כדי להגדיל תמונה קטנה כך שתתאים לתוך השוליים של עמוד בגודל מלא, כמוצג למטה.

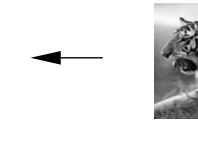

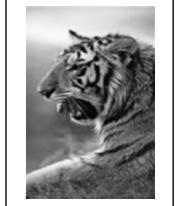

ניתן להשתמש במאפיין Fit to Page גם כדי להקטין מסמך מקור למניעת חיתוך לא רצוי של טקסט או תמונות סביב לשוליים, או להקטין או להגדיל מסמך מקור ליצירת תצלום ללא שוליים בגודל 6 x 4 אינץ' (15 x 10 ס"מ).

> עצה: ודא שמשטח הזכוכית נקי ושמסמך המקור הונח בפינה השמאלית קדמית של הזכוכית. לא ניתן להשתמש באפשרות Fit to Page יחד עם מזין המסמכים האוטומטי.

1 טען את תצלום המקור עם הפנים כלפי מטה בפינה השמאלית הקדמית של הזכוכית. מקם את התצלום על הזכוכית כך שהקצה הארוך של התצלום יהיה לאורך הקצה הקדמי של הזכוכית.

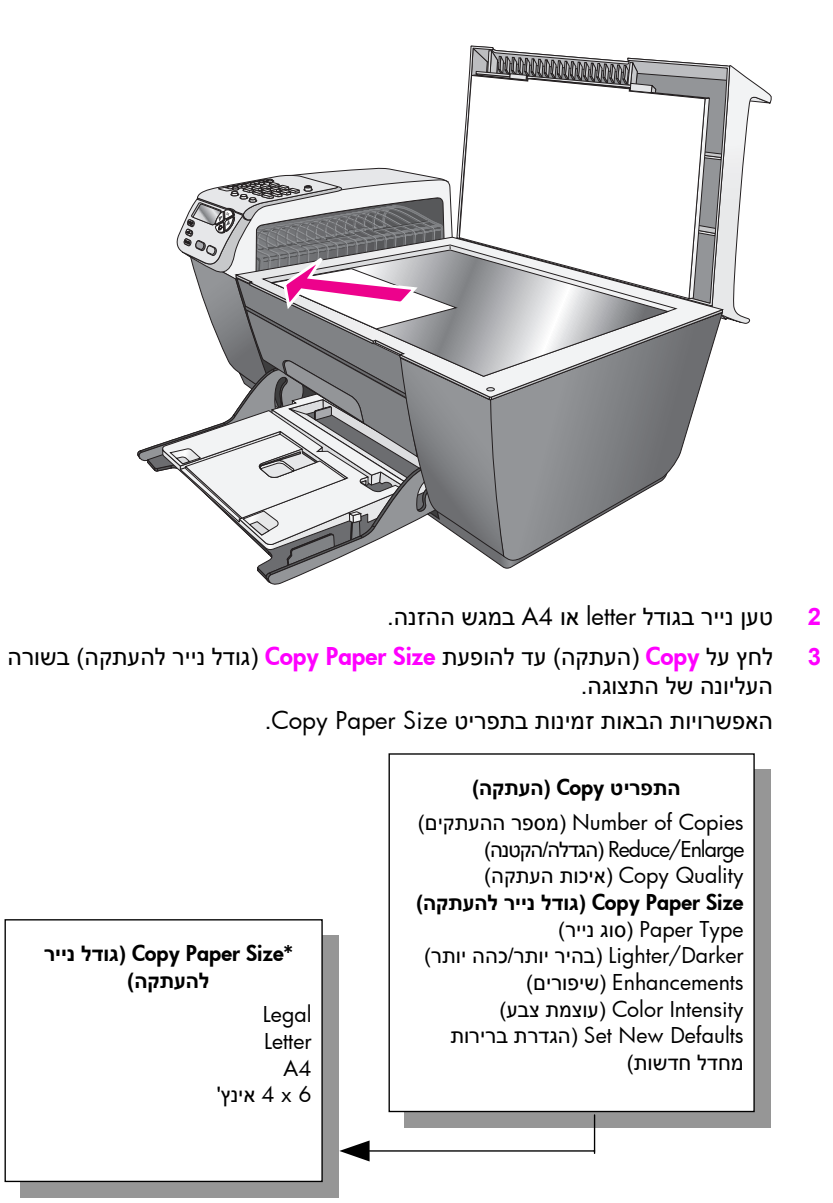

\*גודל הנייר הזמין משתנה לפי מדינה/אזור.

. לחץ על 🕨 עד להופעת Letter או 🗚, בהתאם לנדרש.

לחץ על Copy (העתקה) עד להופעת Reduce/Enlarge (הקטנה/הגדלה) בשורה 5 העליונה של התצוגה.

האפשרויות הבאות זמינות בתפריט Reduce/Enlarge.

#### התפריט Copy (העתקה) (מספר ההעתקים) Number of Copies (הגדלה/הקטנה) Reduce/Enlarge (איכות העתקה) Copy Quality (גודל עמוד) Paper Size

(סוג נייר) Paper Type (בהיר יותר/כהה יותר) Lighter/Darker (שיפורים) Enhancements (עוצמת צבע) Color Intensity הגדרת ברירות) Set New Defaults מחדל חדשות)

#### (הגדלה/הקטנה) Reduce/Enlarge

(גודל אמיתי) Actual Size (התאמה לעמוד) Fit to Page (100% מותאם אישית 200%) Custom (91% עמוד מלא) Full Page 91% Legal > Ltr 72%

- לחץ על 🖊 עד להופעת Fit to Page (התאם לעמוד). 6
- לחץ על Start Color (התחל צבע). 7 כדי להתאים את המקור לתוך האזור שניתן להדפסה בעמוד בגודל מלא ללא שינוי הפרופורציות של המקור, ייתכן ה- HP Officejet ישאיר כמות לא שווה של שטח לבן סביב קצוות הנייר.

# letter העתק מסמך בגודל legal לנייר בגודל

- טען מסמך בגודל legal עם הפנים כלפי מעלה במגש מזין המסמכים האוטומטי. הנח את העמוד במזין המסמכים האוטומטי באופן שחלקו העליון של המסמך ייכנס תחילה.
- לחץ על Copy עד להופעת Reduce/Enlarge (הקטנה/הגדלה) בשורה העליונה של 2 התצוגה.
  - האפשרויות הבאות זמינות בתפריט Reduce/Enlarge.

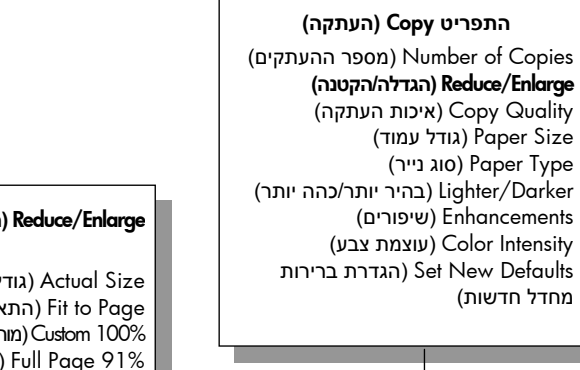

#### (הגדלה/הקטנה) Reduce/Enlarge

(גודל אמיתי) Actual Size (התאמה לעמוד) Fit to Page (100% מותאם אישית) Custom (100% (91% עמוד מלא) Full Page 91% Legal > Ltr 72%
- Legal > Ltr 72% לחץ על ◄ עד להופעת 3
- לחץ על Start Black (התחל שחור) או Start Color (התחל צבע). ה- HP Officejet מקטין את גודל המקור כדי שיתאים לתוך האזור שניתן להדפסה של נייר בגודל letter. כפי שמוצג למטה.

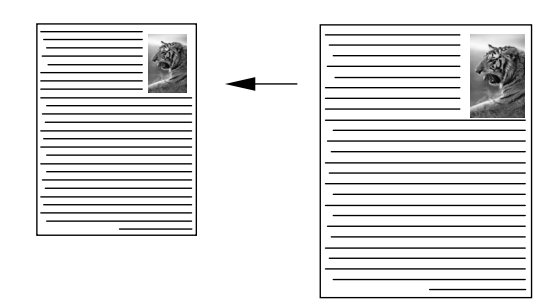

## העתקת מקור דהוי

2

4

השתמש ב- Lighter/Darker (בהיר יותר/כהה יותר) כדי להתאים את בהירות או כהות ההעתקים שאתה מכין. באפשרותך להתאים גם את עוצמת הצבע כדי להפוך את הצבעים בהעתק חיים יותר או עדינים יותר.

- 1 טען את המקור עם הפנים כלפי מטה בפינה השמאלית הקדמית של הזכוכית או עם הפנים כלפי מעלה במגש מזין המסמכים האוטומטי. אם אתה משתמש במזין המסמכים האוטומטי, הנח את העמוד באופן שחלקו העליון
- של המסמך ייכנס תחילה. לחץ על Copy (העתקה) עד להופעת Lighter/Darker (בהיר יותר/כהה יותר) בשורה
- העליונה של התצוגה. מיום ערכו הטורים/ המלום מינוע בעינול על מולם ביב מידב בתעונת בלים ברדמי

טווח ערכי Lighter/Darker מופיע כעיגול על סולם קנה-מידה בתצוגת הלוח הקדמי.

לחץ על ◄ כדי להכהות את ההעתק. 3

הערה: ניתן גם ללחוץ על 🖊 כדי להבהיר את ההעתק.

(עוצמת צבע) בשורה העליונה **Copy (העתקה) עד להופעת Color Intensity** (עוצמת צבע) בשורה העליונה של התצוגה.

טווח ערכי עוצמת הצבע מופיע כעיגול על סולם קנה-מידה בתצוגת הלוח הקדמי.

לחץ על 🕨 כדי להפוך את התמונה למלאת חיים יותר. 5

הערה: ניתן גם ללחוץ על ◀ כדי להפוך את התמונה לחיוורת יותר.

6 לחץ על Start Color (התחל צבע).

## העתק מסמך ששוגר מספר פעמים בפקס

המאפיין Enhancements (שיפורים) מתאים אוטומטית את איכות הטקסט של המסמך על-ידי חידוד הקצוות של טקסט שחור או של תצלומים באמצעות שיפור צבעים בהירים שאחרת עלולים להופיע כלבנים.

שיפור הטקסט היא אפשרות ברירת המחדל. השתמש בשיפורי Text (טקסט) כדי לחדד קצוות של טקסט שחור. טען את המקור עם הפנים כלפי מטה בפינה השמאלית הקדמית של הזכוכית או עם 1 הפנים כלפי מעלה במגש מזין המסמכים האוטומטי.

אם אתה משתמש במזין המסמכים האוטומטי, הנח את העמוד באופן שחלקו העליון של המסמך ייכנס תחילה.

(שיפורים) בשורה העליונה של **Enhancements** (שיפורים) בשורה העליונה של התצוגה.

האפשרויות הבאות זמינות בתפריט Enhancements.

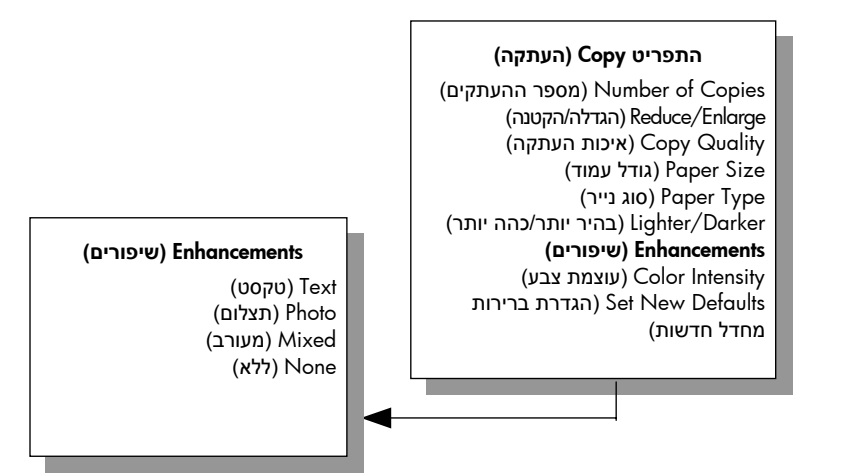

- לחץ על ◄ עד להופעת Text (טקסט). 3
- לחץ על Start Black (התחל שחור) או Start Color (התחל צבע).

עצה: אם מתרחש אחד המקרים הבאים, בטל את שיפורי ה- Text באמצעות בחירה ב- Photo (תצלום) או None (ללא).

- נקודות צבע פזורות מקיפות חלק מהטקסט בהעתקים.
  - גופנים שחורים וגדולים נראים מוכתמים (לא חלקים).
- אובייקטים או קווים צבעוניים דקים מכילים מקטעים שחורים. –
- פסים גרגריים או לבנים אופקיים מופיעים באזורים שצבעם אפור בהיר עד אפור בינוני.

# שיפור חלקים בהירים של ההעתק

השתמש בשיפורי Photo (תצלום) כדי לשפר צבעים בהירים שאחרת עלולים להופיע לבנים. ניתן גם לבצע העתקות באמצעות שיפורי Photo כדי לסלק או להפחית כל אחת מהתופעות הבאות העלולות להתרחש בעת העתקה עם שיפורי Text.

- נקודות צבע פזורות מקיפות חלק מהטקסט בהעתקים.
- גופנים שחורים וגדולים נראים מוכתמים (לא חלקים).
- אובייקטים או קווים צבעוניים דקים מכילים מקטעים שחורים.
- פסים גרגריים או לבנים אופקיים מופיעים באזורים שצבעם אפור בהיר עד אפור בינוני.

- 1 טען את תצלום המקור עם הפנים כלפי מטה בפינה השמאלית הקדמית של הזכוכית. מקם את התצלום על הזכוכית כך שהקצה הארוך של התצלום יהיה לאורך הקצה הקדמי של הזכוכית.
- 2 לחץ על Copy (העתקה) עד להופעת Enhancements (שיפורים) בשורה העליונה של התצוגה.

האפשרויות הבאות זמינות בתפריט Enhancements.

#### 

#### (שיפורים) Enhancements

Ust (טקסט) Text Photo (תצלום) Mixed (מעורב) None (ללא)

- . לחץ על ◄ עד להופעת Photo (תצלום).
  - לחץ על Start Color (התחל צבע). 4

## עצירת העתקה

בלוח הקדמי. Cancel כדי לעצור את ההעתקה, לחץ 🤜

ה- HP Officejet מפסיק מיד את ההדפסה ומשחרר את הנייר.

פרק 3

# שימוש במאפייני הסריקה

סריקה היא תהליך של המרת תמונות וטקסט לתבנית אלקטרונית עבור המחשב. ניתן לסרוק תצלומים ומסמכי טקסט.

כיוון שהתמונה או הטקסט שנסרק הם בתבנית אלקטרונית, באפשרותך לייבא אותם למעבד התמלילים או לתוכנה גרפית ולשנות אותם לפי צרכיך. באפשרותך לבצע את הפעולות הבאות:

- לסרוק תצלומים של הילדים ולשגרם בדואר אלקטרוני לקרובים, ליצור מצאי מצולם של הבית או המשרד או ליצור אלבום גזירים אלקטרוני.
- לסרוק טקסט של מאמר אל מעבד התמלילים ולצטט אותו בדוח, תוך חיסכון בעבודת הקלדה רבה.

כדי להשתמש במאפייני הסריקה, ה- HP Officejet והמחשב חייבים להיות מחוברים ומופעלים. בנוסף, תוכנת HP Officejet צריכה להיות מותקנת ומופעלת במחשב לפני הסריקה. כדי לוודא שתוכנת ה- HP Officejet מופעלת במחשב Windows, חפש את הסמל hp officejet 5500 series במגש המערכת בפינה הימנית התחתונה של המסך, סמוך לשעון. ב- Macintosh, תוכנת HP Officejet פועלת תמיד.

באפשרותך להתחיל סריקה מהמחשב או מה- HP Officejet. חלק זה מסביר רק כיצד לסרוק מהלוח הקדמי של ה- HP Officejet.

לקבלת מידע על אופן הסריקה מהחשב וכיצד להתאים, לשנות גודל, לסובב, לחתוך ולחדד את הסריקה, ראה את העזרה על המסך של hp photo & imaging help שמגיעה יחד עם התוכנה.

הערה: סריקה ברזולוציה גבוהה (600 dpi או יותר) דורשת מקום פנוי רב בדיסק הקשיח. אם אין מספיק מקום פנוי בדיסק הקשיח, המערכת עלולה להיתקע.

חלק זה מכיל את הנושאים הבאים:

- סריקת מקור בעמוד 31 👘
- 32 **עצירת סריקה** בעמוד

# סריקת מסמך מקור

- טען את המקור עם הפנים כלפי מטה במזין המסמכים האוטומטי או בפינה השמאלית הקדמית של הזכוכית.
  - 2 לחץ על Scan (סריקה). מופיע התפריט Scan ובו פירוט היעדים שמוגדרים כדי לשלוח אליהם את הסריקה. יעד ברירת המחדל הוא היעד שבחרת בפעם האחרונה שבה עשית שימוש בתפריט זה.
    - . בחר את היעד על-ידי לחיצה על ◀ , או ◄ על-ידי לחיצה רצופה על הלחצן Scan.
      - 4 לחץ על Start Black (התחל שחור) או Start Color (התחל צבע).

ב- HP Gallery כלים רבים שבהם ניתן להשתמש כדי לערוך את התמונה הסרוקה. באפשרותך לשפר את האיכות הכוללת של התמונה באמצעות התאמת הבהירות, החדות, גוון הצבע, או הרוויה. בנוסף, ניתן לחתוך, ליישר, לסובב או לשנות את גודל התמונה. כשתמונה הסרוקה נראית בדיוק כפי שרצוי לך, ניתן לפתוח אותה ביישום אחר, לשלוח אותה בדואר אלקטרוני לשמור אותה בקובץ, או להדפיס אותה. לקבלת מידע נוסף על השימוש ב- HP Gallery, ראה את העזרה על המסך של hp photo & מידע נוסף על השימוש ב- או כתוכנה.

# עצירת סריקה

פרק 4

כדי לעצור את הסריקה, לחץ Cancel (ביטול) בלוח הקדמי.

# שימוש במאפייני הפקס

5

באמצעות ה- HP Officejet באפשרותך לשגר ולקבל פקסים, כולל פקסים צבעוניים. ניתן להגדיר חיוג מהיר לשיגור מהיר של פקסים. בלוח הקדמי, ניתן להגדיר מספר אפשרויות פקס, דוגמת רזולוציה וניגודיות.

חלק זה מכיל את הנושאים הבאים:

- 34 שיגור פקס בעמוד
- 38 **קבלת פקס** בעמוד
- 41 הגדרת כותרת פקס בעמוד
  - 42 **הזנת טקסט** בעמוד
  - 42 **הדפסת דוחות** בעמוד
  - 44 **הגדרת חיוג מהיר** בעמוד
- 45 בקרת רזולוציה וחדות בעמוד
- אדרת אפשרויות פקס בעמוד 46 הגדרת אפשרויות פקס
- 51 הדפסה חוזרת של פקסים בזיכרון בעמוד 51
  - עצירת פקס בעמוד 51 •

כדי להפיק את המרב מה- HP Officejet, עליך לבחון את התוכנה & HP Photo (חד עם ההתקן. באמצעות תוכנת HP שמגיעה יחד עם ההתקן. באמצעות תוכנת HP באפשרותך לבצע מטלות אלה ואחרות שאינן זמינות דרך הלוח הקדמי של ה-HP Officejet. לדוגמה:

- שיגור פקס מהמחשב והכללת עמוד שער 🔹
  - יצירת עמוד שער במחשב 🔹
- תצוגה מקימה של הפקס במחשב לפני שיגורו 🔸
  - שיגור פקס לנמענים מרובים 🔹

לקבלת מידע על גישה לתוכנת HP Director, ראה שימוש ב- hp director כדי להפיק יותר מה- HP Officejet בעמוד 4.

## שיגור פקס

באמצעות הלוח הקדמי באפשרותך לשגר פקס שחור לבן וצבעוני מתוך ה- HP Officejet. חלק זה מכיל את הנושאים הבאים:

- 34 אפשור אישור פקס בעמוד
- שיגור פקס בסיסי בעמוד 35
- שיגור מקור צבעוני או תצלום פקס בעמוד 35
  - שיגור פקס באמצעות חיוג מהיר בעמוד 36
    - פקס מתוזמן בעמוד 36
    - ביטול פקס מתוזמן בעמוד 37
    - שיגור פקס מהזיכרון בעמוד 37
- שיגור פקס באמצעות ניטור או חיוג ידני בעמוד 37
  - שיגור פקס ידני מטלפון בעמוד 38

#### אפשור אישור פקס

כברירת מחדל, ה- HP Officejet מדפיס דוח רק אם יש בעיה בשיגור או בקבלה של פקס. הודעת אישור שמציינת אם פריט שוגר בהצלחה מופיעה לפרק זמן קצר בתצוגת הלוח הקדמי לאחר כל שיגור. אם יש דרוש לך אישור מודפס שפקסים שוגרו בהצלחה, בצע את ההוראות הבאות *לפני* שיגור פקסים.

- לחץ על Setup (הגדרה). 1
- לחץ על 1 ולאחר מכן לחץ על 5. 2

פעולה זו בוחרת את Print Report (הדפסה דוח) ולאחר מכן את Automatic (הגדרת דוחות אוטומטיים). Reports Setup

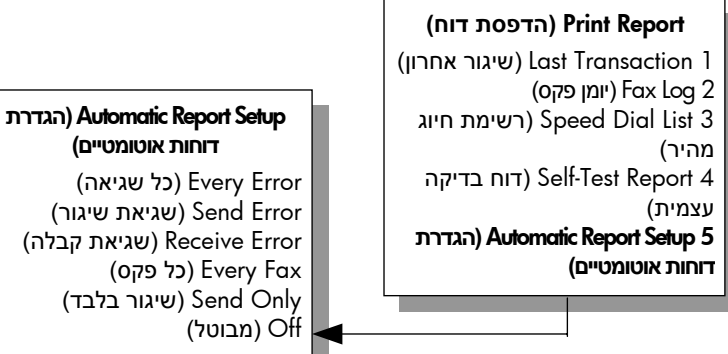

(שגיאת קבלה) Receive Error

לחץ על 🕨 עד להופעת Send Only (שיגור בלבד) בשורה השנייה של התצוגה ולאחר 3 מכן לחץ על OK.

לקבלת מידע נוסף על הדפסת דוחות, ראה הדפסת דוחות בעמוד 42.

#### שיגור פקס בסיסי

חלק זה מתאר כיצד לשגר פקס בסיסי בשחור ולבן.

אם תרצה לשגר פקס צבעוני או תצלום פקס, ראה <mark>שיגור מקור צבעוני או תצלום פקס</mark> בעמוד 35.

- טען את מסמך המקור במזין המסמכים האוטומטי. לקבלת מידע נוסף על טעינת מסמכי מקור, ראה <mark>טעינת מסמכי מקור</mark> בעמוד 9.
  - (פקס). לחץ על <mark>Fax ל</mark>חץ על 2

Enter Fax Number (הזנת מספר פקס) מופיע בשורה העליונה של התצוגה.

- . הזן את מספר הפקס באמצעות לוח המקשים הנומרי. 3
  - . לחץ על Start Black (התחל שחור). 4

האם ידעת שניתן לשגר פקס מהמחשב באמצעות תוכנת HP Director שמגיעה יחד עם ה- ?HP Officejet בנוסף, באפשרותך ליצור ולצרף לפקס עמוד שער שנוצר במחשב. זה קל.

לקבלת מידע נוסף, ראה את העזרה על המסך של hp photo & imaging help שמגיעה יחד עם התוכנה.

#### שיגור מקור צבעוני או תצלום פקס

באמצעות ה- HP Officejet ניתן לשגר בפקס מקור צבעוני או תצלום. אם בעת שיגור פקס צבעוני, ה- HP Officejet מוצא שמכשיר הפקס של הנמען תומך בפקס שחור ולבן בלבד, ה- HP Officejet ישגר את הפקס בשחור ולבן.

אנחנו ממליצים שתשתמש רק במסמכי מקור צבעוניים לשיגור פקסים צבעוניים.

- כדי לטעון את מסמך המקור, עליך לבצע את אחת מהפעולות הבאות: ′
- אם אתה משגר בפקס מקור צבעוני, טען את מסמך המקור במזין המסמכים האוטומטי.
- אם אתה משגר תצלום, טען את התצלום עם הפנים כלפי מטה בפינה השמאלית הקדמית של הזכוכית. מהזכוכית ניתן לשגר בפקס רק דף בודד.

לקבלת מידע נוסף, ראה טעינת מסמכי מקור בעמוד 9.

עצה: כדי למרכז תצלום בגודל 6 x 4 אינץ' (15 x 10 ס"מ), הנח את התצלום במרכז עמוד בגודל letter או A4 ולאחר מכן הנח את המקור על הזכוכית.

ב לחץ על <mark>Fax</mark> (פקס). 2

Enter Fax Number (הזנת מספר פקס) מופיע בשורה העליונה של התצוגה.

. הזן את מספר הפקס

עצה: כדי להוסיף השהייה במספר הפקס, לחץ על Redial/Pause (חיוג חוזר/השהייה).

4 אם אתה משגר תצלום בפקס, מומלץ שתשנה את הרזולוציה ל- Photo (תצלום).
 4 לקבלת מידע נוסף על שינוי הרזולוציה, ראה שינוי רזולוציה בעמוד 45.

- 5 לחץ על Start Color (התחל צבע).
- 6 אם הנחת את מסמך המקור על הזכוכית, לחץ על 1 (Yes) (כן) כדי לשגר את המקור מהזכוכית.

הערה: אם מכשיר הפקס של הנמען תומך בפקס שחור ולבן בלבד, ה- HP Officejet ישגר אוטומטית את הפקס בשחור ולבן. לאחר שיגור הפקס תופיע הודעה המציינת שהפקס שוגר בשחור ולבן. לחץ על OK לניקוי ההודעה.

האם ידעת שניתן לשגר פקס מהמחשב באמצעות תוכנת HP Director שמגיעה יחד עם ה- ?HP Officejet בנוסף, באפשרותך ליצור ולצרף לפקס עמוד שער שנוצר במחשב. זה קל.

לקבלת מידע נוסף, ראה את העזרה על המסך של hp photo & imaging help שמגיעה יחד עם התוכנה.

#### שיגור פקס באמצעות חיוג מהיר

ניתן לשגר פקס במהירות מהלוח הקדמי באמצעות הלחצן חיוג מהיר בלחיצה אחת או הלחצן Speed Dial (חיוג מהיר) בלוח הקדמי.

האפשרות Speed Dials (חיוג מהיר) לא תופיע אלא אם הגדרת מספרים תחילה. לקבלת מידע נוסף, ראה <mark>הגדרת חיוג מהיר</mark> בעמוד 44.

- טעינת את מסמך המקור במזין המסמכים האוטומטי לקבלת מידע נוסף, ראה טעינת מסמכי מקור בעמוד 9.
- 2 לחץ על Fax (פקס). Enter Fax Number (הזנת מספר פקס) מופיע בשורה העליונה של התצוגה.
  - בצע אחת מהפעולות הבאות: 3
- לחץ על Speed Dial (חיוג מהיר) עד להופעת הערך המתאים של החיוג המהיר בשורה העליונה של התצוגה.
  - לחץ על הלחצן one-touch speed dial (חיוג מהיר בלחיצה אחת).
- לחץ על Speed Dial (חיוג מהיר) ולאחר מכן הזן קוד ערך חיוג מהיר דו-ספרתי בלוח הקדמי.
  - 4 לחץ על Start Black (התחל שחור) או Start Color (התחל צבע).

באפשרותך להגדיר במהירות ובקלות הגדרות חיוג מהיר במחשב באמצעות תוכנת HP Director.

לקבלת מידע, ראה את העזרה על המסך של hp photo & imaging help שמגיעה יחד עם התוכנה.

#### תזמון פקס

באפשרותך לתזמן שיגור פקס בשחור-לבן למועד מאוחר יותר באותו יום; לדוגמה, למועד שבו קווי הטלפון פנויים או תעריפי הטלפון נמוכים יותר. בעת תזמון פקס, מסמך המקור חייב להיות טעון במזין המסמכים האוטומטי.

כשתגיע השעה שנקבעה, הפקס ישוגר אוטומטית מרגע שניתן ליצור תקשורת.

- . טען את מסמכי המקור במזין המסמכים האוטומטי.
  - .(פקס). **Fax** לחץ על 2

Enter Fax Number (הזנת מספר פקס) מופיע בשורה העליונה של התצוגה.

one-touch speed- הזן את מספר הפקס באמצעות לוח המקשים הנומרי, לחץ על הלחצן one-touch speed. (חיוג מהיר) עד להופעת הערך המתאים של החיוג המהיר. לקבלת מידע נוסף על חיוג מהיר, ראה הגדרת חיוג מהיר בעמוד 44.

עצה: כדי להוסיף השהייה במספר הפקס, לחץ על Redial/Pause (חיוג חוזר/השהייה).

- (כיצד לשגר פקס) בשורה העליונה של התצוגה. How to Fax (פקס) בשורה העליונה של התצוגה.
  - 5 לחץ על ◄ עד להופעת Send Fax Later (שיגור פקס מאוחר יותר) בשורה העליונה של התצוגה ולאחר מכן לחץ על OK.
    - הזן את Send Time (מועד השיגור) באמצעות לוח המקשים הנומרי. 6
      - .PM או 2 אם תתבקש, לחץ 1 עבור AM או 2 עבור 7
        - (התחל שחור). **Start Black** לחץ על 8

#### ביטול פקס מתוזמן

באפשרותך לבטל פקס מתוזמן או פקס שנמצא בתהליך שיגור.

ביטול). כשמוצג המועד המתוזמן לחץ על Cancel (ביטול).

#### שיגור פקס מהזיכרון

באמצעות ה- HP Officejet ניתן לסרוק פקס לזיכרון לפני שיגורו. מאפיין זה שימושי אם מספר הפקס המיועד תפוס או לא זמין זמנית. מסמכי המקור נסרקים לזיכרון לפני שיגורם וברגע שה- HP Officejet מסוגל ליצור תקשורת, הפקס משוגר. מאפיין זה מאפשר להסיר את מסמכי המקור מה- HP Officejet מיד לאחר הסריקה לזיכרון. עליך לטען את מסמכי למקור במזין המסמכים האוטומטי ובאפשרותך לשגר מהזיכרון רק פקס בשחור ולבן.

- טען את מסמכי המקור במזין המסמכים האוטומטי. 1
  - (פקס). <mark>2</mark> לחץ על **2**

Enter Fax Number (הזנת מספר פקס) מופיע בשורה העליונה של התצוגה.

one-touch speed- הזן את מספר הפקס באמצעות לוח המקשים הנומרי, לחץ על הלחצן one-touch speed-או לחץ על Speed Dials (חיוג מהיר) עד להופעת הערך המתאים של החיוג המהיר. לקבלת מידע נוסף על חיוג מהיר, ראה הגדרת חיוג מהיר בעמוד 44.

עצה: כדי להוסיף השהייה במספר הפקס, לחץ על Redial/Pause (חיוג חוזר/השהייה).

- 4 לחץ על Fax (פקס) עד להופעת How to Fax (כיצד לשגר פקס) בשורה העליונה של התצוגה.
  - 5 לחץ על ◄ עד להופעת Fax from Memory (פקס מהזיכרון) בשורה העליונה של התצוגה ולאחר מכן לחץ על OK.
    - (התחל שחור). 6 לחץ על Start Black (התחל שחור). מסמכי המקור נסרקים לזיכרון ומשוגרים.

#### שיגור פקס באמצעות ניטור או חיוג ידני

חיוג מנוטר מאפשר לחייג מספר פקס באופן שבו תחייג מספר טלפון רגיל. מאפיין זה שימושי אם ברצונך להשתמש בכרטיס חיוג לחיוב השיחה. או, ניתן להשתמש בו כשברצונך להגיב לחיווי צלילים במהלך החיוג ועליך לשלוט בקצב החיוג.

- . טען את מסמכי המקור במזין המסמכים האוטומטי.
  - .(פקס) **Fax** לחץ על 2
- . (התחל צבע). לחץ על Start Black (התחל שחור) או 3 (התחל צבע).

בצע את ההודעות שעשיות להופיע. הפקס ישוגר כאשר תתקבל תגובה מהמכשיר המקבל.

#### שיגור פקס ידני מהטלפון

באפשרותך לשגר פקס ידנית באמצעות טלפון המחובר ישירות ל- HP Officejet. לקבלת מידע על הגדרת ה- HP Officejet עם טלפון, ראה <mark>הגדרת פקס</mark> בעמוד 91.

טען את מסמכי המקור במזין המסמכים האוטומטי. 🤺

הערה: שיגור פקס ידני נתמך רק בעת שימוש במזין המסמכים האוטומטי.

.HP Officejet - חייג את מספר הפקס באמצעות הטלפון שמחובר ל-

הערה: עליך לחייג את מספר הפקס מהטלפון שמחובר ולא מהלוח הקדמי של ה-HP Officejet.

- בצע אחת מהפעולות הבאות: 3
- אם לאחר חיוג המספר תשמע צלילי פקס, לחץ על Fax (פקס), ובתוך שלוש שניות, לחץ על Start Black (התחל שחור) או Start Color (התחל צבע).
- אם הנמען עונה לטלפון, בקש שילחץ על Start במכשיר הפקס שברשותו לאחר שישמע את צליל הפקס. ודא שאתה לוחץ על Fax ולאחר מכן על Start Black שישמע את צליל הפקס. ודא שאתה לוחץ על Fax ולאחר מכן על אחר מרון או לחץ (התחל שחור) או Start Color (התחל צבע) ב- HP Officejet לפני שהנמען ילחץ על Start במכשיר המקבל.
  - . המתן לצלילי הפקס ולאחר מכן הנח את שפופרת הטלפון.

# קבלת פקס

בהתאם להגדרות שקבעת ב- HP Officejet, באפשרותך לקבל פקסים באופן אוטומטי או באופן ידני. ה- HP Officejet מוגדר אוטומטית להדפסת פקסים נכנסים אלא אם בחרת באפשרות No (לא) עבור ההגדרה Auto Answer (מענה אוטומטי). לקבלת מידע נוסף על Auto Answer, ראה הגדרת ה- HP Officejet לקבלת פקסים באופן אוטומטי או ידני בעמוד 39.

אם תקבל פקס בגודל legal וה- HP Officejet אינו מוגדר כעת לשימוש בנייר בגדול legal, ההתקן מקטין אוטומטית את הפקס כך שיתאים לנייר הטעון. אם ביטלת את המאפיין הקטנה אוטומטית, הפקס יודפס על שני עמודים. לקבלת מידע נוסף, ראה ההקטנה האוטומטית לפקסים נכנסים בעמוד 49.

אם משיבון וה- HP Officejet מחוברים לאותו הקו ייתכן שתאלץ להגדיר את מספר הצלצולים שנדרש לפני שה- HP Officejet יתחיל לקבל פקסים. ברירת המחדל למספר צלצולים לפני שה- HP Officejet מתחיל לקבל פקסים היא 5 (משתנה לפני מדינה/אזור). לקבלת מידע נוסף על הגדרת מספר הצלצולים למענה, ראה <mark>מספר צלצולים לפני מענה</mark> בעמוד 39.

לקבלת מידע על הגדרת ה- HP Officejet יחד עם ציוד משרדי אחר, דוגמת משיבון או דואר קולי, ראה <mark>הגדרת פקס</mark> בעמוד 91.

GLO

חלק זה מכיל את הנושאים הבאים:

- הגדרת מספר צלצולים לפני מענה בעמוד 39 👘
- א דרת ה- hp officejet לקבלת פקסים באופן אוטומטי או ידני בעמוד 39 👘 👘
  - 40 קבלת פקס באופן ידני בעמוד 40
    - 41 תשאול לקבלת פקס בעמוד 41

#### הגדרת מספר צלצולים לפני המענה

באפשרותך לקבוע את מספר הצלצולים לפני שה- HP Officejet יענה אוטומטית לטלפון. ברירת המחדל היא 5 (משתנה לפי מדינה/אזור).

- (הגדרה). לחץ על Setup (הגדרה).
- .4 לחץ על 3 ולאחר מכן לחץ על 4.

Rings פעולה זו בוחרת את Basic Fax Setup (הגדרת פקס בסיסית) ולאחר מכן את iogs מטולה זו בוחרת את b Answer (מספר הצלצולים למענה).

#### Basic Fax Setup (הגדרת פקס בסיסית)

- (תאריך ושעה) Date and Time 1
  - (כותרת פקס) Fax Header 2
  - (מענה אוטומטי) Auto Answer 3
- (מספר הצלצולים למענה) Rings to Answer 4
  - (גודל נייר) Fax Paper Size 5
- (חיוג צלילים או מתקפים) Tone or Pulse Dialing 6
- (עוצמת קול צלצול וביפ) Ring and Beep Volume 7
- (העברת פקס שחור בלבד) Fax Forwarding Black Only 8
- 3 הזן את מספר המתאים של צלצולים למענה באמצעות לוח המקשים הנומרי. אם על אותו קו טלפון מחובר משיבון, הגדר את ה- HP Officejet לענות לטלפון לאחר המענה למשיבון. מספר הצלצולים למענה של ה- HP Officejet צריך להיות גדול ממספר הצלצולים למענה במשיבון.

סביר כי תרצה שהמשיבון יענה לפני ה- HP Officejet. ה- HP Officejet מנטר שיחות ויענה אם יזוהו צלילי פקס.

4 לחץ על OK לקבלת ההגדרה. לקבלת מידע על הגדרת ה- HP Officejet יחד עם ציוד משרדי אחר, דוגמת משיבון או דואר קולי, ראה הגדרת פקס בעמוד 91.

#### הגדרת ה- hp officejet לקבלת פקסים באופן אוטומטי או ידני

כברירת מחדל, ה- HP Officejet מוגדר להדפסה אוטומטית של הפקסים הנכנסים. ניתן לבחור בין אפשרות לקבלת פקסים באופן אוטומטי או ידני.

במצבים מסוימים ייתכן ותעדיף לקבל פקסים בצורה ידנית. לדוגמה, אם יש לך קו משותף ל- HP Officejet ולטלפון ואין לך צלצול מובחן, עליך להגדיר את ה-HP Officejet לענות בצורה ידנית לשיחות פקס. הסיבה לכך היא שה- HP Officejet לא יצליח להבחין בין שיחות פקס ושיחות טלפון. בעת קבלת פקס ידנית, עליך להיות מסוגל לענות אישית לשיחות פקס נכנסות, או שה- HP Officejet לא יכול לקבל פקסים. אם ברשותך שירות דואר קולי באמצעות חברת הטלפונים, ייתכן גם שתרצה להגדיר את ה- HP Officejet למענה ידני עבור שיחות פקס.

לקבלת מידע נוסף על קבלה ידנית של פקסים, ראה <mark>קבלת פקסים באופן ידני</mark> בעמוד 40.

לקבלת מידע על הגדרת ה- HP Officejet יחד עם ציוד משרדי אחר, דוגמת משיבון או דואר קולי, ראה <mark>הגדרת פקס</mark> בעמוד 91.

- . לחץ על Setup (הגדרה). 1
- 2 לחץ על 3 ולאחר מכן לחץ שוב 3. פעולה זו בוחרת את Basic Fax Setup (הגדרת פקס בסיסית) ולאחר מכן את Auto (מענה אוטומטי).
  - לחץ על ◄ כדי לבחור <mark>On</mark> (הפעלה) או 해 (מבוטל). 3
  - בחר On (הפעלה) לקבלה אוטומטית של פקסים (ברירת המחדל).
- בחר Off (מבוטל) לקבלת ידנית של פקסים. לקבלת מידע נוסף על קבלה ידנית
   של פקסים, ראה קבלת פקסים באופן ידני בעמוד 40.
  - 4 לחץ על OK לקבלת ההגדרה.

#### קבלת פקס באופן ידני

אם תגדיר את ה- HP Officejet לקבלת פקס באופן ידני, עליך לענות אישית לשיחות פקס נכנסות. ניתן לקבל את הפקס הנכנס מטלפון המחובר ישירות ל- HP Officejet או מטלפון הנמצא על קו משותף עם ההתקן.

לקבלת מידע על הגדרת ה- HP Officejet עם טלפון, ראה הגדרת פקס בעמוד 91.

- הסר את כל מסמכי המקור שנמצאים במזין המסמכים האוטומטי. 1
- POfficejet לקבלה ידנית של שיחות פקס באמצעות ביטול האפשרות HP Officejet הגדר את ה- את האפשרות פקס למפר (מספר Auto Answer (מענה אוטומטי). או, הגדר את האפשרות האפשרות (מספר ה- הצלצולים למענה) למספר גבוה כדי לאפשר לך מענה לשיחות פקס לפני ה- HP Officejet.

לקבלת מידע נוסף הגדרת ה- HP Officejet לקבלת פקסים באופן ידני, ראה <mark>הגדרת</mark> ה- HP Officejet לקבלת פקסים באופן אוטומטי או ידני בעמוד 39. לקבלת מידע נוסף על הגדרת Rings to Answer, ראה מספר צלצולים לפני מענה בעמוד 39.

- מצלצל, הרם את שפופרת הטלפון שמחובר אליו או זה HP Officejet כאשר ה הנמצא על אותו קו שאליו מחובר ה - HP Officejet.
  - אם נשמעים צלילי פקס, בצע אחת מהפעולות הבאות: 4
- אם הטלפון מחובר לחלק האחורי של ה- HP Officejet, לחץ על (פקס) ואחר
   מכן על Start Black (התחל שחור) או Start Color (התחל צבע).
  - אולם משתמש HP Officejet האם הטלפון אינו מחובר לחלק האחורי של ה-באותו קו טלפון, לחץ על 1 2 3 בטלפון.
- אם אתה משוחח עם השולח, בקש שילחץ על Start במכשיר הפקס שלו. לאחר
   אם אתה משוחח עם השולח, בקש שילחץ על Start Black (התחל שתשמע צלילי פקס, לחץ על Fax (פקס) ולאחר מכן לחץ על Start Black (התחל שחור) או Start Color
  - המתן לצלילי הפקס ולאחר מכן הנח את שפופרת הטלפון. 5

#### תשאול לקבלת פקס

תשאול מאפשר ל- HP Officejet לדרוש ממכשיר הפקס השני לשגר פקס הנמצא בתור של מכשיר זה. בעת השימוש במאפיין Poll to Receive (תשאול לקבלה), ה- HP Officejet מחייג למכשיר הפקס המצוין ודורש ממנו את הפקס. המכשיר המצוין חייב להיות מוגדר לתשאול וצריך להיות בו פקס מוכן לשיגור.

(פקס). **Fax** לחץ על

Enter Fax Number (הזנת מספר פקס) מופיע בשורה העליונה של התצוגה.

- ב הזן את מספר הפקס של מכשיר הפקס השני. 2
- (כיצד לשגר פקס) בשורה העליונה של How to Fax אחץ על דאגר פקס) בשורה העליונה של התצוגה.
  - לחץ על ◄ עד להופעת Poll to Receive (תשאול לקבלה) בשורה העליונה של התצוגה.
    - 5 לחץ על Start Black (התחל שחור) או Start Color (התחל צבע).

## הגדרת כותרת הפקס

כותרת הפקס מדפיסה את שמך ומספר הפקס שלך בחלקו העליון של כל פקס שמשוגר. אנו ממליצים שתשתמש ב- Fax Setup Wizard (אשף התקנת פקס) במהלך התקנת תוכנת HP כדי להגדיר את כותרת הפקס; עם זאת, ניתן הגדיר את הכותרת גם בלוח הקדמי.

מידע כותרת הפקס נדרש לפי החוק במדינות רבות.

**הערה:** בהונגריה, רק עובדים מורשים יכולים להגדיר או לשנות את קוד הזיהוי של המנוי (כותרת הפקס). לקבלת מידע נוסף, התקשר למפיץ HP מורשה.

- 1 לחץ על Setup (הגדרה).
- 2 לחץ על 3 ולאחר מכן לחץ על 2. פעולה זו בוחרת את Basic Fax Setup (הגדרת פקס בסיסית) ולאחר מכן את Fax (כותרת פקס).
- הזן את שמך או את שם החברה לפני ההנחיה. לקבלת מידע על הזנת טקסט בלוח הקדמי, ראה הזנת טקסט בעמוד 42.
  - .<mark>OK</mark> לחץ על 4
  - . הזן את מספר הפקס באמצעות לוח המקשים הנומרי. 5
    - .<mark>OK</mark> לחץ על 6

ייתכן שתמצא כי קל יותר להזין את מידע כותרת הפקס באמצעות Fax Setup Wizard (אשף התקנת פקס) בתוכנת HP Officejet שהתקנת יחד עם ה- HP Officejet. בנוסף להזנת מידע כותרת הפקס, ניתן להזין את מידע עמוד השער. מידע זה ישמש בעת שיגור פקס מהמחשב וצירוף עמוד שער. לקבלת מידע נוסף, ראה את העזרה על המסך של hp photo & imaging help שלישר שלישנים שלישנים אינות היחד עם התוכנה.

## הזנת טקסט

הרשימה הבאה כוללת עצות להזנת טקסט באמצעות לוח המקשים הנומרי בלוח הקדמי.

לחץ על מקשי לוח המקשים הנומרי שמקבילים לאותיות בשם.

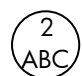

האותיות B ,A ו- C מתאימות למספר 2 וכן הלאה.

לחץ על לחצן ברציפות להצגת התווים הזמינים.

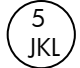

5 L K J l k j ... 5 T לקבל תו זה: 5 K J l k j ... 6 5 4 3 2 1 ... 7 6 5 4 3 2 1 ...

הערה: ייתכן שתווים נוספים יהיו זמינים בהתאם למדינה/אזור שתבחר.

- לאחר שהאות הנכונה תופיע, לחץ ◄ ולאחר מכן, לחץ על המספר המקביל לאות הבאה בשם. לחץ על הלחצן מספר פעמים עד להופעת האות הנכונה.
  - להוספת רווח, לחץ על המקש Space (#).
  - רדי להוסיף השהייה, לחץ על Redial/Pause (חיוג חוזר/השהייה).
  - להזנת סמל כגון @, לחץ ברציפות על Symbols (\*) כדי לעיין ברשימת הסמלים
     הזמינים, שהם: \*, -, &, ., / (), <sup>2</sup>, =, #, @, \_, !
    - . אם טעית, לחץ 🖊 כדי למחוק אותו, ולאחר מכן הזן את הערך הנכון.
      - בסיום הקלדת הטקסט, הקש OK כדי לאחסן את הערך.

### הדפסת דוחות

באפשרותך להגדיר ב- HP Officejet הדפסה אוטומטית של דוחות שגיאה ודוחות אישור לכל פקס שתשגר או תקבל. באפשרותך גם להדפיס ידנית דוחות מערכת בהתאם לצורך; דוחות אלה מספקים מידע מערכת שימושי אודות ה- HP Officejet.

כברירת מחדל, ה- HP Officejet מוגדר להדפסת דוח רק אם יש בעיה בשיגור או בקבלה של פקס. הודעת אישור שמציינת אם הפקס שוגר בהצלחה מופיעה לפרק זמן קצר בתצוגת הלוח הקדמי לאחר כל שיגור.

חלק זה מכיל את הנושאים הבאים:

- 42 הפקה אוטומטית של דוחות
  - 43 הפקה ידנית של דוחות 43

#### הפקה אוטומטית של דוחות

הגדרה זו מאפשרת להגדיר את תצורה ה- HP Officejet להדפסה אוטומטית של דוחות אישור ושגיאה.

הערה: אם יש דרוש לך אישור מודפס בכל פעם שפקסים שוגרו בהצלחה, בצע את ההוראות הבאות לפני שיגור פקסים.

- . לחץ על Setup (הגדרה).
- לחץ על 1 ולאחר מכן לחץ על 5. 2

פעולה זו בוחרת את Print Report (הדפסה דוח) ולאחר מכן את Automatic Reports (דוחות אוטומטיים).

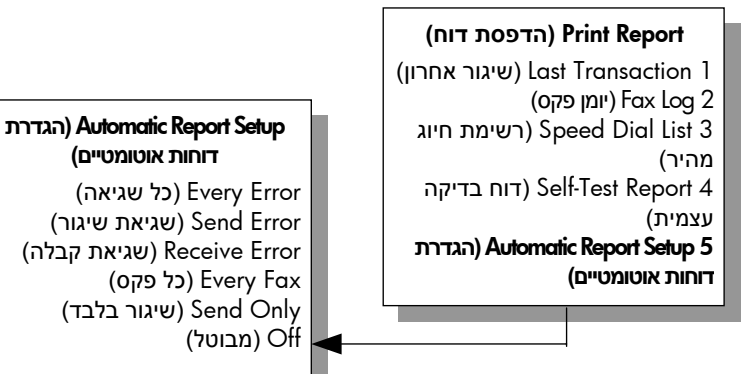

- : לחץ על 🕨 כדי לדפדף בין סוגי הדוחות הבאים 3
- (כל שגיאה): הדפסה בכל פעם שקיים סוג כלשהו של שגיאת פקס **Every Error** (ברירת מחדל).
  - שגיאת שיגור): הדפסה בכל פעם שמתרחשת שגיאת שיגור. Send Error (שגיאת שיגור)
  - אניאת קבלה): הדפסה בכל פעם שמתרחשת שגיאת קבלה. **Receive Error** 
    - . כל פקס): אישור בכל פעם שפקס משוגר או מתקבל (כל פקס): אישור בכל פעם שפקס משוגר או מתקבל.
      - Send Only (שיגור בלבד): הדפסה בכל פעם שפקס משוגר.
        - (ללא): ללא הדפסת דוחות. Off
          - .OK כשתגיע לדוח הרצוי, לחץ על 🖊 🦉

#### הפקה ידנית של דוחות

ניתן להפיק דוחות ידניים אודות ה- HP Officejet דוגמת מצבו של הפקס האחרון ששלחת.

(הגדרה) ולאחר מכן על **1**. פעולה זו בוחרת באפשרות Print Report (הדפסת דוח).

#### (הדפסת דוח) Print Report

```
(שיגור אחרון) Last Transaction 1
```

- (יומן פקס) Fax Log 2
- (רשימת חיוג מהיר) Speed Dial List 3
- (דוח בדיקה עצמית) Self-Test Report 4
- הגדרת דוחות) Automatic Report Setup 5

אוטומטיים)

- לחץ על 🕨 כדי לדפדף בין סוגי הדוחות הבאים: 🛽 2
- . (שיגור אחרון): הדפסת פרטים אודות שידור הפקס האחרון. Last Transaction
  - Fax Log (יומן פקס): הדפסת יומן של כ- 30 שידורי הפקס האחרונים.
  - רשימת ערכי חיוג מהיר): הדפסת רשימת ערכי חיוג מהיר Speed Dial List מתוכנתים.
- דיקה עצמית): הדפסת דוח שיסייע לך לאבחן בעיות Self-Test Report –
   הדפסה ויישור. לקבלת מידע נוסף, ראה הדפסת דוח בדיקה עצמית בעמוד 61.

כשתגיע לדוח הרצוי, לחץ על OK. - 3

## הגדרת חיוג מהיר

ניתן להקצות ערכי חיוג מהיר למספרי פקס הנמצאים בשימוש תכוף. לשיגור מהיר של פקס, השתמש בלחצני חיוג מהיר בלחיצה אחת בלוח הקדמי. לחץ על Speed Dial (חיוג מהיר) כדי לגלול ולבחור מתוך הרשימה של ערכי חיוג מהיר. חמשת הערכים הראשונים של החיוג המהיר נשמרים אוטומטית ללחצני חיוג מהיר בנגיעה אחת בלוח הקדמי.

אנו ממליצים על השימוש ב- HP Director להגדרות חיוג מהיר; עם זאת, ניתן להשתמש גם בלוח הקדמי.

לקבלת מידע על שיגור פקס באמצעות חיוג מהיר, ראה שיגור פקס באמצעות חיוג מהיר .36 בעמוד

באפשרותך להגדיר במהירות ובקלות ערכי חיוג מהיר במחשב באמצעות תוכנת HP Director. לקבלת מידע נוסף, ראה את העזרה על המסך של & HP Director imaging help שמגיעה יחד עם התוכנה.

חלק זה מכיל את הנושאים הבאים:

- יצירת הגדרות חיוג מהיר לפרטים בעמוד 44
  - 45 מחיקת הגדרות חיוג מהיר בעמוד

#### יצירת הגדרות חיוג מהיר לפרטים

ניתן ליצור ערכי חיוג מהיר עבור מספרי פקס הנמצאים בשימוש תכוף.

- לחץ על Setup (הגדרה). 1
- לחץ על 2 ולאחר מכן לחץ על 1. 2 Speed Dial את Speed Dial (הגדרת חיוג מהיר) ולאחר מכן את Speed Dial בוחרת את איר מכן את איר מכו איר איר איר איר (חיוג מהיר).

#### **Speed Dial Setup** (הגדרת חיוג מהיר)

#### (חיוג מהיר) Speed Dial 1

(מחיקת חיוג מהיר) Delete Speed Dial 2 הדפסת Print Speed Dial List 3 רשימת חיוג מהיר)

ערך החיוג המהיר הראשון שאינו מוקצה מופיע בתצוגה.

- לחץ על OK כדי לבחור את ערך החיוג המהיר המוצג. 3
- .OK הזן את מספר הפקס שיש להקצות לערך זה ולאחר מכן לחץ על מספר הפקס יכול להיות באורך 50 ספרות לכל היותר.

עצה: כדי להזין הפוגה של שתי שניות ברצף המספר, לחץ על Redial/Pause (חיוג חוזר/השהייה) כדי להציג מקף.

> הזן את שם האדם או החברה ולאחר מכן לחץ על OK. 5

אורך השם מוגבל ל- 13 תווים. לקבלת מידע נוסף על הזנת טקסט, ראה הזנת טקסט בעמוד 42.

6 לאחר הופעת ?Add Another (להזין נוסף?), לחץ 1 (Yes) (כן), אם ברצונך להגדיר מספר נוסף, או 2 (No) (לא) כדי לצאת.

#### מחיקת הגדרות חיוג מהיר

בצע את הצעדים הבאים כדי למחוק ערך חיוג מהיר יחיד.

- . לחץ על Setup (הגדרה). 1
- 2 לחץ על 2 ולאחר מכן לחץ שוב 2. פעולה זו בוחרת את Speed Dial Setup (הגדרת חיוג מהיר) ולאחר מכן את Delete (מחיקת חיוג מהיר).
- . אינדיבידואלי שברצונך למחוק ולאחר מכן לחץ על 🔍 .

# בקרת רזולוציה וחדות

באפשרותך לשנות את הרזולוציה והחדות של מסמכים שמשוגרים. השינויים חוזרים לערכי ברירת מחדל לאחר שתי דקות של חוסר פעילות, אלא אם תגדיר אותם כברירות מחדל. לקבלת מידע, ראה <mark>הגדרת ברירות מחדל חדשות</mark> בעמוד 57.

הערה: הגדרות אלה אינן משפיעות על הגדרות ההעתקה. רזולוציית העתקה וחדות העתקה מוגדרות באופן בלתי תלוי מרזולוציה וחדות פקס. בנוסף, ההגדרות שתשנה בלוח הקדמי אינן משפיעות על פקס שמשוגר מהמחשב.

חלק זה מכיל את הנושאים הבאים:

- שינוי רזולוציה
  - שינוי החדות 🚽

#### שינוי רזולוציה

הרזולוציה משפיעה על מהירות השידור ועל איכות המסמכים שמשוגרים בפקס. ה-HP Officejet משגר פקסים רק ברזולוציה הגבוהה ביותר שנתמכת על-ידי מכשיר הפקס המקבל.

- . טען את מסמכי המקור במזין המסמכים האוטומטי.
  - .(פקס) Fax לחץ על 2

Enter Fax Number (הזנת מספר פקס) מופיע בשורה העליונה של התצוגה.

- one-touch הזן את מספר הפקס באמצעות לוח המקשים הנומרי, לחץ על הלחצן speed dial (חיוג מהיר בלחיצה אחת) או לחץ על speed dial (חיוג מהיר) עד להופעת הערך המתאים של החיוג המהיר.
- 4 לחץ על Fax (פקס) עד להופעת Resolution (רזולוציה) בשורה העליונה של התצוגה.

| (רזולוציה) Resolution |      |
|-----------------------|------|
| (עדין)                | Fine |
| (עדין מאוד) Very      | Fine |
| P (תצלום)             | hoto |
| (רגילה) Stanc         | lard |

- איכות גבוהה הגדרת ברירת המחדל. היא מספקת טקסט באיכות גבוהה המתאים עבור רוב המסמכים.
- (עדין מאוד): השתמש בהגדרה זו בעת שיגור מסמכים בעלי פרטים עדינים Very Fine עדין מאוד). אם תבחר אפשרות זו, שים לב שתהליך שיגור הפקס עשוי להיות ממושך יותר.
- (תצלום): הגדרה זו מספקת פקס באיכות הטובה ביותר בעת שיגור
   תצלומים. אם תבחר Photo (תצלום), שים לב שתהליך שיגור הפקס עשוי להיות
   ממושך יותר. לשיגור תצלומים בפקס, אנחנו ממליצים לבחור ב- Photo (תצלום).
  - Standard (רגילה): הגדרה זו מספקת את השידור המהיר ביותר שאפשר עם איכות פקס נמוכה ביותר.
    - (התחל צבע). לחץ על Start Black (התחל שחור) או לחץ על 6

#### שינוי החדות

2

השתמש בהגדרה זו לשינוי חדות הפקס לכהה יותר או בהירה יותר מהמקור. הגדרה זו שימושית בעת שיגור מסמך דהוי, בלוי או כתוב בכתב יד. ניתן להכהות את המקור באמצעות התאמת החדות.

- טען את מסמכי המקור במזין המסמכים האוטומטי. 1
- לחץ על Fax (פקס). Enter Fax Number (הזנת מספר פקס) מופיע בשורה העליונה של התצוגה.
- one-touch speed- הזן את מספר הפקס באמצעות לוח המקשים הנומרי, לחץ על הלחצן dial או לחץ על הלחצו dial
- בהיר יותר/כהה יותר) בשורה העליונה של התצוגה. (פקס) עד להופעת Lighter/Darker (בהיר יותר/כהה יותר) בשורה העליונה של התצוגה. טווח הערכים מופיע כעיגול על סרגל בתצוגה.
  - לחץ על ◄ כדי להבהיר את הפקס או על ◄ כדי להכהות אותו. העגול זז שמאלה או ימינה בעת הלחיצה על הלחצן.
  - (התחל צבע). לחץ על Start Black (התחל שחור) או לחץ על 6

# הגדרת אפשרויות פקס

קיימות אפשרויות פקס רבות מאוד שניתן להגדיר, דוגמת שליטה באפשרות אם ה-HP Officejet מחייג אוטומטית למספר תפוס. בעת ביצוע שינויים באפשרויות הבאות, ההגדרה החדשה הופכת להגדרת ברירת המחדל. בחן חלק זה לקבלת מידע על שינוי אפשרויות פקס.

חלק זה מכיל את הנושאים הבאים:

- 47 הגדרת ברירות מחדל חדשות בעמוד
- 47 חיוג מחדש אוטומטי למספר תפוס או למספר ללא מענה בעמוד
  - 48 העברת פקסים למספר אחר בעמוד
  - עריכה או שינוי של העברת פקס בעמוד 48
    - שימוש במצב תיקון שגיאות בעמוד 48
  - הגדרת הקטנה אוטומטית לפקסים נכנסים בעמוד 49 -
    - 49 **התאמת עוצמת הקול** בעמוד
    - 49 שינוי דפוס צלצול המענה (צלצול מובחן) בעמוד
      - 50 **הגדרת התאריך והשעה** בעמוד
        - הגדרת גודל הנייר בעמוד 50 🗤

- הגדרת חיוג צלילים או מתקפים בעמוד 50
  - 51 **הגדרת גיבוי קבלת פקס** בעמוד

#### הגדרת ברירות מחדל חדשות

ניתן לשנות את ערכי ברירת המחדל עבור Resolution (רזולוציה) ו- Lighter/Darker (בהיר יותר/כהה יותר) הלוח הקדמי.

- טען את מסמכי המקור במזין המסמכים האוטומטי. 1
- (פקס). דאי **2** לחץ על **5 (**פקס). באחץ על **5 (**פקס). באורה העליונה של התצוגה. Enter Fax Number
- one-touch speed- הזן את מספר הפקס באמצעות לוח המקשים הנומרי, לחץ על הלחצן one-touch speed-או לחץ על Speed Dial (חיוג מהיר) עד להופעת הערך המתאים של החיוג המהיר. לקבלת מידע נוסף על חיוג מהיר, ראה הגדרת חיוג מהיר בעמוד 44.
- 4 לחץ על Fax (פקס) עד להופעת ההגדרה שברצונך לשנות בשורה העליונה של התצוגה.
- ערוך את השינויים ב- **Resolution (רזולו**ציה) ו- Lighter/Darker (בהיר יותר/כהה יותר) בהתאם לנדרש.
  - - .Yes לחץ על 🕨 כדי לבחור 7
    - או Start Black (התחל צבע). 8 לחץ על Start Black (התחל צבע).

#### חיוג מחדש אוטומטי למספר תפוס או ללא מענה

באפשרותך להגדיר את ה- HP Officejet כך שיחייג מחדש למספר תפוס או ללא מענה באופן אוטומטי. הגדרת ברירת המחדל עבור Busy Redial ("נודניק" / חיוג חוזר למספר תפוס) היא Redial (חיוג חוזר). הגדרת ברירת המחדל עבור No Answer Redial (חיוג חוזר באין מענה) היא No Redial (ללא חיוג חוזר).

- . לחץ על Setup (הגדרה). 1
- בצע אחת מהפעולות הבאות: 2
- לשינוי Busy Redial ("נודניק" / חיוג חוזר למספר תפוס), לחץ על 4 ולאחר מכן על 3. פעולה זו בוחרת את Advanced Fax Setup (הגדרת פקס מתקדמת) ולאחר מכן את Busy Redial.
- לשינוי No Answer Redial (חיוג חוזר באין מענה), לחץ על 4 ולאחר מכן על 4.
   פעולה זו בוחרת את Advanced Fax Setup (הגדרת פקס מתקדמת) ולאחר מכן את No Answer Redial.

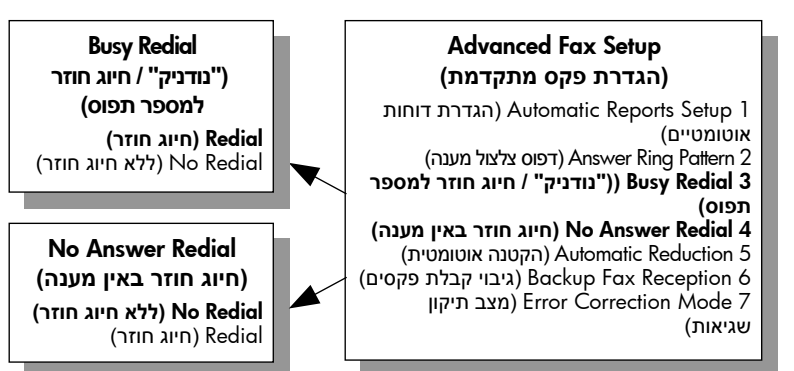

- ללא חיוג חוזר). No Redial (חיוג חוזר) או No Redial (ללא חיוג חוזר). 3 לחץ על ◄ כדי לבחור
  - .<mark>OK</mark> לחץ על 4

#### העברת פקסים למספר אחר

השתמש במאפיין Fax Forwarding (העברת פקס) כדי להעביר את הפקסים למספר פקס אחר לפרק זמן מוגדר. במהלך פרק הזמן שבו Fax Forwarding מאופשר, ה- HP Officejet לא ידפיס פקסים שהתקבלו. ניתן להעביר רק פקסים בשחור ולבן.

- . לחץ על Setup (הגדרה). 1
- לחץ על <del>3</del> ולאחר מכן לחץ על <mark>8</mark>.

פעולה זו בוחרת את Basic Fax Setup (הגדרת פקס בסיסית) ולאחר מכן את Fax Forwarding Black Only (העברת פקס שחור בלבד).

- 3 כשתופיע ההנחיה, הזן את Fax Number (מספר הפקס) שאליו ברצונך לשגר את הפקס.
  - .OK לחץ על 4
  - . הזן את Start Date (תאריך ההתחלה) באמצעות לוח המקשים הנומרי. 5
    - הזן את Start Time (שעת ההתחלה) באמצעות לוח המקשים הנומרי. 6
      - .PM אם תתבקש, לחץ 1 עבור AM או 2 עבור 7
  - (תאריך הסיום) באמצעות לוח המקשים הנומרי. **8** ההודעה Fax Forwarding On (העברת פקס מופעלת) מופיעה בתצוגה.

#### עריכה או שינוי של העברת פקס

לאחר אפשור העברת פקס, ייתכן שרצה לשנות את המספר שאליו הפקס מופנה או את זמני ההתחלה והסיום. ייתכן שתרצה לבטל לחלוטין את העברת הפקס. בצע את השלבים שלמטה לעריכה או לביטול העברת פקס.

- . לחץ על Setup (הגדרה). 1
- .8 לחץ על 3 ולאחר מכן לחץ על 2

Fax פעולה זו בוחרת את Basic Fax Setup (הגדרת פקס בסיסית) ולאחר מכן את Fax פעולה זו בוחרת את Forwarding Black Only

- העברה מופעלת (ההעברה מופעלת Forwarding is ON 1=Edit 2=Cancel (ההעברה מופעלת 1=Edit 2=Cancel (הרגע יופיע בתצוגה 1=Levent) בצע אחת מהפעולות הבאות:
- לחץ על 1 כדי לערוך את מספר הפקס או לשנות את זמני ההתחלה והסיום. פעל
   לפי ההודעות שמופיעות בתצוגת הלוח הקדמי.
  - לחץ על 2 לביטול Fax Forwarding (העברת הפקס).

#### שימוש במצב תיקון שגיאות

Error Correction Mode (ECM) מצב תיקון שגיאות) מסלק איבוד נתונים בשל קווי טלפון בעיתיים על-ידי איתור שגיאות המתרחשות בזמן השידור ובקשה אוטומטית לשידור מחדש של הקטע השגוי. חשבון הטלפון אינו מושפע מכך או עשוי אף לקטון כשקווי הטלפון תקינים. בקווי טלפון בעיתיים, ECM מאריך את זמן השיגור ומגדיל את חשבון הטלפון, אך הנתונים משוגרים בצורה מהימנה יותר. כבה את ה- ECM (הגדרת ברירת המחדל היא "מופעל") רק אם האפשרות מגדילה באופן משמעותי את חשבון הטלפון ואתה מוכן להסתפק באיכות פחות טובה בתמורה לחשבון מופחת.

- . לחץ על Setup (הגדרה). 1
- .7 לחץ על 4 ולאחר מכן לחץ על 2

פעולה זו בוחרת את Advanced Fax Setup (הגדרת פקס מתקדמת) ולאחר מכן את (מצב תיקון שגיאות). Error Correction Mode

- . לחץ על ◄ כדי לבחור Off (מבוטל) או On (הפעלה).
  - .<mark>OK</mark> לחץ על 4

#### הגדרת הקטנה אוטומטית לפקסים נכנסים

הגדרה זו קובעת את אופן הפעולה של HP Officejet אם מתקבל פקס גדול מדי עבור גודל ברירת המחדל של הנייר. כשהגדרה זו מופעלת (ברירת המחדל), התמונה מוקטנת כדי להתאים לעמוד אחד, אם אפשר. כשמאפיין זה אינו מופעל, המידע שאינו נכנס לעמוד הראשון מודפס על עמוד שני. המאפיין legal ובמגש הנייר טעון נייר בגודל letter. שימושי כשאתה מקבל פקס בגודל legal ובמגש הנייר טעון נייר בגודל letter.

- (הגדרה). 1 לחץ על Setup
- לחץ על 4 ולאחר מכן לחץ על 5. 2

פעולה זו בוחר את Advanced Fax Setup (הגדרת פקס מתקדמת) ולאחר מכן את (הקטנה אוטומטית). Automatic Reduction

- מבוטל). 🖣 לחץ על ◄ כדי לבחור <mark>On</mark> (הפעלה) או 👬 (מבוטל).
  - .<mark>OK</mark> לחץ על 4

#### התאמת עוצמת הקול

ה- HP Officejet מספק שלוש רמות להתאמת עוצמת הצלצול והרמקול. עוצמת הצלצול היא העוצמה של צלצול הטלפון. עוצמת הרמקול היא עוצמת הקול של כל שאר הדברים, כגון צלילי החיוג, הפקס וצלילי הביפ של לחיצה על לחצנים. הגדרת ברירת המחדל היא Soft (חלש).

- .(הגדרה) Setup לחץ על 1
- 2 לחץ על 3 ולאחר מכן לחץ על 7. פעולה זו בוחרת את Basic Fax Setup (הגדרת פקס בסיסית) ולאחר מכן את Ring (עוצמת קול צלצול וביפ).
  - כבוי). או Coff (חלש), Loud (חלש), או Soft (כבוי). 3 לחץ על ◄ כדי לבחור אחת מהאפשרויות: 3
    - 4 לחץ על OK לקבלת ההגדרה שבחרת.

#### שינוי דפוס צלצול המענה (צלצול מובחן)

חברות טלפונים רבות מציעות את המאפיין צלצול מובחן המאפשר קיום מספר של מספרי טלפון על אותו הקו. כשתירשם לשירות, לכל מספר יהיה דפוס צלצול שונה, לדוגמה, צלצול יחיד, כפול או משולש. אם אין לך שירות זה, השתמש בדפוס ברירת המחדל של הצלצול שהוא All Rings (כל הצלצולים).

אם תחבר את ה- HP Officejet לקו בעל צלצול מובחן, בקש מחברת הטלפונים להקצות דפוס צלצול לשיחות קוליות ודפוס שונה לשיחות פקס. אנו ממליצים שתבקש צלצול כפול או משולש עבור מספרי פקס.

- מוגדר למענה אוטומטי עבור שיחות פקס. לקבלת מידע, ראה HP Officejet ודא שה- 1 הגדרת ה- HP Officejet לקבלת פקסים באופן אוטומטי או ידני בעמוד 48.
  - (הגדרה). 2 לחץ על Setup (הגדרה).
  - .2 לחץ על 4 ולאחר מכן לחץ על 3.

פעולה זו בוחרת את Advanced Fax Setup (הגדרת פקס מתקדמת) ולאחר מכן את (דפוס צלצול מענה). Answer Ring Pattern 5 לאחר שדפוס הצלצול שנקבע עבורך על-ידי חברת הטלפון מופיע בשורה העליונה של התצוגה, לחץ על OK.

#### הגדרת התאריך והשעה

באפשרותך להגדיר את התאריך והשעה מהלוח הקדמי. כשפקס משוגר, התאריך והשעה הנוכחיים מודפסים יחד עם כותרת הפקס. תבנית התאריך והשעה מבוססת על הגדרות השפה והמדינה/אזור.

בדרך-כלל תוכנת המחשב מגדירה את התאריך והשעה באופן אוטומטי.

הערה: אם אספקת החשמל ל- HP Officejet מופסקת ליותר מ-72 שעות, תאלץ להגדיר מחדש את התאריך והשעה.

- . לחץ על Setup (הגדרה). 1
- .1 לחץ על 3 ולאחר מכן לחץ על 2

Date פעולה זו בוחרת את Basic Fax Setup (הגדרת פקס בסיסית) ולאחר מכן את Date and Time (תאריך ושעה).

3 הזן את החודש, היום והשנה (שתי ספרות אחרונות בלבד) על-ידי הקשה על הספרה המתאימה בלוח המקשים הנומרי. בהתאם להגדרת המדינה/אזור, ייתכן שניתן להזין אתה תאריך בסדר שונה.

סמן הקו התחתון שמוצג בתחילה מתחת לספרה הראשונה, מתקדם אוטומטית לכל ספרה הבאה אחריה, בכל לחיצה על לחצן. תצוגת הזמן מופיעה אוטומטית אחר הזנת הספרה האחרונה של התאריך.

- 4 הזן את השעות והדקות. ההודעה AM/PM מופיעה אוטומטית לאחר הזנת הספרה האחרונה של השעה, אם השעה מוצגת בתבנית של 12 שעות.
  - או 2 עבור PM. הגדרות התאריך והשעה החדשים מופיעים על הלוח הקדמי.

#### הגדרת גודל הנייר

באפשרותך לבחור את גודל הנייר עבור קבלת פקס. גודל הנייר שנבחר צריך להתאים לנייר שטעון במגש ההזנה. ניתן להדפיס פקסים על נייר בגודל A4 ,letter, או legal בלבד.

הערה: אם בעת קבלת פקס טעון במגש ההזנה נייר בגודל שאינו מתאים, הפקס לא יודפס. טען נייר בגודל A4 ,letter ולאחר מכן לחץ על OK כדי להדפיס את הפקס. הפקס.

- . לחץ על Setup (הגדרה). 1
- לחץ על 3 ולאחר מכן לחץ על 5. פעולה זו בוחרת את Basic Fax Setup (הגדרת פקס בסיסית) ולאחר מכן את Fax Paper Size (גודל נייר פקס).
  - . לחץ 🕨 כדי להאיר אפשרות ולאחר מכן לחץ על OK.

50

GLO

#### הגדרת חיוג צלילים או מתקפים

ניתן להגדיר את מצב החיוג לחיוג צלילים או מתקפים. רוב מערכות טלפונים פועלות עם חיוג צלילים או חיוג מתקפים. אם ברשותך מערכת טלפון ציבורית או מערכת רשת טלפון פרטית (PBX) הדורשות חיוג מתקפים, תאלץ לבחור ב- Pulse Dialing (חיוג מתקפים). הגדרת ברירת המחדל היא Tone Dialing (חיוג צלילים). חלק ממאפייני מערכת הטלפון עלולים שלא להיות נגישים אם נעשה שימוש בחיוג מתקפים. בנוסף, ייתכן שחיוג מספר פקס בעזרת חיוג מתקפים ימשך זמן רב יותר. פנה לחברת הטלפונים אם אינך בטוח באיזו הגדרה להשתמש.

הערה: אם מערכת הטלפון שברשותך אינה זקוקה לחיוג מתקפים, אנו ממליצים להשתמש בהגדרת ברירת המחדל של חיוג צלילים.

- . לחץ על Setup (הגדרה).
- לחץ על 3 ולאחר מכן לחץ על 6.

Tone הגדרת את Basic Fax Setup (הגדרת פקס בסיסית) ולאחר מכן את Tone פעולה זו בוחרת את or Pulse Dialing (חיוג צלילים או מתקפים).

- .Pulse לחץ על ◄ כדי לבחור בין Tone ובין 3
  - .<mark>OK</mark> לחץ על 4

#### הגדרת גיבוי קבלת פקסים

השתמש במאפיין Backup Fax Reception (גיבוי קבלת פקסים) כדי לשמור פקסים נכנסים בזיכרון. לדוגמה, אם הדיו במחסנית ההדפסה אוזל במהלך קבלת פקס, הפקס יישמר בזיכרון. לאחר מכן, כשתחליף את מחסנית ההדפסה, באפשרותך להדפיס את הפקס. התצוגה הלוח הקדמי מציגה הודעה כשיש פקסים להדפסה השמורים בזיכרון.

כברירת מחדל, המאפיין Backup Fax Reception (גיבוי קבלת פקסים) מאופשר. לקבלת מידע על פקסים השמורים בזיכרון, ראה <mark>הדפסה מחדש של פקסים בזיכרון</mark> בעמוד 51.

הערה: כשהזיכרון מתמלא, ה- HP Officejet מחליף את הישן ביותר מבין הפקסים שהודפסו. כל הפקסים שלא הודפסו יישארו בזיכרון עד שיודפסו או יימחקו. כשהזיכרון מתמלא בפקסים שלא הודפסו, ה- HP Officejet לא יקבל שיחות פקס נוספות עד שהפקסים שלא הודפסו יודפסו. כדי למחוק את כל הפקסים שבזיכרון, כולל פקסים שלא הודפסו, כבה את ה- HP Officejet.

- . לחץ על Setup (הגדרה).
- לחץ על 4 ולאחר מכן לחץ על 6. פעולה זו בוחרת את Advanced Fax Setup (הגדרת פקס מתקדמת) ולאחר מכן את Backup Fax Reception.
  - .No או Yes לחץ על ◄ כדי לבחור 3
    - .<mark>OK</mark> לחץ על 4

# הדפסה מחדש של פקסים בזיכרון

האפשרות Reprint Faxes in Memory (הדפסה מחדש של פקסים בזיכרון) מאפשרת להדפיס שוב פקס שמאוחסן בזיכרון. בכל פעם שה- HP Officejet מתחל להדפיס פקס שאינך צריך, לחץ על Cancel כדי לעצור את ההדפסה. ה- HP Officejet יתחיל להדפיס את הפקס הבא שבזיכרון. עליך ללחוץ על Cancel עבור כל פקס שמור כדי למנוע את הדפסתו. האפשרות Backup Fax Reception (גיבוי קבלת פקסים) חייבת להיות מאופשרת על מנת לשמור פקסים בזיכרון. לקבלת מידע, ראה <mark>הגדרת גיבוי קבלת פקסים</mark> בעמוד 51.

- . לחץ על Setup (הגדרה).
- 2 לחץ על 5 ולאחר מכן לחץ על 4. פעולה זו בוחרת את Tools (כלים) ולאחר מכן את Reprint Faxes in Memory (הדפסה מחדש של פקסים בזיכרון). הפקסים מודפסים מהזיכרון.

# עצירת שגור פקס

פרק 5

(ביטול). אי מתקבל לחץ על Cancel ליטול). 🕨

# הדפסה מהמחשב

רוב הגדרות ההדפסה מטפלות אוטומטית בידי התוכנה שממנה מבוצעת ההדפסה או על-ידי טכנולוגיית HP ColorSmart. עליך לשנות את ההגדרות באופן ידני רק בעת שינוי איכות הדפסה, הדפסה על סוג נייר ספציפי או שקף, או כדי להשתמש בתכונות מיוחדות.

חלק זה מכיל את הנושאים הבאים:

- **הדפסה מיישום** בעמוד 53
- **54 הגדרת אפשרויות הדפסה** בעמוד
  - עצירת עבודת הדפסה בעמוד 55 👘

באמצעות ה- HP Officejet ניתן לבצע עבודות הדפסה מיוחדות דוגמת הדפסה של תצלומים ללא שוליים, פוסטרים והדפסה על שקפים. לקבלת מידע נוסף על ביצוע עבודות הדפסה מיוחדות, ראה את העזרה על המסך HP Photo & Imaging Help שמגיעה יחד עם התוכנה.

### הדפסה מיישום

בצע שלבים אלה כדי להדפיס מתוך היישום שמשמש אותך ליצירת המסמך.

#### Windows משתמשי

- טען נייר מתאים במגש ההזנה. לקבלת מידע נוסף, ראה טעינת מסמכי מקור וטעינת נייר בעמוד 9.
  - 2 בתפריט File (קובץ) של היישום, בחר Print (הדפסה).
- 3 הקפד לבחור ב- HP Officejet לצורך ההדפסה. אם עליך לשנות הגדרות, לחץ על הלחצן שפותח את תיבת הדו-שיח מאפיינים (בהתאם ליישום שברשותך, ייתכן שלחצן זה יקרא מאפיינים, אפשרויות, הגדרת מדפסת או מדפסת) ולאחר מכן בחר את האפשרויות המתאימות לעבודת ההדפסה מדפסת או מדפסת) ולאחר מכן בחר את האפשרויות המתאימות לעבודת ההדפסה באמצעות שימוש בתכונות הזמינות בכרטיסיות Paper/Quality (נייר/איכות), Finishing (גימור), Effects (אפקטים), ובסיסין ור
- (מאפיינים). 4 לחץ על OK כדי לסגור את תיבת הדו-שיח Properties (מאפיינים). ההגדרות שתבחר חלות רק על עבודת ההדפסה הנוכחית. לקביעת הגדרות הדפסה עבור כל עבודות ההדפסה, ראה הגדרות אפשרויות הדפסה בעמוד 54.
  - .60 לחץ על OK כדי להתחיל בעבודת ההדפסה.

#### משתמשי Macintosh

כדי לציין את גודל הנייר, שינוי קנה המידה, או כיוון ההדפסה של המסמך השתמש בתיבת הדו-שיח Page Setup. לציון הגדרות הדפסה אחרות עבור המסמך וכדי לשלוח את המסמך ל- HP Officejet, השתמש בתיבת הדו-שיח Print. הערה: השלבים הבאים מפורטים עבור OS X. השלבים עשויים להשתנות מעט עבור OS X) Print Center ב- HP Officejet או OS X) Print Center (OS X) לכני שתתחיל בהדפסה. ב- Chooser (OS 9) לפני שתתחיל בהדפסה.

- Page Setup (קובץ) של היישום, בחר Page Setup.
  מופיעה תיבת הדו-שיח Page Setup.
- . HP Officejet בתפריט המוקפץ Format for, בחר את ה- HP Officejet.
  - בחר את תכונות העמוד: 3
  - בחר את גודל הנייר. 🗕
  - בחר את כיוון ההדפסה. –
  - הזן את אחוז שינוי קנה המידה. –

ב- OS 9, תיבת הדו-שיח Page Setup כוללת אפשרויות לסיבו או ליצירת תמונת מראה ועריכת גודל נייר מותאם אישית.

- .<mark>OK</mark> לחץ על 4
- 5 בתפריט File (קובץ) של היישום, בחר Print (הדפסה). מופיעה תיבת הדו-שיח Print. אם אתה משתמש ב- OS X, נפתחת החלונית Copies & Pages. אם אתה משתמש ב- OS X, נפתחת החלונית Copies.
  - 6 בחר את הגדרות ההדפסה המתאימות לפרויקט.
    6 השתמש בתפריטים המוקפצים כדי לגשת לחלוניות אחרות.
    - 7 לחץ על Print (הדפסה) כדי להתחיל בהדפסה.

### הגדרת אפשרויות הדפסה

באפשרותך להתאים אישית הגדרות הדפסה של ה- HP Officejet כדי לטפל בכל מטלת הדפסה כמעט.

#### Windows משתמשי

אם ברצונך לשנות הגדרות הדפסה, עליך להחליט אם ברצונך לשנות את ההגדרות לעבודת ההדפסה הנוכחית או לכל העבודות. האופן שבו תציג הגדרות הדפסה תלוי אם ברצונך להפוך אותן לקבועות או לא.

לשינוי הגדרות ההדפסה לכל העבודות העתידיות

- (הגדרות) Settings ב- (HP Photo & Imaging Director (HP Director), לחץ על (הגדרות) (הגדרות) אלאחר מכן בחר Printer Settings (הגדרות מדפסת).
  - .OK שנה את הגדרות ההדפסה ולחץ על OK

#### לשינוי הגדרות ההדפסה לעבודת ההדפסה הנוכחית

- (קובץ) של היישום, בחר Print (הדפסה), Print (הגדרות הדפסה) או Print Setup (הגדרות הדפסה) או Print Setup (הגדרת עמוד). ודא שהמדפסת שנבחרה היא ה-HP Officejet.
  - (הגדרת Printer Setup, (אפשרויות), Options (מאפיינים), Printer Setup (האפרויות), חיז על Printer (האפרות משתנים בהתאם ליישום).
    - .OK ערוך שינויים בהגדרות ולחץ על 3
      - .4 לחץ על OK להדפסת העבודה.

#### משתמשי Macintosh

השתמש בתיבת הדו-שיח Print כדי להתאים אישית את הגדרות ההדפסה. האפשרויות המוצגות תלויות בחלונית שנבחרה.

די להציג את תיבת הדו-שיח Print, פתח את המסמך שברצונך להדפיס ולאחר מכן בחר Print בתפריט File.

הערה: כדי ללמוד עוד על ההגדרות בחלונית מסוימת, לחץ על הסמל ? בפינה השמאלית התחתונה של תיבת הדו-שיח Print.

#### copies & pages החלונית

השתמש בחלונית Copies & Pages ב- OS X ובחלונית General ב- OS 9 שבתיבת הדו-שיח Print כדי לבחור את מספר ההעתקים ואת העמודים שברצונך להדפיס. בחלונית זו באפשרותך גם לבחור גם לאסוף את ההדפסות.

לחץ על הלחצן Preview כדי לראות תצוגה מקדימה של המסמך המודפס.

#### החלונית Layout

השתמש בחלונית Layout בתיבת הדו-שיח Print כדי להדפיס עמודים מרובים על גיליון אחד וכדי לארגן את הסדר שבו העמודים יודפסו. בחלונית זו באפשרותך גם לבחור אפשרויות גבול.

#### output options החלונית

השתמש בחלונית Output Options בתיבת הדו-שיח Print כדי לשמור את הקובץ כקובץ ®HP Officejet . ה- portable document format) Adobe Acrobat PDF). ה- PostScript אינו תומך בהדפסת PostScript.

בחר את תיבת הדו-שיח Save as File כדי לשמור את המסמך בתבנית PDF.

הערה: החלונית Output Options אינה זמינה ב- OS 9.

## paper type/quality החלונית

השתמש בחלונית Paper Type/Quality ב- OS X ובחלונית General ב- OS 9 שבתיבת הדו-שיח Print כדי לבחור סוג נייר, איכות הדפסה וב- OS X את הגדרות הצבע. ניתן להשתמש בחלונית זו גם כדי לשנות את הניגודיות והחדות של התצלומים הדיגיטליים ולהתאים את כמות הדיו שישמש להדפסות.

#### החלונית summary

השתמש בחלונית Summary בתיבת הדו-שיח Print להצגה מוקדמת של ההגדרות וכדי לוודא את נכונותן לפני ההדפסה.

הערה: סיכום ההגדרות ב- OS 9 מופיע בחלונית General.

### עצירת עבודת הדפסה

ניתן לעצור עבודת הדפסה מה- HP Officejet או מהמחשב.

Cancel (ביטול) בלוח הקדמי. חפש HP Officejet (ביטול) בלוח הקדמי. חפש Officejet (ההדפסה בוטלה) בתצוגת הלוח הקדמי. אם ההודעה אינה הודעת Print Cancelled (ההדפסה בוטלה) שוב.

ה-HP Officejet מדפיס כל עמוד שהדפסתו החלה כבר ולאחר מכן מבטל את יתרת העבודה. הפעולה עשוי להימשך מספר דקות.

# הזמנת חומרים מתכלים

ניתן להזמין בצורה מקוונת באתר האינטרנט של HP מחסניות הדפסה, סוגים מומלצים של ניירות HP ואביזרים עבור ה- HP Officejet.

חלק זה מכיל את הנושאים הבאים:

- הזמנת חומרי הדפסה</mark> בעמוד 57
- הזמנת מחסניות הדפסה בעמוד 57

## הזמנת חומרי הדפסה

כדי להזמין חומרי הדפסה כגון נייר HP Premium Paper, שקפים HP Premium Inkjet Transparency Film, מדבקות גיהוץ HP Iron-On Paper, או כרטיסי ברכה HP Greeting, Cards, עבור לאתר:

www.hp.com

בחר את המדינה/אזור שלך ולאחר מכן בחר Buy או Buy.

## הזמנת מחסניות הדפסה

הטבלה הבאה מפרטת את מחסניות ההדפסה שתואמות ל- HP Officejet. השתמש במידע זה כדי להחליט איזו מחסנית הדפסה להזמין.

| מספר הזמנה ב- hp                 | מחסנית הדפסה                            |
|----------------------------------|-----------------------------------------|
| #56, 19 ml black print cartridge | מחסנית הדפסה שחורה להזרקת דיו HP        |
| #57, 17 ml color print cartridge | מחסנית הדפסה בשלושה צבעים להזרקת דיו HP |

באפשרותך לקבל מידע נוסף על מחסניות הדפסה באתר האינטרנט של HP. www.hp.com

בחר את המדינה/אזור ולאחר מכן בחר Buy או Buy.

# hp officejet -תחזוקה של ה

ה- HP Officejet נדרש לתחזוקה מועטה. ייתכן שלעיתים תרצה לנקות את הזכוכית ואת תומך המכסה כדי להוריד אבק ולהבטיח שהעתקה או סריקה יהיו נקיות. ייתכן שתרצה גם להחליף, ליישר או לנקות את מחסניות ההדפסה מפעם לפעם. חלק זה מספק הוראות לשמירה על ה-HP Officejet במצב עבודה מיטבי. בצע נוהלי תחזוקה פשוטים אלה לפי הצורך.

חלק זה מכיל את הנושאים הבאים:

- ניקוי הזכוכית בעמוד 59
- ניקוי תומך המכסה בעמוד 60
- ניקוי החלק החיצוני בעמוד 60 •
- עבודה עם מחסניות הדפסה בעמוד 60
- שחזור ערכי ברירת מחדל של היצרן בעמוד 69
  - 69 **הגדרת מהירות הגלילה** בעמוד
- הגדרת משך הזמן להשהיית הודעה בעמוד 70
  - 20 צליל תחזוקה עצמית בעמוד

#### ניקוי הזכוכית

זכוכית מלוכלכת מאבק, כתמים, שערות וכו', מאיטה את הביצועים ומשפיעה על דיוק המאפיינים המיוחדות כגון Fit to Page (התאמה לעמוד) ו- Copy (העתקה).

1 כבה את ה- HP Officejet, נתק את כבל החשמל מהשקע והרם את המכסה.

הערה: בעת ניתוק כבל החשמל, עליך לחזור ולחבר אותו תוך 72 שעות. אם לא תחבר אותו חזרה תוך 72 שעות, אם לא תחבר אותו חזרה תוך 72 שעות, תאלץ לאפס את התאריך והשעה. לקבלת מידע נוסף, ראה הגדרת תאריך ושעה בעמוד 50.

2 נקה את הזכוכית בעזרת מטלית רכה או ספוג עם מעט נוזל לניקוי זכוכית שאינו שוחק.

זהירות! אל תשתמש בחומרים שוחקים, אצטון, בנזן או פחמן טטרכלוריד על משטח הזכוכית; חומרים אלה עלולים לגרום נזק. אל תרטיב ואל תרסס את הזכוכית ישירות. הנוזלים עלולים לחלחל מתחתיה ולהזיק ל- HP Officejet.

. יבש את הזכוכית במטלית עור או ספוג צלולוז כדי למנוע היווצרות כתמים. 3

## ניקוי תומך המכסה

שאריות זעירות עלולות להצטבר על תומך המסמכים הלבן שנמצא מתחת למכסה ה- HP Officejet.

1 כבה את ה-HP Officejet, נתק את כבל החשמל מהשקע והרם את המכסה.

הערה: בעת ניתוק כבל החשמל, עליך לחזור ולחבר אותו תוך 72 שעות. אם לא תחבר אותו חזרה תוך 72 שעות. אם לא תחבר אותו חזרה תוך 72 שעות, תאלץ לאפס את התאריך והשעה. לקבלת מידע נוסף, ראה הגדרת תאריך ושעה בעמוד 50.

- נקה את תומך המסמכים הלבן במטלית רכה או בספוג טבול במעט מי סבון פושרים. 2
  - רחץ בעדינות את התומך כדי לשחרר את השאריות; אל תשפשף אותו. 3
    - יבש את התומך בעזרת מטלית עור או מטלית רכה. 4

זהירות! אל תשתמש במגבות נייר כיוון שהן עלולות לשרוט את התומך.

5 אם לא הצלחת לנקות את התומך די הצורך, חזור על השלבים הקודמים והשתמש באלכוהול איזופרופיל (לשפשוף) ונגב היטב באמצעות מטלית לחה כדי להסיר את כל שיירי האלכוהול.

# ניקוי החלק החיצוני

השתמש במטלית רכה, או בספוג שהורטב קלות לניגוב אבק, לכלוך וכתמים מן המארז. פנים ה- HP Officejet אינו זקוק לניקוי. הרחק נוזלים מפנים ההתקן כמו גם מהלוח הקדמי.

**הערה:** כדי למנוע גרימת נזק לחלקים צבועים של ה- HP Officejet, אל תשתמש באלכוהול או במוצרי ניקוי מבוססי אלכוהול לניקוי הלוח הקדמי או מכסה ההתקן.

## עבודה עם מחסניות הדפסה

כדי להבטיח את איכות ההדפסה הטובה ביותר של ה-HP Officejet , עליך לבצע מספר הליכי תחזוקה פשוטים וכאשר תתבקש, באמצעות הודעה בלוח הקדמי, החלף את מחסניות ההדפסה.

חלק זה מכיל את הנושאים הבאים:

- 61 בדיקת רמות הדיו בעמוד
- 61 **הדפסת דוח בדיקה עצמית** בעמוד
  - 62 טיפול במחסניות הדפסה בעמוד
  - החלפת מחסניות הדפסה בעמוד 63 👘
    - יישר מחסניות ההדפסה בעמוד 65
    - ניקוי מחסניות ההדפסה בעמוד 67 •
- ניקוי מגעי מחסנית ההדפסה בעמוד 68 💿

#### בדיקת רמות הדיו

ניתן לבדוק בקלות את רמת אספקת הדיו כדי להחליט באיזו מהירות ייתכן שתאלץ להחליף את מחסנית ההדפסה. רמת אספקת הדיו מציגה כמות משוערת של הדיו הנותר במחסניות ההדפסה. ניתן לבדוק את רמות הדין מתוך ה- HP Photo & Imaging Director (HP Director) בלבד.

#### לבדיקת רמות הדיו עבור משתמשי Windows:

- (הגדרות הדפסה) Print Settings ב- Settings (הגדרות), בחר Print (הגדרות הדפסה) ב- 1 ולאחר מכן בחר את Printer Toolbox (ארגז הכלים של המדפסת).
  - בדוק את הכרטיסייה Estimated Ink Levels (רמות דיו משוערות).
     מופיעות רמות הדיו המשוערות עבור מחסניות ההדפסה.

לבדיקת רמות הדיו עבור משתמשי Macintosh:

- Maintain Printer ב- HP Director, בחר Settings (הגדרות) ולאחר מכן בחר 1 (תחזוקת מדפסת)
- HP Officejet בחר מדפסת), בחר ב- Select Printer (בחירת מדפסת), בחר ב- 40 Utilities (בחירת מדפחת).
  - רמת דיו) מתוך הרשימה. מופיעות רמות הדיו המשוערות עבור מחסניות ההדפסה.

#### הדפסת דוח בדיקה עצמית

אם הנך נתקל בבעיות בהדפסה, עליך להדפיס דוח בדיקה עצמית, לפני חלפת מחסניות ההדפסה. דוח זה מספק מידע שימושי על מחסניות ההדפסה, כולל מידע מצב.

- הגדרה). 1 לחץ על <mark>Setup</mark> (הגדרה).
- .4 לחץ על 1 ולאחר מכן לחץ על 2

self-Test (הדפסת דוח) Print Report (הדפסת דוח) ואחר כך Report (דוח בדיקה עצמית).

| (הדפסת דוח) Print Report         |  |
|----------------------------------|--|
| (שיגור אחרון) Last Transaction 1 |  |
| (יומן פקס) Fax Log 2             |  |
| רשימת חיוג) Speed Dial List 3    |  |
| מהיר)                            |  |
| דוח בדיקה) Self-Test Report 4    |  |
| עצמית)                           |  |
| Automatic Reports Setup 5        |  |
| (הגדרת דוחות אוטומטיים)          |  |
|                                  |  |

ה- HP Officejet מדפיס Self-Test Report, העשוי להצביע על מקור בעיית ההדפסה.

|               | Self-Test Report                                                                                                    |
|---------------|----------------------------------------------------------------------------------------------------|
|               | Hewlett-Packard<br>officejet 5500 series<br>Model Number 5510                                                                                                    |
|               | Serial # MY3351103B96<br>Service ID # 00000<br>LIU Type 1<br>Country/Region 15<br>Device 1,0 None<br>Vertical Cartridge-to-Cartridge Alignment Setting: 0<br>Vertical Cartridge-to-Cartridge Alignment Setting: 0 |
|               | Horizontal Larridge-Co-Latridge Alignment Setting: 0<br>Black Bidirectional Printing Alignment Setting: 0<br>Color Bidirectional Printing Alignment Setting: 0                                                    |
| פסי שחור      |                                                                                                    |
| פסים צבעוניים |                                                                                                    |
|               |                                                                                                    |
|               | Total Page Count: 0                                                                                                    |

בדוק אם קיימים בדוח הבדיקה העצמית פסים או קווים לבנים. ודא שקיימים פס שחור מלא ושלושה פסי צבע מלאים. לפסים חייב להיות רצף אחיד ועליהם להימתח לרוחב העמוד.

- אם פסים של צבע חסרים, הדבר עשוי להצביע שהדיו במחסנית ההדפסה
   בשלושה צבעים אזל. ייתכן שתצטרך להחליף את מחסנית ההדפסה. לקבלת מידע נוסף על החלפת מחסניות הדפסה, ראה החלפת מחסניות הדפסה בעמוד 63.
  - פסים עשויים להצביע על חרירים סתומים או מגעים מלוכלכים. ייתכן שתצטרך לנקות את מחסניות ההדפסה. לקבלת מידע נוסף על ניקוי מחסניות הדפסה, ראה ניקוי מחסניות הדפסה בעמוד 67. אל תנקה באמצעות אלכוהול.

#### טיפול במחסניות הדפסה

לפני החלפה או ניקוי של מחסנית הדפסה, עליך לדעת מהו שם החלק וכיצד לטפל במחסנית הדפסה.

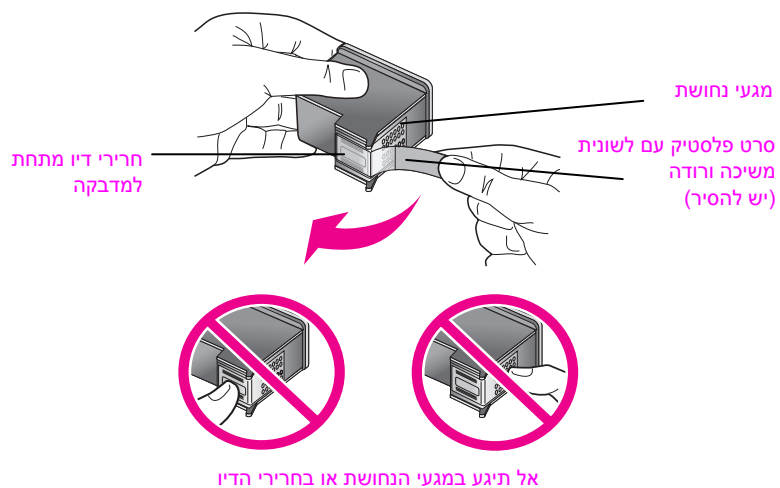
## החלפת מחסניות ההדפסה

הודעה שמופיעה בתצוגת הלוח הקדמי מודיעה מתי רמת הדיו של מחסנית ההדפסה נמוכה. בנוסף, ניתן לבדוק את רמות הדיו ב- HP Director שמחשב. לקבלת מידע, ראה בדיקת רמות דיו בעמוד 61. כשתקבל הודעה זו, מומלץ שיהיו ברשותך מחסניות הדפסה להחלפה. הודעה זו עשויה להצביע על כך שעליך להחליף את מחסנית הדיו. עליך להחליף את מחסנית ההדפסה גם כשתראה טקסט דהוי או אם תתקל בבעיות של איכות הדפסה הקשורות למחסניות ההדפסה.

לקבלת מידע נוסף על הזמנת מחסניות הדפסה להחלפה, ראה <mark>הזמנת מחסניות הדפסה</mark> בעמוד 57.

1 ולאחר מכן פתח את דלת הגישה לגררת ההדפסה.

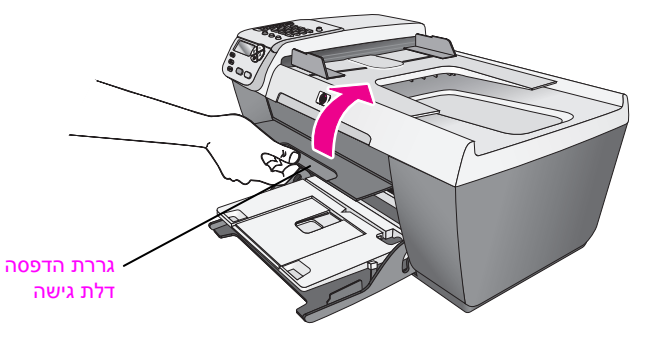

גררת ההדפסה נעה למקום שבו תיראה לעין.

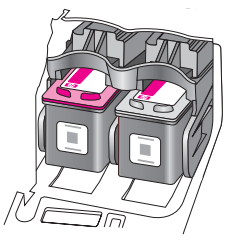

לאחר שהגררה נעצרת, לחץ כלפי מטה את חלקה העליון של מחסנית ההדפסה כדי לשחרר אותה ולאחר מכן משוך אותה מתוך החריץ וכלפיך.

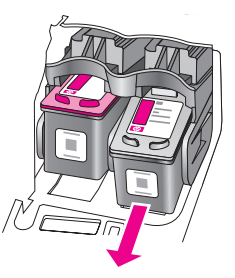

הערה: היבנות של שרידי דיו בחריץ היא תופעה רגילה.

הוצא את מחסנית ההדפסה החדשה מהאריזה, הקפד לגעת רק בפלסטיק השחור והסר בעדינות את הסרט הוורוד באמצעות לשונית המשיכה.

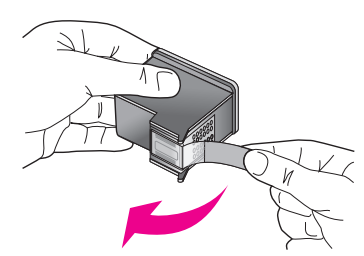

זהירות! אל תיגע במגעי הנחושת או בחרירי הדיו.

לאחר שתסיר את סרט הפלסטיק, התקן מיד את המחסנית כדי למנוע את התייבשות הדיו על החרירים.

4 אחוז במחסנית ההדפסה השחורה כאשר התווית HP נמצאת בחלק העליון. החלק את מחסנית ההדפסה בזווית קלה לצד הימני של גררת ההדפסה. לחץ היטב עד שהמחסנית תכנס למקומה בנקישה.

זהירות! אל תנסה לדחוף את המחסנית הישר לתוך החריץ. עליה להחליק פנימה בזווית קלה.

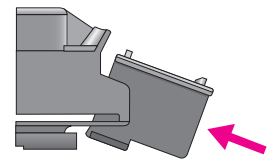

נמצאת בחלק העליון. החלק HP אחוז את מחסנית שלושת הצבעים כאשר התווית HP נמצאת בחלק העליון. החלק את מחסנית ההדפסה. את מחסנית ההדפסה בזווית קלה לצד השמאלי של גררת ההדפסה. לחץ היטב עד שהמחסנית תכנס למקומה בנקישה.

זהירות! אל תנסה לדחוף את המחסנית הישר לתוך החריץ. עליה להחליק פנימה בזווית קלה.

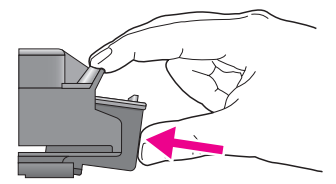

הערה: עליך להתקין את שתי מחסניות ההדפסה כדי שה- HP Officejet יפעל.

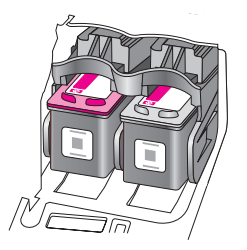

6 סגור את דלת הגישה של גררת ההדפסה. דף יישור מחסנית ההדפסה מודפס תוך רגעים מספר. עליך ליישר את מחסניות ההדפסה. לקבלת מידע על יישור מחסניות ההדפסה, ראה את המקטע הבא, יישור מחסניות ההדפסה.

### יישור מחסניות ההדפסה

ב- HP Officejet מוצגת הודעה המבקשת ליישר את מחסניות ההדפסה בכל התקנה או החלפה של מחסנית הדפסה. בנוסף, באפשרותך ליישר את מחסניות ההדפסה בכל עת באמצעות הלוח הקדמי או ה- HP Director. יישור מחסניות ההדפסה מבטיח פלט איכותי.

**הערה:** אם תסיר ותתקין שוב את אותה מחסנית ההדפסה, ה- HP Officejet לא יציג הודעה המבקשת שתיישר את מחסניות ההדפסה.

### כדי ליישר את מחסניות ההדפסה באמצעות הלוח הקדמי

- OK כדי ליישר את מחסניות ההדפסה כאשר תתבקש לכך, לחץ על OK.
  ה- HP Officejet מדפיס דף יישור.
- אחרת, באפשרותך ליישר ידנית את מחסניות ההדפסה באמצעות הלוח הקדמי. לחץ על Setup (הגדרה).
  - לחץ על 5 ולאחר מכן לחץ על 2. 3

פעולה זו בוחר את Tools (כלים) ולאחר מכן את Align Print Cartridge (יישור מחסנית הדפסה).

## (כלים) Tools

(ניקוי מחסנית הדפסה) Clean Print Cartridge 1 (יישור מחסניות הדפסה) Align Print Cartridge 2

Restore Factory Defaults 3 (שחזור ערכי ברירת מחדל של היצרן) Reprint Faxes in Memory 4 (הדפסה מחדש של פקסים בזיכרון)

ה- HP Officejet מדפיס דף יישור.

4 הנח את דף היישור עם הפנים כלפי מטה בפינה השמאלית של הזכוכית כאשר הקצה העליון פונה לצד שמאל, כמוצג למטה.

.HP Officejet - הערה: ודא שחלקו העליון של העמוד פונה לצד שמאל של ה-

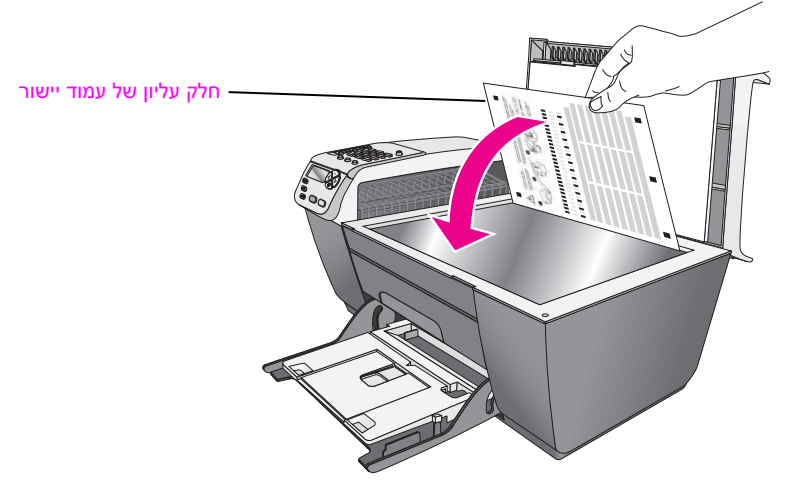

.OK לחץ על 5

היישור מושלם כשבתצוגת הלוח הקדמי מופיעה ההודעה "Alignment Complete" (היישור הושלם). מחזר את הדף או זרוק אותו.

#### hp director -כדי ליישר את מחסניות ההדפסה באמצעות ה

- 1 גישה ל- HP Director. לקבלת מידע על הגישה ל- HP Director, ראה שימוש בתוכנת hp director כדי להפיק יותר מה- hp officejet בעמוד 4.
  - 2 למשתמשים ב- Windows, בצע את הפעולות הבאות:
- א. בחר Settings (הגדרות), בחר Print Settings (הגדרות הדפסה) ולאחר מכן בחר את Printer Toolbox (ארגז הכלים של המדפסת).
  - ב. לחץ על הכרטיסייה Device Services (שירותים להתקן).
  - ג. לחץ על Align Print Cartridge (יישור מחסניות הדפסה).
    - ה- HP Officejet מדפיס דף יישור.
    - 3 למשתמשים ב- Macintosh, בצע את הפעולות הבאות:
- א. בחר Settings (הגדרות) ולאחר מכן בחר Maintain Printer (תחזוקת מדפסת).
  - ב. אם נפתחת תיבת הדו-שיח Select Printer (בחירת מדפסת), בחר ב- HP Officejet ולאחר מען לחץ על Utilities (כלי שירות).
    - ג. ברשימה, בחר את Calibrate (כיול).
      - ד. לחץ על <mark>Align</mark> (יישור)
      - ה- HP Officejet מדפיס דף יישור.

אנח את דף היישור עם הפנים כלפי מטה בפינה השמאלית של הזכוכית, כפי שמוצג 4 למטה.

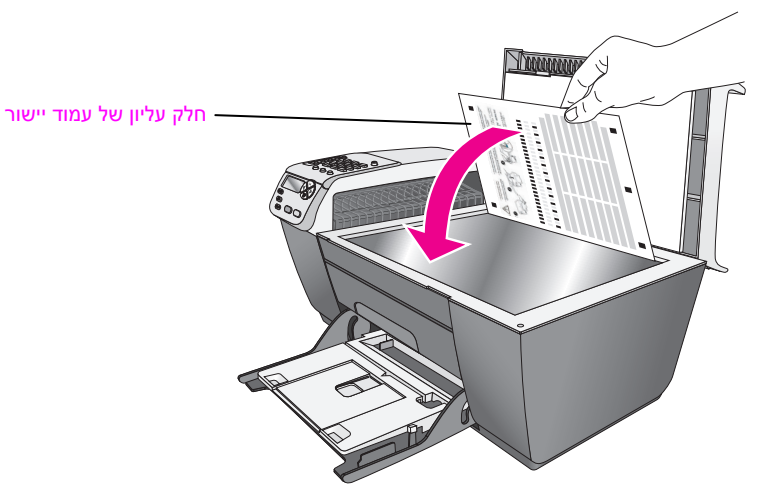

.HP Officejet הערה: ודא שחלקו העליון של העמוד פונה לצד שמאל של ה-

.<mark>OK</mark> לחץ על 5

היישור מושלם כשבתצוגת הלוח הקדמי מופיעה ההודעה "Alignment Complete" (היישור הושלם). מחזר את הדף או זרוק אותו.

## ניקוי מחסניות ההדפסה

השתמש במאפיין זה כאשר דוח הבדיקה העצמית מציג קוים מפוספסים או לבנים דרך איזשהו מהפסים הצבעוניים. אל תנקה את המחסניות ההדפסה שלא לצורך. הדבר גורם לבזבוז דיו ומקצר את חיי חרירי הדיו.

- . לחץ על Setup (הגדרה).
- .1 לחץ על 5 ולאחר מכן לחץ על 2

פעולה זו בוחר את Tools (כלים) ולאחר מכן את Clean Print Cartridge (ניקוי מחסנית הדפסה).

## (כלים) Tools

## (ניקוי מחסנית הדפסה) Clean Print Cartridge 1

- (יישור מחסניות הדפסה) Align Print Cartridge 2
- שחזור ערכי ברירת) Restore Factory Defaults 3
  - מחדל של היצרן)

Reprint Faxes in Memory 4 (הדפסה מחדש של פקסים בזיכרון)

מודפס דף תבניות. מחסניות הדיו מנוקות. מחזר את הדף או זרוק אותו. אם איכות ההדפסה או ההעתקה עדיין נראית גרועה לאחר ניקוי מחסניות ההדפסה, החלף את המחסנית הפגומה. לקבלת מידע על החלפת מחסניות הדפסה, ראה החלפת מחסניות הדפסה בעמוד 63.

#### ניקוי מגעי מחסנית ההדפסה

נקה את מגעי מחסנית ההדפסה עם קבלת הודעות חוזרות ונשנות בלוח הקדמי שמבקשות לבדוק מחסנית אחרי שכבר ניקית או יישרת את מחסניות ההדפסה.

זהירות! אל תסיר את שני מחסניות ההדפסה בו-זמנית. הסר ונקה מחסנית הדפסה אחת בכל פעם.

ודא שלרשותך עומדים החומרים הבאים:

- ספוגית יבשה מגומי מוקצף, בד נטול מוך, או כל בד רך שלא נקרע ואינו מותיר סיבים. 🕚
  - מים מזוקקים, מסוננים או מבקבוק (מי ברז עלולים להכיל מזהמים היכולים להזיק למחסניות ההדפסה).

זהירות! אל תשתמש בחומרים לניקוי משטחים או באלכוהול לניקוי מגעי מחסנית ההדפסה. חומרים אלה עלולים להזיק למחסנית ההדפסה או ל-HP Officejet.

- 1 הפעל את ה- HP Officejet ופתח את דלת הגישה לגררת ההדפסה.
- לאחר שהגררה תפסיק לנוע, נתק את כבל החשמל מחלקו האחורי של ה-HP Officejet .
- לחץ כלפי מטה את חלקה העליון של מחסנית ההדפסה כדי לשחרר אותה ולאחר מכן 3 משוך כלפיך מחוץ לחריץ.
  - 4 בדוק אם לא נוצרו שאריות דיו ולכלוך על מגעי מחסנית ההדפסה
  - 5 טבול ספוג ניקוי מגומי מוקצף או בד נטול מוך במים מזוקקים וסחט היטב.
    - אחוז את מחסנית ההדפסה בצדדים. 6
    - נקה רק את המגעים. אל תנקה את חרירי הדיו. 7

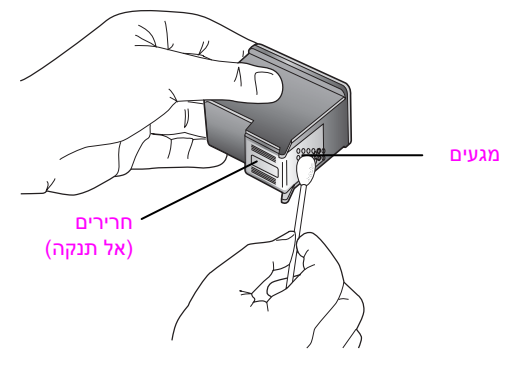

- הנח חזרה את המחסנית בגררה. 8
- אם נדרש, חזור על הפעולות עם המחסנית השנייה. 9
- 10 סגור את דלת הגישה לגררת ההדפסה וחבר את ה- HP Officejet לחשמל.

# שחזור ערכי ברירת המחדל של היצרן

באפשרותך לשחזר את ההגדרות המקוריות של היצרן חזרה להגדרות שהיו כשרכשת את ה- HP Officejet.

הערה: שחזור ערכי ברירת המחדל של היצרן לא ישנה את מידע התאריך שהגדרת וכן לא ישפיע על שינויים כלשהם שערכת בהגדרות הסריקה, השפה והגדרות המדינה/אזור.

באפשרותך לבצע תהליך זה מהלוח הקדמי בלבד.

- הגדרה). 1 לחץ על <mark>Setup</mark> (הגדרה).
- לחץ על 5 ולאחר מכן לחץ על 3. 2

Restore Factory Defaults (כלים) ולאחר מכן בוחרת את Tools (כלים) שחזור ערכי ברירת מחדל של היצרן).

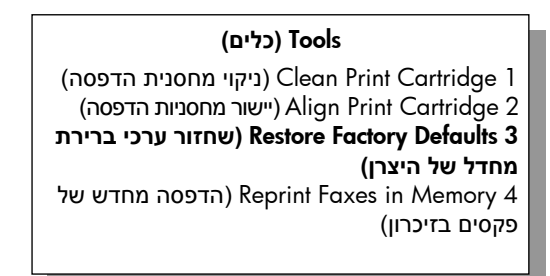

הגדרות ערכי ברירת המחדל של היצרן משוחזרות.

## הגדרת מהירות גלילה

האפשרות Scroll Speed (מהירות גלילה) מאפשרת לך לפקח על קצב גלילת הודעות טקסט מימין לשמאל בתצוגת הלוח הקדמי. לדוגמה, אם ההודעה ארוכה ואינה מתאימה לתצוגת הלוח הקדמי, יהיה צורך לגלול אותה. אפשרות זו קיימת כדי לאפשר את קריאת ההודעה במלואה. ניתן לבחור את קצב הגלילה.Normal (רגיל), Fast (מהיר), ו- Slow (איטי). ברירת המחדל היא Normal.

- (הגדרה). 1 לחץ על Setup (הגדרה).
- .1 לחץ על 6 ולאחר מכן לחץ על 2

פעולה זו בוחרת ב-Preferences (העדפות), ולאחר מכן בוחרת את Set Scroll (העדפות), ולאחר מכן בוחרת את Speed

## (העדפות) Preferences

## (הגדרת מהירות גלילה) Set Scroll Speed 1

(הגדרת משך השהיית הודעה) Set Prompt Delay Time 2

- (הגדרת שפה ומדינה/אזור) Set Language & Country/Region 3
  - . OK לחץ על ◄ כדי להגדיר את מהירות הגלילה ולאחר מכן לחץ על 🛚 3

## הגדרת משך השהיית הודעה

האפשרות Prompt Delay Time (משך השהיית הודעה) מאפשרת שליטה במשך הזמן שחולף לפני שמוצגת הודעה המבקשת ממך לנקוט פעולה. לדוגמה, אם תלחץ על Copy (העתקה) וזמן השהיית ההודעה יחלוף ללא שתלחץ על לחצן אחר, ההודעה" Load (העתקה) וזמן השהיית החודעה יחלוף ללא שתלחץ על לחצן אחר, ההודעה (Start המחדל Start) תופיע בתצוגת הלוח הקדמי. באפשרותך לבחור Normal (רגיל), Fast (מהיר), או Slow (איטי). ברירת המחדל היא Normal.

- . לחץ על Setup (הגדרה). 1
- .2 לחץ על <mark>6</mark> ולאחר מכן לחץ על 2

Set Prompt Delay (העדפות), ואחר כך את Preferences פעולה זו בוחרת את Time (הגדרת משך השהיית הודעה).

## (העדפות) Preferences

(הגדרת מהירות גלילה) Set Scroll Speed 1

- (הגדרת משך השהיית הודעה) Set Prompt Delay Time 2
- (הגדרת שפה ומדינה/אזור) Set Language & Country/Region 3
  - . OK לחץ על ◄ עד להופעת הזמן ההשהייה ולאחר מכן לחץ על 3

## צלילי תחזוקה עצמית

ייתכן שבמהלך חיי שמוצר תשמע צלילים מכניים שונים. זו חלק רגיל של מהתחזוקה העצמית של ההתקן.

# hp officejet 5500 series תמיכה ב-

9

Hewlett-Packard מספקת תמיכה ל- HP Officejet באמצעות האינטרנט והטלפון. חלק זה מכיל את הנושאים הבאים:

- 71 קבל תמיכה ומידע נוסף מהאינטרנט בעמוד
  - 71 תמיכת הלקוחות של hp בעמוד
  - 74 הכנת ה- hp officejet למשלוח בעמוד
    - 75 מרכז ההפצה של hp בעמוד

אם אינך מוצא את התשובה בתיעוד המודפס או המקוון המצורף למוצר, באפשרותך לפנות לאחד משירותי התמיכה של HP הרשומים בעמודים הבאים. שירותי תמיכה מסוימים ניתן לקבל רק בארה"ב וקנדה, בעוד ששירותים אחרים ניתן לקבל במדינות/אזורים רבים ברחבי העולם. אם לא רשום מספר של שירות תמיכה במדינה/באזור שלך, פנה לסוכן מורשה של HP הקרוב ביותר אליך, לקבלת עזרה.

## קבל תמיכה ומידע נוסף מהאינטרנט

אם יש לך גישה לאינטרנט, באפשרותך לקבל עזרה באתר האינטרנט של HP בכתובת: www.hp.com/support אתר זה מציע תמיכה טכנית, מנהלי התקנים, חומרים מתכלים ומידע הזמנות.

# hp תמיכת לקוחות של

תוכנות של חברות נוספות עשויות להיות מצורפות ל- HP Officejet. אם תיתקל בבעיות בתוכניות אלו, תקבל את העזרה הטכנית הטובה ביותר על-ידי פניה למומחים של חברות אלו.

לפני שתפנה לתמיכת הלקוחות של HP, בצע את הפעולות הבאות.

- :יז 1 1
- א. ה- HP Officejet מחובר לחשמל ומופעל.
- ב. מחסניות ההדפסה שצוינו מותקנות כראוי.
- ג. הנייר המומלץ טעון כנדרש במגש ההזנה.
  - .HP Officejet אתחל את ה- 2
- א. כבה את ה- HP Officejet באמצעות הלחצן On באמצעות הלחצו
  - ב. נתק את כבל החשמל מחלקו האחורי של ה- HP Officejet
    - ג. חבר חזרה את הכבל החשמל ל- HP Officejet.
    - . הפעל את ה- HP Officejet באמצעות הלחצן On.
      - : למידע נוסף, עיין באתר האינטרנט של HP, בכתובת www.hp.com/support

- 4 אם אתה עדיין נתקל בבעיות וברצונך לשוחח עם נציג תמיכת לקוחות של HP, בצע את הפעולות הבאות:
  - א. הכן את השם הספציפי של ה- HP Officejet שברשותך, כפי שמופיע בלוח הקדמי.
  - ב. הכן את המספר הסידורי ומספר זיהוי השירות. להצגת מספר זיהוי השירות בלוח הקדמי, לחץ על OK ועל OK בו-זמנית. לחץ על ◄ עד להופעת המספר הסידורי ולאחר מכן לחץ על OK.
- ג. הדפס Self-Test Report (דוח בדיקה עצמית). לקבלת מידע על הדפסת דוח בדיקה עצמית, ראה הדפסת דוח בדיקה עצמית בעמוד 61.
  - ד. הכן העתק צבעוני שישמש כדוגמה לפלט.
    - ה. היה מוכן לתאר את פרטי הבעיה.
- 5 התקשר לשירות תמיכת הלקוחות של HP. עליך להיות סמוך ל- HP Officejet במהלך השיחה.

#### התקשרות בצפון אמריקה בתקופת האחריות

התקשר אל 1-800-HP-INVENT. התמיכה הטלפונית בארה"ב זמינה בשפות אנגלית וספרדית 24 שעות ביממה, 7 ימים בשבוע (הימים ושעות התמיכה עשויים להשתנות ללא הודעה). שירות זה ניתן ללא תשלום במהלך תקופת האחריות. מחוץ לתקופת האחריות, יתכן שתחויב בתשלום.

#### שיחה ממקום אחר בעולם

המספרים הרשומים מטה, עדכניים לתאריך הדפסת מדריך זה. לקבלת רשימה עדכנית של מספרי בינלאומיים של שירות התמיכה של HP, בקר באתר הבא ובחר מדינה/אזור או שפה:

#### www.hp.com/support

ניתן להתקשר למרכז התמיכה של HP במדינות/אזורים הבאים. אם המדינה/אזור שלך אינם רשומים, פנה אל המשווק המורשה או למשרד מכירות ותמיכה של HP הקרובים אליך, כדי לברר כיצד לקבל שירותים.

התמיכה ניתנת חינם בתקופת האחריות; אולם, תחויב עבור שיחת הטלפון. במקרים מסוימים, יגבה גם תעריף קבוע עבור כל מקרה.

לתמיכה טלפונית באירופה, חפש את הפרטים והתנאים לתמיכה טלפונית במדינה/אזור שלך. עבור לאתר האינטרנט הבא:

#### www.hp.com/support

לחילופין, באפשרותך לשאול את הספק או להתקשר ל- HP במספר הטלפון המסופק בחוברת זו.

כחלק מהמאמץ המתמשך לשיפור שירות התמיכה הטלפונית, מומלץ לבקר באתר האינטרנט באופן סדיר לקבלת מידע חדש אודות תכונות שירות ואספקה.

| מדינה / אזור    | hp תמיכה טכנית של               | מדינה / אזור         | hp תמיכה טכנית של |
|-----------------|---------------------------------|----------------------|-------------------|
| אוסטריה         | +43 (0) 820 87 4417             | לוכסמבורג (צרפתית)   | 900 40 006        |
| אוסטרליה        | +61 3 8877 8000<br>1902 910 910 | מונקו <sup>1</sup>   | +212 224 047 47   |
| אוקראינה        | +7 (380-44) 490-3520            | מלזיה                | 1-800-805405      |
| איטליה          | +39 848 800 871                 | מצרים                | +20 02 532 5222   |
| אינדונזיה       | -21-350-340862                  | מקסיקו               | 01-800-472-6684   |
| אירופה (אנגלית) | +44 (0) 207 512 5202            | מקסיקו (מקסיקו סיטי) | 5258-9922         |
| אירלנד          | +353 1890 923902                | נורבגיה              | +47 815 62 070    |

| hp תמיכה טכנית של            | מדינה / אזור                                  | hp תמיכה טכנית של                  | מדינה / אזור                                 |
|------------------------------|-----------------------------------------------|------------------------------------|----------------------------------------------|
| 0800 441 147                 | ניו-זילנד                                     | +213(0)61 56 45 43                 | אלג'יריה <sup>י</sup>                        |
| +971 4 883 845               | נסיכויות המפרץ                                | 999119+1-800-<br>7112884           | אקואדור (אנדינטל)                            |
| 38814518-21-86<br>8008206616 | סין                                           | 1-800-225528+1-800-<br>7112884     | אקואדור (פסיפיטל)                            |
| (65) 272-5300                | סינגפור                                       | (54)11-4778-8380<br>0-810-555-5520 | ארגנטינה                                     |
| + 421 2 6820 8080            | סלובקיה                                       | 800-100247                         | בוליביה                                      |
| +34 902 010 059              | ספרד                                          | +973 800 728                       | בחריין (דובאי)                               |
| +971 4 883 8454              | עומן                                          | +32 (0) 70 300 005                 | בלגיה (הולנדית)                              |
| +966 800 897 1444            | ערב הסעודית                                   | +32 (0) 70 300 004                 | בלגיה (צרפתית)                               |
| 1-877-232-0589               | פוארטו ריקו                                   | 0800 157751                        | ברזיל ( Demais<br>(Localidades               |
| +48 22 865 98 00             | פולין                                         | (11) 3747 7799                     | ברזיל (אזור סאו-פאולו<br>רבתי)               |
| +351 808 201 492             | פורטוגל                                       | +44 (0) 870 010 4320               | בריטניה                                      |
| 632-867-3551                 | פיליפינים                                     | 1800-995-5105                      | גואטמלה                                      |
| +358 (0) 203 66 767          | פינלנד                                        | +49 (0) 180 5652 180               | גרמניה (0.12 יורו<br>לדקה)                   |
| 001-800-7112884              | פנמה                                          | +45 70202845                       | דנמרק                                        |
| 0-800-10111                  | פרו                                           | 086 000 1030                       | דרום אפריקה<br>(הרפובליקה הדרום<br>אפריקנית) |
| 800-360-999                  | צ'ילה                                         | +27-11 258 9301                    | דרום אפריקה (פרט<br>לרפובליקה)               |
| +42 (0) 2 6130 7310          | צ'כיה                                         | 1-600-112267<br>91 11 682 6035     | הודו                                         |
| 0900 2020 165                | צרפת (0.10 יורו<br>לדקה)                      | +85 (2) 3002 8555                  | הונג-קונג                                    |
| +33 (0) 892 6960 22          | צרפת (0.34 יורו<br>לדקה)                      | +36 (0) 1 382 1111                 | הונגריה                                      |
| 9-800-114-726                | קולומביה                                      | 1-800-711-2884                     | הקריבים ומרכז<br>אמריקה                      |
| 0-800-011-0524               | קוסטה ריקה                                    | +971 4 883 8454                    | הרשות הפלשתינית                              |
| +82 1588 3003                | קוריאה                                        | 84-8-823-4530                      | וייטנאם                                      |
| +971 4 883 8454              | קטאר                                          | 01-800-4746.8368                   | ונצואלה                                      |
| (905) 206 4663               | קנדה בתקופת אחריות                            | (502) 207-8488                     | ונצואלה (קראקס)                              |
| 1-877-621-4722               | קנדה לאחר תקופת<br>אחריות<br>(חיוב לפי לשיחה) | +886-2-2717-0055<br>055 010 0800   | טאיוואן                                      |
| +40 1 315 44 42              | רומניה                                        | +216 1 891 222                     | טוניסיה <sup>1</sup>                         |
| +7 095 797 3520              | רוסיה, מוסקווה                                | +30 10 6073 603                    | III                                          |
| +7 812 346 7997              | רוסיה, סנט פטרסבורג                           | 0570 000 511<br>+81 3 3335 9800    | יפן                                          |

| hp תמיכה טכנית של   | מדינה / אזור                                                                                         | hp תמיכה טכנית של   | מדינה / אזור       |
|---------------------|----------------------------------------------------------------------------------------------------|---------------------|--------------------|
| +46 (0)77 120 4765  | שוודיה                                                                                               | +971 4 883 8454     | ירדן               |
| +41 (0) 848 672 672 | שוויץ <sup>2</sup> (0.08 פרנק<br>שוויצרי לדקה בשעות<br>השיא, 0.04 פרנק<br>שוויצרי שלא בשעות<br>השיא) | +972 (0) 9 803 4848 | ישראל              |
| +66 (2) 661 4000    | תאילנד                                                                                               | +971 4 883 8454     | כוויית             |
| +90 216 579 7171    | תורכיה                                                                                               | +971 4 883 8454     | לבנון              |
| +971 4 883 8454     | תימן                                                                                                 | 900 40 007          | לוכסמבורג (גרמנית) |

1 מוקד זה תומך בלקחות דוברי צרפתית מהמדינות הבאות: מרוקו, טוניסיה ואלג'יריה.

2 מוקד זה תומך לקוחות דוברי גרמנית, צרפתית ואיטלקית בשוויץ.

#### שיחות באוסטרליה לאחר האחריות

אם המוצר אינו נמצא במסגרת אחריות, באפשרותך להתקשר לטל. 03 8877 000. תעריף תמיכה לכל אירוע שלא במסגרת אחריות בסך finc GST) \$27.50 (חויב בכרטיס האשראי. באפשרותך גם להתקשר לטל. 910 910 1902 (27.59 לחיוב בחשבון הטלפון) משעה 9 בבוקר ועד 5 אחה"צ בימים שני עד שישי. התעריפים והשעות עשויים להשתנות ללא הודעה.

# הכנת ה- hp officejet למשלוח

אם לאחר פניה לתמיכת הלקוחות של HP או ביקור בנקודת המכירה, תתבקש לשלוח את ה- HP Officejet לתיקון, פעל לפי השלבים שבהמשך למניעת נזק נוסף למוצר של HP.

הערה: בעת העברת ה- HP Officejet, הקפד להסיר את מחסניות ההדפסה. בנוסף, הקפד לאפשר לגררת ההדפסה מספיק זמן כדי לשוב לעמדת המוצא, לסורק לשוב לעמדה החנייה וכי ה- HP Officejet כובה בצורה נאותה באמצעות הלחצן On.

- הפעל את ה- HP Officejet.
  אם לא ניתן להפעיל את ההתקן וגררת ההדפסה נמצאת במיקום מוצא, התעלם משלבים 1 עד 6. לא תוכל להסיר את מחסניות ההדפסה. עבור לשלב 7.
  - 2 פתח את דלת הגישה לגררת ההדפסה. גררת ההדפסה נעה למקום שבו תיראה לעין.
  - 3 הסר את מחסניות הדפסה.

לקבלת מידע על הסרת מחסניות ההדפסה, ראה החלפת מחסניות ההדפסה בעמוד 63.

זהירות! הסר את שתי מחסניות הדפסה. אם לא תעשה זאת, עלול להיגרם נזק ל- HP Officejet.

- הכנס את מחסניות ההדפסה בשקית אטומה לאוויר כדי שלא יתייבשו והנח בצד. אל תשלח את המחסניות עם ה- HP Officejet, אלא אם קבלת הוראה לעשות זאת על-ידי נציג תמיכת הלקוחות של HP.
  - 5 סגור את דלת הגישה לגררת ההדפסה והמתן מספר רגעים עד שהגררה תזוז חזרה לעמדת המוצא (בצד שמאל).
    - .HP Officejet 6 Ссећ мак

7 אם חומרי האריזה המקוריים זמינים, ארוז את ה- HP Officejet באריזה זו או השתמש בחומרי האריזה שהגיעו עם ההתקן החליפי.

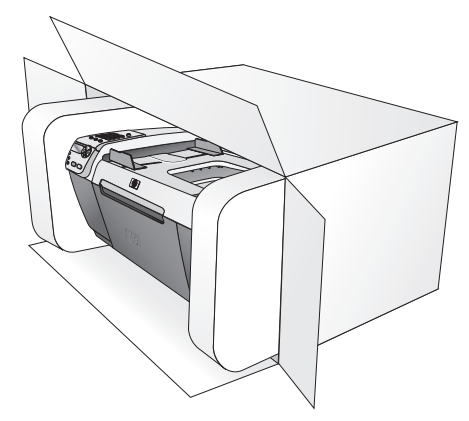

אם חומרי האריזה המקוריים אינם ברשותך, השתמש בחומרי אריזה מתאימים אחרים. נזקי משלוח הנגרמים כתוצאה מאריזה בלתי נאותה ו/או העברה לא נאותה אינם מכוסים במסגרת האחריות.

- . הדבק את תווית המשלוח החוזר על חלקה החיצוני של הקופסה.
  - באריזה יש לכלול את הפריטים הבאים: 9
- תיאור מלא של התסמינים עבור אנשי השירות (דוגמאות לבעיות של איכות הדפסה עשויות לסייע).
  - עותק של חשבונית המכירה או הוכחת קניה אחרת לביסוס תקופת כיסוי האחריות.
    - שם, כתובת, ומספר טלפון שבו ניתן ליצור עמך קשר במשך היום. –

# hp מרכז הפצה של

להזמנת תוכנת HP Officejet, עותק מודפס של מדריך העזר, פוסטר התקנה, או חלקי חילוף שהלקוח יכול להחליפם, בצע אחת הפעולות הבאות:

- בארה"ב וקנדה, התקשר אל 1-800-HP-INVENT (1-800-474-6836).
  - מחוץ למדינה/אזור זה, עבור לאתר האינטרנט בכתובת:
    www.hp.com/support

פרק 9

# מידע אחריות

ה- HP Officejet מגיע עם אחריות מוגבלת המתוארת בחלק זה. מידע על אופן קבלת שירות במסגרת אחריות וכיצד לשדרג את האחריות הסטנדרטית של היצרן מסופק גם הוא.

חלק זה מכיל את הנושאים הבאים:

- משך האחריות המוגבלת בעמוד 77
- 77 שירות במסגרת אחריות בעמוד
  - <mark>שדרוג אחריות</mark> בעמוד 77
- 78 החזרת ה- hp officejet לצורך שירות בעמוד
- רעמוד 78 hewlett-packard הצהרת הגבלת אחריות גלובלית של

## משך האחריות המוגבלת

משך אחריות מוגבלת (חומרה ועבודה): שנה אחת משך אחריות מוגבלת (מדיית תקליטורים): 90 ימים משך אחריות מוגבלת (מחסניות הדפסה): עד התרוקנות הדיו של HP או עד לתאריך " end of warranty" (סיום האחריות) שמודפס על המחסנית, הראשון מבין השניים.

## שירות במסגרת אחריות

#### שירות מהיר

לקבלת שירות תיקונים מהיר של HP, על הלקוח לפנות תחילה למשרד שירות של HP או למרכז תמיכת לקוחות של HP לפתרון בעיות בסיסיות. לקבלת רשימת הצעדים שאותם יש לנקוט לפני פניה לתמיכת לקוחות, ראה <mark>תמיכת לקוחות hp</mark> בעמוד 71.

הערה: ייתכן שירות תיקונים מהיר של HP אינו זמין בחלק מהמדינות/אזורים.

אם התקן של לקוח זקוק להחלפת חלקים משניים, ובדרך כלל הלקוח יכול להחליף חלקים אלה, ניתן לשלוח חלפים אלה במשלוח מזורז. במקרה זה, HP תשלם מראש את עלויות המשלוח והמיסים, תספק סיוע טלפוני בנוגע להחלפת החלפים ותשלם את עלויות המשלוח והמיסים עבור כל חלק ש- HP תבקש לקבל בחזרה.

מרכז שירות הלקוחות של HP עשוי להפנות לקוחות לספקי שירות מורשים המוסמכים על-ידי HP לטיפול במוצר HP.

## שדרוגי אחריות

שדרג את האחריות הסטנדרטית של היצרן לאחריות בת שלוש שנים עם של HP SUPPORTPACK (חבילת תמיכה של HP). תקופת הכיסוי מתחילה בתאריך רכישת המוצר; יש לרכוש חבילה זו בתוך 180 יום מיום רכישת המוצר. תוכנית זו מציעה תמיכה טלפונית בין השעות 6:00 עד 22:00 Mountain (MT 22:00 Mountain ) או 22:00 עד 16:00 (MT) בשבת. אם במהלך שיחת (Standard Time בימים שני עד שישי ובין השעות 9:00 עד 16:00 (MT) בשבת. אם במהלך שיחת תמיכה טכנית ייקבע שדרוש מוצר חלופי, HP תספק מוצר חלופי זה חינם ביום העסקים הבא. זמין בארה"ב בלבד.

למידע נוסף, התקשר 1-888-999-4747 או עבור לאתר האינטרנט של HP למידע נוסף, התקשר 1-888-999-4747

www.hp.com/go/hpsupportpack

מחוץ לארה"ב, נא להתקשר למשרד תמיכת לקוחות HP המקומי. לקבלת רשימת מספרי טלפון לתמיכת לקוחות ברחבי העולם, ראה <mark>התקשרות במקומות אחרים בעולם</mark> בעמוד 72.

# החזרת ה- hp officejet לצורך קבלת שירות

לפני החזרת HP Officejet לשירות, יש להתקשר לתמיכת הלקוחות של HP. לקבלת רשימת הצעדים שאותם יש לנקוט לפני פניה לתמיכת לקוחות, ראה <mark>תמיכת לקוחות</mark> בעמוד 71.

# hewlett-packard הצהרת הגבלת אחריות גלובלית של

המידע הבא מפרט את האחריות המוגבלת הגלובלית של HP

חלק זה מכיל את הנושאים הבאים:

- 78 היקף האחריות המוגבלת בעמוד
  - <mark>הגבלות האחריות</mark> בעמוד 79
    - הגבלות חבות בעמוד 79 🗤
      - חוק מקומי בעמוד 79

#### היקף האחריות המוגבלת

HP Officejet אתחייבת בפני הלקוח משתמש הקצה ("הלקוח") שכל מוצר HP Officejet ו- מתחייבת בפני הלקוח משתמש הקצה ("הלוח") שכל מוצר"), כולל תוכנה, אביזרים, מדיה וחומרים מתכלים הקשורים בו, יהיה נקי מפגמים בחומר ובייצור לתקופה (מפורטת בהמשך) שתחילתה מיום הרכישה על ידי הלקוח.

עבור כל מוצר תוכנה, האחריות המוגבלת של HP חלה רק על כשל בביצוע הוראות תכנות.HP אינה מתחייבת שהפעלת מוצר כלשהו תהיה נטולת הפרעות או נקייה משגיאות.

האחריות המוגבלת של HP מכסה רק את הפגמים שהם כתוצאה משימוש רגיל במוצר ואינה חלה על בעיות אחרות, הכוללות אלה שהם תוצאה של: (א) תחזוקה בלתי מתאימה או שינויים, (ב) תוכנה, אביזרים, מדיה או חומרים מתכלים שלא סופקו או שאינם נתמכים על ידי HP, או (ג) הפעלה החורגת מהמפרט של המוצר, או שינויים בלתי מאושרים או שימוש לרעה.

בכל מוצר חומרה, השימוש במחסנית הדפסה שאינה מתוצרת HP או מחסנית הדפסה שמולאה מחדש, אינו משפיע על האחריות הניתנת ללקוח, או כל חוזה תמיכה בין HP ובין הלקוח. עם זאת, אם יתברר שהנזק או הכשל נגרם כתוצאה משימוש במחסנית הדפסה שאינה מתוצרת HP, או מחסנית הדפסה שמולאה מחדש, HP תחייב את הלקוח בעלויות העבודה והחומרים הסטנדרטיות שלה עבור השירות למוצר, בגין הכשל או הנזק.

אם בתקופת האחריות, תקבל HP הודעה לגבי פגם במוצר כלשהו, HP תתקן או תחליף את המוצר הפגום, שמכוסה במסגרת האחריות, על-פי שיקולי החברה. במקרים בהם עלויות העבודה אינן מכוסות על ידי האחריות המוגבלת של HP, יבוצעו התיקונים בהתאם לעלויות העבודה הסטנדרטיות של HP.

אם אין באפשרות HP לתקן או להחליף, כמקובל, מוצר פגום הנמצא בתקופת האחריות, תחזיר HP ללקוח את הכסף ששילם תוך זמן סביר לאחר קבלת ההודעה על הפגם.

HP אינה מתחייבת לתקן, להחליף או להחזיר את הכסף, עד שהלקוח יחזיר את המוצר הפגום ל- HP.

כל מוצר חלופי יהיה חדש או כמו-חדש, ובלבד שתפקודו יהיה זהה לפחות לזה של המוצר המוחלף.

מוצרי HP, הכוללים כל מוצר, עשויים לכלול חלקים, רכיבים או חומרים מחודשים שתפקודם אינו נופל מזה של חלקים, רכיבים או חומרים חדשים.

האחריות המוגבלת של HP עבור כל מוצר תקפה בכל מדינה/אזור או מחוז שבהם מוצר HP המכוסה במסגרת האחריות מופץ על-ידי HP. חוזים לשירותים נוספים במסגרת אחריות, דוגמת שירות באתר, זמינים מכל גורם שירות מאושר של HP במדינות/אזורים שבהם המוצר מופץ על-ידי HP או על-ידי נציג מוסמך.

#### הגבלות האחריות

ככל שמתיר זאת החוק המקומי, חברת HP או מי מספקי צד שלישי שלה אינם מעניקים אחריות או תנאי מכל סוג שהוא, בין במפורש או מכללא, אחריות או תנאים הנוגעים לסחירות, לאיכות משביעת-רצון ולהתאמת המוצר למטרה מסוימת.

#### הגבלות חבות

ככל שמתיר זאת החוק המקומי, הסעדים המצוינים בכתב אחריות מוגבלת זה הנם סעדיו היחידים והבלעדיים של הלקוח.

ככל שמתיר זאת החוק המקומי, פרט להתחייבויות המפורשות בכתב אחריות מוגבלת זה, בשום מקרה לא יהיו HP או ספקי צד שלישי שלה, אחראים לנזקים ישירים, עקיפים, מיוחדים, מקריים, או תוצאתיים, בין אם הם מכוח חוזה, נזיקין, או כל תיאוריה משפטית אחרת, ובין אם ניתנה הודעה בדבר האפשרות לנזקים אלה.

#### חוק מקומי

כתב אחריות מוגבלת זה מעניק ללקוח זכויות חוקיות מוגדרות. ללקוח עשויות להיות זכויות אחרות, המשתנות ממדינה למדינה בארה"ב, ממחוז למחוז בקנדה, וממדינה/אזור למדינה/אזור בשאר העולם.

במידה שכתב אחריות מוגבלת זה אינו עולה בקנה אחד עם החוק המקומי, יראה כתב האחריות כאילו שונה לצורך התאמתו לחוק המקומי. ייתכן שהגבלות והתכחשויות מסוימות הניתנות ללקוח במסגרת כתב אחריות זה לא יהיו תקפות על-פי החוק המקומי. לדוגמה, מדינות מסוימות בארה"ב וממשלות מסוימות מחוץ לגבולות ארה"ב (כולל מחוזות בקנדה), עשויות:

למנוע מההכחשות וההגבלות בכתב אחריות זה מלהגביל את זכויותיו החוקיות של צרכן (לדוגמה, אנגליה),

להגביל, באופן אחר, את יכולתו של היצרן לאכוף את ההכחשות וההגבלות, או

להעניק ללקוח זכויות אחריות נוספות, לציין משך אחריות מכללא שהיצרן אינו יכול לשלול, או למנוע הגבלות על משך האחריות מכללא.

לעסקאות באוסטרליה וניו-זילנד, התנאים בכתב אחריות מוגבלת זה, מלבד עד לגבול המותר לפי חוק, אינם מונעים, מגבילים או משנים, והנם תוספת לזכויות החוקיות המחייבות החלות על המכירה של מוצרי HP ללקוחות אלו. המפרט הטכני ומידע תקינה בינלאומי עבור ה- HP Officejet מסופקים בחלק זה. חלק זה מכיל את הנושאים הבאים:

- 81 מפרטי נייר בעמוד
- 83 מפרטי פקס בעמוד
- מפרטי סריקה בעמוד 83 •
- 83 <mark>מפרטים פיזיים</mark> בעמוד
  - 83 מפרטי חשמל בעמוד
- 84 מפרטי סביבה בעמוד •
- תוכנית ניהול סביבתי למוצר בעמוד 84
  - 85 הודעת תקינה בעמוד 85

## מפרטי נייר

חלק זה מכיל את הנושאים הבאים:

- קיבולות מגש נייר בעמוד 81 •
- קיבולת נייר של מזין מסמכים אוטומטי בעמוד 82
  - גודלי נייר בעמוד 82 •
  - 82 מפרטי שולי הדפסה בעמוד •

#### קיבולות מגשי נייר

٠

| מגש פלט <sup>2</sup> | מגש הזנה <sup>1</sup> | משקל נייר        | סוג                                        |
|----------------------|-----------------------|------------------|--------------------------------------------|
| 25                   | 100                   | 75 עד 90 גרם/מ"ר | נייר פשוט                                  |
| 10                   | 20                    | 200 גרם/מ"ר      | כרטיסיות                                   |
| 5                    | 10                    | 75 עד 90 גרם/מ"ר | מעטפות                                     |
| 10                   | 20                    | לא ישים          | שקפים                                      |
| 10                   | 20                    | לא ישים          | מדבקות                                     |
| 10                   | 20                    | 236 גרם/מ"ר      | 4 x 6 אינץ'<br>(15 x 10 ס"מ)<br>נייר צילום |

1קיבולת מרבית

2קיבולת מגש הפלט תלויה בסוג הנייר ובכמות הדיו שבשימוש. HP ממליצה לרוקן את המגש לעתים קרובות.

מידע טכני

## קיבולת נייר של מזין מסמכים אוטומטי

| כמות | משקל נייר        | סוג <sup>ו</sup> |
|------|------------------|------------------|
| 20   | 75 עד 90 גרם/מ"ר | Letter           |
| 20   | 75 עד 90 גרם/מ"ר | Legal            |
| 20   | 75 עד 90 גרם/מ"ר | A4               |

1 מזין המסמכים האוטומטי מקבל נייר רגיל בלבד. הוא אינו מקבל נייר צילום, שקפים, מעטפות או מדבקות.

## גודלי נייר

| גודל                                             | סוג        |
|--------------------------------------------------|------------|
| 216 x 280: :Letter מ"מ (11 x 5.5 אינץ')          | נייר       |
| (אינץ') אינץ 8.5 x 14) מ"מ (14 k S S X 14) Legal |            |
| A4: 297 x 210 מ"מ                                |            |
| U.S. #10: 105 x 241 מ"מ (4.125 x 9.5 אינץ') U.S. | מעטפות     |
| ('א 3.9 x 8.9) מ"מ אינץ U.S. #9 ט.S. #9          |            |
| A2: 146 x 111 מ"מ (4.4 x 5.8 אינץ')              |            |
| 110 x 220 :DL מ"מ (4.3 x 8.7 אינץ')              |            |
| C6: 112 x 162 מ"מ (4.5 x 6.4 אינץ')              |            |
| Letter: 279 x 216 מ"מ (11 x 8.5 אינץ)            | שקפים      |
| A4: 297 x 210 מ"מ                                |            |
| 152 x 152 מ"מ (4 x 6 מ"מ (5 x 4 אינץ)            | נייר צילום |
| Letter: 279 x 216 מ"מ (11 x 8.5 אינץ)            | מדבקות     |
| A4: 217 מ"מ                                      |            |

## מפרטי שולי הדפסה

|                     | עליונים<br>(קצה מוביל) | תחתונים<br>(קצה מסיים) <sup>ו</sup> | שמאל         | ימין         |
|---------------------|------------------------|-------------------------------------|--------------|--------------|
| נייר או שקפים       |                        |                                     |              |              |
| Legal ,Letter) U.S. | 1.8 מ"מ                | 11.7 מ"מ                            | 6.4 מ"מ      | 6.4 מ"מ      |
| (Executive)         | (0.07 אינץ')           | (0.46 אינץ')                        | (0.25 אינץ') | (0.25 אינץ') |
| (A5 ,A4) ISO        | 1.8 מ"מ                | 11.7 מ"מ                            | 3.2 מ"מ      | 3.2 מ"מ      |
| (B5) JIS -i         | (0.07 אינץ')           | (0.46 אינץ')                        | (0.13 אינץ') | (0.13 אינץ') |
| מעטפות              |                        |                                     |              |              |
|                     | 3.2 מ"מ                | 11.7 מ"מ                            | 3.2 מ"מ      | 3.2 מ"מ      |
|                     | (0.13 אינץ')           | (0.46 אינץ')                        | (0.13 אינץ') | (0.13 אינץ') |
| כרטיסים             |                        |                                     |              |              |
|                     | 1.8 מ"מ                | 11.7 מ"מ                            | 3.2 מ"מ      | 3.2 מ"מ      |
|                     | (0.07 אינץ')           | (0.46 אינץ')                        | (0.13 אינץ') | (0.13 אינץ') |

1 שוליים אלה אינם תואמים ל- Officejet, עם זאת, אזור הכתיבה בכללותו תואם. אזור הכתיבה מוסט מהמרכז ב- 5.4 מ"מ (0.21 אינץ'), מצב הגורם לשוליים עליונים ותחתונים אסימטריים.

## מפרטי פקס

- יכולת פקס שחור ולבן ופקס צבעוני Walk-up
  - דוחות אישור ופעילות
- עם מצב תיקון שגיאות CCITT/ITU Group 3 פקס
  - 33.6 Kbps קצב שידור
- וברזולוציה סטנדרטית // ITU-T Test Image #1 (מבוסס על 1 (מבוסה על 33.6 Kbps) איירות 3 שניות לדף ב- דפים מורכבים יותר או רזולוציה גבוהה יותר צורכים יותר זיכרון ואורכים זמן רב יותר.
  - זיהוי צלצול עם מיתוג אוטומטי בין פקס/משיבון 🔹 •

## מפרטי סריקה

- עורך תמונות כלול
- תוכנת OCR משולבת ממירה אוטומטית טקסט סרוק לטקסט שניתן לעריכה 🕚
  - ריישן מגע תמונה (CIS) 🔹
    - Twain ממשק תואם
  - מהירויות הסריקה משתנות בהתאם למורכבות המסמך
  - רזולוציה: 600 x 2400 ppi מקסימום (19200)
    - עומק סיביות: 36 סיביות צבע; 12 סיביות גווני אפור •
  - גודל סריקה מקסימלי מהזכוכית: 216 x 297 מ"מ (8.5 x 11.7 אינץ')
- גודל סריקה מקסימלי ממזין מסמכים אוטומטי356 x 14 מ"מ (14 x 8.5 x 14) אינץ') •

## מפרטים פיזיים

| גובה                   | רוחב     | עומק     | משקל (ללא מחסנית<br>הדפסה) |
|------------------------|----------|----------|----------------------------|
| כאשר מגשי הנייר סגורים | •        | •        |                            |
| o 23.1 م"מ             | x"o 45.3 | 28.6 ס"מ | 5.5 ק"ג                    |
| כאשר מגשי הנייר פתוחים |          |          |                            |
| o 23.1 מ"מ             | 45.3 o"a | 45.0 a"o | 5.5 ק"ג                    |

## מפרטי חשמל

- צריכת חשמל: W 75 מקסימום
- אוארק , AC 100 to 240 V ~ 1 A 50–60 Hz . מתח הזנה:
  - DC 32V===940 mA, 16 V===625 mA מתח יציאה: •

## מפרטים סביבתיים

- טווח טמפרטורות הפעלה מומלץ: 15-32 מעלות צלזיוס (59-90 פרנהייט)
- טווח טמפרטורות הפעלה מומלץ:5 עד 40 מעלות צלזיוס (41 עד 104 פרנהייט)
  - לחות:85% -15% לחות יחסית ללא עיבוי •
- טווח טמפרטורות במצב ללא הפעלה (אחסון): 4 עד 60 צלזיוס (40 עד 140 פרנהייט)
- עלול להיות מעוות מעט HP Officejet עם נוכחים שדות מגנטיים חזקים, הפלט של ה-
- HP ממליצה על שימוש בכבל USB באורך שאינו עולה על 3 מטרים כדי למזער רעשים מוספים בשל שדות מגנטיים פוטנציאליים חזקים

## תוכנית ניהול סביבתי למוצר

חלק זה מכיל את הנושאים הבאים:

- 84 הגנה על הסביבה בעמוד
  - 84 יצירת אוזון בעמוד
  - צריכת אנרגיה בעמוד 84 י
  - <mark>שימוש בנייר</mark> בעמוד 85
  - חלקי פלסטיק בעמוד 85
- איליונות נתוני בטיחות חומרים) material safety data sheets (MSDS)
  - תוכנית מחזור בעמוד 85 •
  - תוכנית מחזור לחומרי הזרקת דיו מתכלים בעמוד 85

#### הגנת הסביבה

Hewlett-Packard מחויבת לספק מוצרים איכותיים וידידותיים לסביבה. מוצר זה תוכנן עם מספר תכונות שנועדו למזער את הפגיעה בסביבה.

למידע נוסף, בקר באתר Commitment to the Environment (מחויבות לסביבה) של HP בכתובת: www.hp.com/hpinfo/globalcitizenship/environment/index.html

#### יצירת אוזון

מוצר זה אינו יוצר כמויות ניכרות של גז אוזון (O<sub>3</sub>).

#### energy consumption

Energy usage drops significantly while in ENERGY STAR<sup>®</sup> mode, which saves naturalesources, and saves money without affecting the high performance of this product. Thisproduct qualifies for ENERGY STAR, which is a voluntary program established to encourage the development of energy-efficient office products.

ENERGY STAR is a U.S. registered service mark of the U.S. EPA. As an ENERGY STAR partner, HP has determined that this product meets ENERGY STAR guidelines for energy efficiency.

For more information on ENERGY STAR guidelines, go to the following website:

www.energystar.gov

#### שימוש בנייר

מוצר זה מתאים לשימוש בנייר ממוחזר בהתאם לתקן DIN 19309.

## חלקי פלסטיק

חלקי פלסטיק שמשקלם עולה על 25 גרם מסומנים בהתאם לתקנים בינלאומיים המגבירים את האפשרות לזיהוי סוגי פלסטיק למטרות מחזור בסיום חיי המוצר.

## (גיליונות נתוני בטיחות חומרים) material safety data sheets

(MSDS) Material safety data sheets ניתן למצוא באתר האינטרנט של

#### www.hp.com/go/msds

לקוחות שאין ברשותם גישה לאינטרנט יפנו למרכז המקומי לתמיכה בלקוחות של HP.

### תוכנית מחזור

HP מציעה מספר גדל והולך של תוכניות החזרת מוצרים ומחזור במדינות רבות, בנוסף לשותפויות עם מספר מרכזי מחזור מוצרי אלקטרוניקה מהגדולים בעולם. HP גם חוסכת משאבים על-ידי חידוש ומכירה מחדש של חלק ממוצריה הנפוצים ביותר.

מוצר HP זה מכיל את החומרים הבאים העשויים להזדקק לטיפול מיוחד בתום חיי המוצר:

עופרת בחומרי הלחמה

### תוכנית מחזור לחומרי הזרקת דיו מתכלים

HP מחויבת להגן על הסביבה.HP Inkjet Supplies Recycling Program (תוכנית המחזור של HP לחומרי דיו מתכלים) זמינה במדינות/אזורים רבים ומאפשרת מחזור ללא תשלום של מחסניות הדפסה משומשות. למידע נוסף, עיין באתר האינטרנט בכתובת:

www.hp.com/hpinfo/globalcitizenship/environment/recycle/inkjet.html

## הודעות תקינה

ה- HP Officejet עומד בדרישות המוצר מסוכנויות התקינה במדינה/אזור שלך.

חלק זה מכיל את הנושאים הבאים:

- 85 מספר זיהוי דגם תקינה בעמוד
- 86 בעמוד notice to users of the U.S. telephone network: FCC requirements
  - 86 בעמוד FCC statement
- note à l'attention des utilisateurs du réseau téléphonique Canadien/notice to users 87 בעמוד of the Canadian telephone network
  - א בעמוד note à l'attention des utilisateurs Canadien/notice to users in Canada
    - 88 בעמוד notice to users of the European Economic Area
    - 88 בעמוד notice to users of the German telephone network
      - 89 בעמוד declaration of conformity (European Union)
        - 89 בעמוד Gerauschemission •
        - צעמוד 89 notice to users in Korea

### מספר זיהוי דגם תקינה

למטרות זיהוי תקינה, למוצר זה מוקצה Regulatory Model Number (מספר דגם תקינה). מספר דגם התקינה עבור מוצר זה הוא SDGOB-0302. אין לבלבל בין מספר תקינה זה לבין שם השיווק (HP Officejet 5500 Series) או מספר המוצר (Q3434A).

מידע טכני

### Notice to users of the U.S. telephone network: FCC requirements

This equipment complies with FCC rules, Part 68. On this equipment is a label that contains, among other information, the FCC Registration Number and Ringer Equivalent Number (REN) for this equipment. If requested, provide this information to your telephone company.

An FCC compliant telephone cord and modular plug is provided with this equipment. This equipment is designed to be connected to the telephone network or premises wiring using a compatible modular jack which is Part 68 compliant. This equipment connects to the telephone network through the following standard network interface jack: USOC RJ-11C.

The REN is useful to determine the quantity of devices you may connect to your telephone line and still have all of those devices ring when your number is called. Too many devices on one line may result in failure to ring in response to an incoming call. In most, but not all, areas the sum of the RENs of all devices should not exceed five (5). To be certain of the number of devices you may connect to your line, as determined by the REN, you should call your local telephone company to determine the maximum REN for your calling area.

If this equipment causes harm to the telephone network, your telephone company may discontinue your service temporarily. If possible, they will notify you in advance. If advance notice is not practical, you will be notified as soon as possible. You will also be advised of your right to file a complaint with the FCC. Your telephone company may make changes in its facilities, equipment, operations, or procedures that could affect the proper operation of your equipment. If they do, you will be given advance notice so you will have the opportunity to maintain uninterrupted service.

If you experience trouble with this equipment, please contact the manufacturer, or look elsewhere in this manual, for warranty or repair information. Your telephone company may ask you to disconnect this equipment from the network until the problem has been corrected or until you are sure that the equipment is not malfunctioning.

This equipment may not be used on coin service provided by the telephone company. Connection to party lines is subject to state tariffs. Contact your state's public utility commission, public service commission, or corporation commission for more information.

This equipment includes automatic dialing capability. When programming and/or making test calls to emergency numbers:

- Remain on the line and explain to the dispatcher the reason for the call.
- Perform such activities in the off-peak hours, such as early morning or late evening.
  Note: The FCC hearing aid compatibility rules for telephones are not applicable to this equipment.

The Telephone Consumer Protection Act of 1991 makes it unlawful for any person to use a computer or other electronic device, including fax machines, to send any message unless such message clearly contains in a margin at the top or bottom of each transmitted page or on the first page of transmission, the date and time it is sent and an identification of the business, other entity, or other individual sending the message and the telephone number of the sending machine or such business, other entity, or individual. (The telephone number provided may not be a 900 number or any other number for which charges exceed local or long-distance transmission charges.) In order to program this information into your fax machine, you should complete the steps described in the software.

## FCC statement

The United States Federal Communications Commission (in 47 CFR 15.105) has specified that the following notice be brought to the attention of users of this product. Declaration of Conformity: This equipment has been tested and found to comply with the limits for a Class B digital device, pursuant to part 15 of the FCC Rules. Operation is subject to the following two conditions: (1) this device may not cause harmful interference, and (2) this device must accept any interference received, including interference that may cause undesired operation. Class B limits are designed to provide reasonable protection against harmful interference in a residential installation. This equipment generates, uses, and can radiate radio frequency energy, and, if not installed and used in accordance with the instructions, may cause harmful interference to radio communications. However, there is no guarantee that interference will not occur in a particular installation. If this equipment does cause harmful interference to radio or television reception, which can be determined by turning the equipment off and on, the user is encouraged to try to correct the interference by one or more of the following measures:

- Reorient the receiving antenna.
- Increase the separation between the equipment and the receiver.
- Connect the equipment into an outlet on a circuit different from that to which the receiver is connected.
- Consult the dealer or an experienced radio/TV technician for help.

For more information, contact the Product Regulations Manager, Hewlett-Packard Company, San Diego, (858) 655-4100.

The user may find the following booklet prepared by the Federal Communications Commission helpful: How to Identify and Resolve Radio-TV Interference Problems. This booklet is available from the U.S. Government Printing Office, Washington DC, 20402. Stock No. 004-000-00345-4.

**Caution!** Pursuant to Part 15.21 of the FCC Rules, any changes or modifications to this equipment not expressly approved by the Hewlett-Packard Company may cause harmful interference and void the FCC authorization to operate this equipment.

## note à l'attention des utilisateurs du réseau téléphonique Canadien/notice to users of the Canadian telephone network

Cet appareil est conforme aux spécifications techniques des équipements terminaux d'Industrie Canada. Le numéro d'enregistrement atteste de la conformité de l'appareil. L'abréviation IC qui précède le numéro d'enregistrement indique que l'enregistrement a été effectué dans le cadre d'une Déclaration de conformité stipulant que les spécifications techniques d'Industrie Canada ont été respectées. Néanmoins, cette abréviation ne signifie en aucun cas que l'appareil a été validé par Industrie Canada.

Pour leur propre sécurité, les utilisateurs doivent s'assurer que les prises électriques reliées à la terre de la source d'alimentation, des lignes téléphoniques et du circuit métallique d'alimentation en eau sont, le cas échéant, branchées les unes aux autres. Cette précaution est particulièrement importante dans les zones rurales.

Le numéro REN (Ringer Equivalence Number) attribué à chaque appareil terminal fournit une indication sur le nombre maximal de terminaux qui peuvent être connectés à une interface téléphonique. La terminaison d'une interface peut se composer de n'importe quelle combinaison d'appareils, à condition que le total des numéros REN ne dépasse pas 5.

Basé sur les résultats de tests FCC Partie 68, le numéro REN de ce produit est 0.2B.

This equipment meets the applicable Industry Canada Terminal Equipment Technical Specifications. This is confirmed by the registration number. The abbreviation IC before the registration number signifies that registration was performed based on a Declaration of Conformity indicating that Industry Canada technical specifications were met. It does not imply that Industry Canada approved the equipment.

Users should ensure for their own protection that the electrical ground connections of the power utility, telephone lines and internal metallic water pipe system, if present, are connected together. This precaution may be particularly important in rural areas.

**Note:** The Ringer Equivalence Number (REN) assigned to each terminal device provides an indication of the maximum number of terminals allowed to be connected to a telephone interface. The termination on an interface may consist of any combination of devices subject only to the requirement that the sum of the Ringer Equivalence Numbers of all the devices does not exceed 5.

The REN for this product is 0.2B, based on FCC Part 68 test results.

## note à l'attention des utilisateurs Canadien/notice to users in Canada

Le présent appareil numérique n'émet pas de bruit radioélectrique dépassant les limites applicables aux appareils numériques de la classe B prescrites dans le Règlement sur le brouillage radioélectrique édicté par le ministère des Communications du Canada.

This digital apparatus does not exceed the Class B limits for radio noise emissions from the digital apparatus set out in the Radio Interference Regulations of the Canadian Department of Communications.

### notice to users of the European Economic Area

CE

This product is designed to interwork with the analogue telephone networks in the following countries:

| Austria | Greece      | Portugal       |
|---------|-------------|----------------|
| Belgium | Ireland     | Spain          |
| Denmark | Italy       | Sweden         |
| Finland | Luxembourg  | Switzerland    |
| France  | Netherlands | United Kingdom |
| Germany | Norway      |                |

Network compatibility depends on customer selected settings, which must be reset to use the equipment on a telephone network in a country other than where the product was purchased. Contact the vendor or Hewlett-Packard Company if additional product support is necessary.

This equipment has been certified by the manufacturer in accordance with Directive 1999/5/EC (annex II) for Pan-European single-terminal connection to the public switched telephone network (PSTN). However, due to differences between the individual PSTNs provided in different countries, the approval does not, of itself, give an unconditional assurance of successful operation on every PSTN network termination point.

In the event of problems, you should contact your equipment supplier in the first instance.

This equipment is designed for DTMF tone dialing and loop disconnect dialing. In the unlikely event of problems with loop disconnect dialing, it is recommended to use this equipment only with the DTMF tone dial setting.

## notice to users of the German telephone network

This HP fax product is designed to connect only to the analogue public-switched telephone network (PSTN). Please connect the TAE N telephone connector plug, provided with the HP Officejet 5500 Series into the wall socket (TAE 6) code N. This HP fax product can be used as a single device and/or in combination (in serial connection) with other approved terminal equipment.

## geräuschemission

LpA < 70 dB am Arbeitsplatz im Normalbetrieb nach DIN 45635 T. 19

## declaration of conformity (European Union)

The Declaration of Conformity in this document complies with ISO/IEC Guide 22 and EN 45014. It identifies the product, manufacturer's name and address, and applicable specifications recognized in the European community.

## notice to users in Korea

사용자 인내문(B금 기기)

이 기기는 비업무용으로 전자파장해검정을 받은 기기로서, 주거지역에서는 물론 모든 시역에서 시용할 수 있습니다.

מידע טכני

# declaration of conformity

| According to | ISO/IEC | Guide 22 | and EN | 45014 |
|--------------|---------|----------|--------|-------|
|--------------|---------|----------|--------|-------|

| Manufacturer's name and ad   | ddress:                                                                                        |
|------------------------------|------------------------------------------------------------------------------------------------|
| Hewlett-Packard Company,     | 16399 West Bernardo Drive, San Diego, CA 92127-1899, USA                                       |
| Regulatory model<br>number:  | SDGOB-0302                                                                                     |
| Declares that the product    |                                                                                                |
| Product name:                | HP Officejet 5500 Series (Q3434A)                                                              |
| Model number(s):             | 5510 (Q3435A), 5510xi (Q3436A), 5510v (Q3437A), 5505<br>(Q3438A), 5508 (Q3439A), 5515 (Q3440A) |
| Power adapters:              | 0950-4466                                                                                      |
| Conforms to the following pr | roduct specifications:                                                                         |
| Safety:                      | IEC 60950:1991+A1+A2+A3+A4/                                                                    |
|                              | EN60950:1992+A1+A2+A3+A4+A11                                                                   |
|                              | UL1950/CSA22.2 No. 950, 3rd Edition: 1995                                                      |
|                              | NOM-019-SCFI-1993                                                                              |
|                              | GB4943: 2001                                                                                   |
| EMC:                         | CISPR22:1997 / EN 55022:1998, Class B                                                          |
|                              | CISPR 24:1997 / EN 55024:1998                                                                  |
|                              | IEC 61000-3-2:1995 / EN61000-3-2:1995                                                          |
|                              | IEC 61000-3-3:1994 / EN61000-3-3:1995                                                          |
|                              | AS/NZS3548:1998                                                                                |
|                              | CNS13438, Approved 1994, Revised 1997                                                          |
|                              | VCCI-2                                                                                         |
|                              | FCC Part 15-Class B / ICES-003, Issue 2                                                        |
|                              | GB9254: 1998                                                                                   |
| Telecom                      | TBR 21:1998                                                                                    |

Supplementary Information

The product herewith complies with the requirements of the Low Voltage Directive 73/23/EC, the EMC Directive 89/336/EC, and with the R&TTE Directive 1999/5/EC (Annex II) and carries the CE marking accordingly.

• This product was tested in a typical configuration.

European Contact for regulatory topics only: Hewlett-Packard GmbH, HQ-TRE, Herrenberger Strasse 140, D-71034 Böblingen, Germany (FAX + 49-7031-14-3143)

לאחר שתשלים את כל השלבים בפוסטר ההתקנה, השתמש בהוראות שבחלק זה כדי להשלים את הגדרת הפקס. שמור את פוסטר ההתקנה לשימוש עתידי.

בחלק זה תלמד כיצד להגדיר את ה- HP Officejet כדי שהפקס יפעל בהצלחה עם ציוד ושירותים מיוחדים שייתכן וקיימים כבר בקו הטלפון שישמש גם את ה- HP Officejet.

חלק זה מכיל את הנושאים הבאים:

- 91 פקס באמצעות קו DSL פקס באמצעות פו
- 92 פקס באמצעות מערכת טלפון PBX או קו ISDN פקס באמצעות מערכת אין או קו

# פקס באמצעות קו DSL

12

אם ברשותך שירות (digital subscriber line) DSL) באמצעות חברת הטלפונים, השתמש בהוראות שבחלק זה כדי לחבר מסנן DSL בין שקע הקיר של הטלפון ובין ה- HP Officejet . מסנן זה מסיר את האות הדיגיטלי שמפריע ל- HP Officejet ליצור תקשורת נאותה עם קו הטלפון.

זהירות! אם יש ברשותך קו DSL ולא תחבר מסנן DSL, לא תצליח לשגר HP Officejet. ולקבל פקסים באמצעות ה-

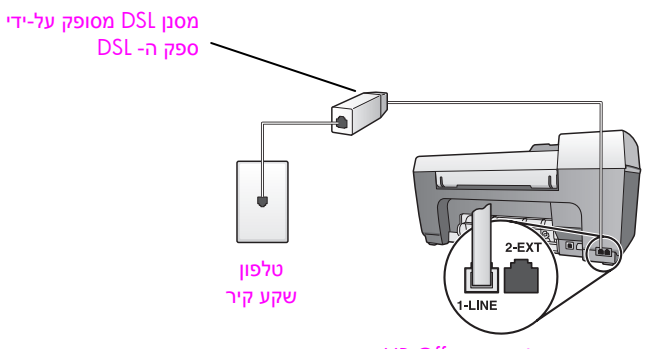

HP Officejet -מבט אחורי על ה

- 1 השג מסנן DSL מספק ה- DSL.
- ולאחר מכן, חבר קצה אחר ליציאה DSL חבר קצה אחר ליציאה DSL 12 חבר קצה אחר ליציאה המסומנת "I-LINE" בחלק האחורי של ה- HP Officejet.
  - . חבר את חוט מסנן ה- DSL לשקע הטלפון בקיר. 3

# וSDN פקס באמצעות מערכת טלפון PBX או קו

עם קיימת מערכת PBX בקו הטלפון, ודא שאתה מחייג את המספר הנכון לקו חוץ לפני חיוג מספר הפקס.

> זהירות! מערכות ה- PBX רבות כוללת צליל שיחה ממתינה שהיצרן הגדיר למצב "on". צליל שיחה ממתינה זה יפריע לכל שידור פקס ולא תצליח לשגר או לקבל פקסים ב- HP Officejet. עיין בתיעוד של המערכת ה- PBX הדיגיטלית לקבלת הוראות כיצד לבטל את צליל השיחה הממתינה.

אם אתה משתמש בממיר PBX או ISDN, ודא שה- HP Officejet מחובר ליציאה המיועדת לשימוש פקס וטלפון.

חלק ממערכות ה- ISDN מאפשרות להגדיר את תצורת היציאות לציוד טלפון ספציפי, לדוגמה, באפשרותך להקצות יציאה אחת עבור טלפון ופקס Group 3 ויציאה אחרת למטרות מרובות.

הערה: אם תמשיך להיתקל בבעיות בעת חיבור ליציאת פקס/טלפון של ממיר ה- ISDN, נסה להשתמש ביציאה המיועדת למטרות מרובות (ייתכן שהיציאה מסומנת כ- "multi-combi" או משהו דומה).

# hp instant share -התקנה ושימוש ב

13

שליחת תצלומים למשפחה וחברים הופכת לקלה באמצעות ה- HP Instant Share. צלם תצלום או סרוק תמונה, בחר את התצלום או התמונה והשתמש בתוכנה שבמחשב כדי להעביר את המדיה לכתובת דואר אלקטרוני. ניתן אפילו לטעון את התצלומים (בהתאם למדינה/אזור שלך) באלבום תמונות מקוון, או בשירות מקוון לגימור תצלומים.

באמצעות HP Instant Share המשפחה והחברים מקבלים תמיד תצלומים שניתן להציג – לא עוד הורדות גדולות או תמונות הגדולות מדי מכדי להיפתח. דואר אלקטרוני עם תמונות ממוזערות של התצלומים נשלח עם קישור לדף אינטרנט מאובטח שבו המשפחה והחברים יכולים לצפות, לשתף, להדפיס ולשמור את התצלומים בקלות.

הערה: כדי להשתמש בתצלומים שנעשו במצלמה שאינה מוכנה ל- HP Instant Share, תזדקק לשיטה להעברת התמונות למחשב.

הערה: חלק ממערכות ההפעלה אינן תומכות ב- HP Instant Share, אולם ניתן עדיין להשתמש בתוכנה (HP Photo & Imaging Director (HP Director) כדי לשלוח תצלומים כקובץ המצורף לדואר אלקטרוני למשפחה ולחברים. (לקבלת מידע נוסף, ראה שליחת תצלום או תמונה באמצעות (hp officejet (Macintosh).

חלק זה מכיל את הנושאים הבאים:

- א שימוש hp instant share בחמישה שלבים קלים (Windows) בעמוד 93 👘
- 95 שליחת תצלום או תמונה באמצעות (Macintosh) שליחת חצלום או תמונה אמצעות 95
  - 96 מדוע עלי להירשם ב- Windows) hp instant share)? בעמוד

# (Windows) בחמישה שלבים קלים hp instant share שימוש

HP Instant Share קלה לשימוש עם HP Officejet 5500 Series אלה לשימוש (HP Officejet) – פשוט:

HP Photo & Imaging אותה לתוכנת HP Officejet - סרוק תמונה באמצעות ה-Gallery (HP Gallery)

ה- HP Gallery היא חלק מתוכנת HP Director שמצורפת ל- HP Officejet ה- HP Director ה- HP Director מותקנת במחשב.

- 2 ב- HP Gallery בחר את התמונה שברצונך לשלוח.
- הפעל את <mark>Start HP Instant Share ל</mark>חץ על HP Instant Share הפעל את (HP Instant Share).
  - .HP Instant Share צור יעד דואר אלקטרוני ב-

הערה: ניתן גם להגדיר Address Book (פנקס כתובות) כדי לשמור את כתובות הדואר האלקטרוני.

שלח את הודעת הדואר האלקטרוני. 5

לקבלת מידע ספציפי על השימוש ב- HP Instant Share, ראה את התהליכים הבאים:

- 94 שימוש בתמונה סרוקה בעמוד
- גישה ל- hp instant share מתוך ה- א גישה ל- א נעמוד 94

הערה: כדי להשתמש ב- HP Instant Share, המחשב חייב להיות מחובר לאינטרנט. אם אתה משתמש ב- AOL או Compuserve, פנה לספק שירותי האינטרנט לפני שתנסה להשתמש ב- HP Instant Share.

### שימוש בתמונה סרוקה

לקבלת מידע על סריקת תמונה, ראה שימוש במאפיין הסריקה בעמוד 31.

- 1 טען את המקור עם הפנים כלפי מטה במזין המסמכים האוטומטי או בפינה השמאלית הקדמית של הזכוכית.
  - (סריקה). 2 לחץ על 2 (סריקה). מופיע התפריט
  - .HP Photo & Imaging Gallery בחר את 3
- 4 לחץ על Start Black (התחל שחור) או Start Color (התחל צבע). ה- HP Officejet שולח את הסריקה ל- HP Photo & Imaging Gallery, שנפתחת אוטומטית ומציגה את התמונה.
  - 5 בחר את התמונה. י

אם תבחר לערוך את התמונה, בצע את העריכה לפני הבחירה בתמונה.

הערה: ב- HP Gallery נמצאים כלי עריכה רבים שבהם ניתן להשתמש לעריכת התמונה ולקבלת התוצאות הרצויות. לקבלת מידע נוסף, ראה את העזרה על המסך של hp photo & imaging help help שמגיעה יחד עם התוכנה.

- .HP Instant Share לחץ על הכרטיסייה 6
- עבור לשלב 5 בנושא גישה,hp instant share כדי להשתמש ב- לשלם hp director, עבור לשלם. ל- hp instant share מתוך לאמטה.

## hp director גישה ל- hp instant share גישה

חלק זה מסביר כיצד להשתמש בשירות הדואר האלקטרוני של HP Instant Share. לקבלת מידע נוסף על השימוש ב- HP Director, ראה את העזרה על המסך של & hp photo imaging שמגיעה יחד עם התוכנה.

- .HP Director פתח את ה
- .HP Gallery מתוך ה- HP Director מתוך ה- HP Photo & Imaging Gallery מופיעה
- בחר תצלום או תמונה סרוקים מתוך התיקייה שבה הם מאוחסנים. 3

hp photo & imaging הערה: לקבלת מידע נוסף, ראה את העזרה על המסך של help שמגיעה יחד עם התוכנה.

- .HP Instant Share לחץ על הכרטיסייה 4
- Start HP Instant Share אזור בקרה), לחץ על Control area. 5 המסך Go Online (עבור למקוון) מופיע ב- Work area המסך Go Online (אזור עבודה).
  - .Next לחץ על 6

מתקנה חד-פעמית One-Time Setup—Region and Terms of Use מופיע המסך – אזור ותנאי שימוש).

. מהרשימה הנפתחת, בחר את המדינה/אזור שלך.

(אני מסכים) אני מסנים **I agree** קרא את **Terms of Service** (תנאי השירות), סמן את התיבה **8** ולחץ על Next.

מופיע המסך HP Instant Share Service (שירות HP Instant Share).

- (HP Instant Share בחר באפשרות HP Instant Share E-mail (דואר אלקטרוני של) שלח את התצלומים בדואר אלקטרוני.
  - .Next לחץ על 10
  - From ,(אל), To השלם את השדות Create HP Instant Share E-Mail במסך 11 (מאת), Subject (נושא) ו- Message (הודעה).

Address Book הערה: כדי לפתוח ולתחזק פנקס כתובות דואר אלקטרוני, לחץ על HP Passport (פנקס כתובות), הירשם ב- HP Passport

How to e-mail הערה: כדי לשלוח את הדואר האלקטרוני לכתובות מרובות, לחץ על multiple people (איך לשלוח הודעות דואר אלקטרוני מרובות).

12 לחץ על <mark>Next</mark>.

מופיע המסך Add Caption (הוסף כיתוב).

- 13 הזן כיתוב עבור התמונה הדיגיטלית ולאחר מכן לחץ על Next. התמונה נטענת לאתר השירות של HP Instant Share. לאחר טעינת התמונה, מופע המסך Photos E-mailed (התצלומים נשלחו בדואר אלקטרוני) הדואר נשלח עם קישור לאתר אינטרנט מאובטח המאחסן את התצלומים למשך 60 ימים.
  - 14 לחץ על Finish (סיום). האתר HP Instant Share נפתח בדפדפן. באתר ניתן לבחור את התצלום ולבחור מבין מספר אפשרויות עיבוד.

# hp officejet (Macintosh) שליחת תצלום או תמונה באמצעות

אם ה- HP Officejet מחובר ל- Macintosh ניתן לשלוח תצלום לכל מי שברשותו חשבון דואר אלקטרוני. הודעת הדואר האלקטרוני מופעלת מיישום דואר שמותקן במחשב על-ידי לחיצה על E-mail (דואר אלקטרוני) ב- HP Gallery. ה- HP Gallery נפתח מתוך ה- HP Director.

חלק זה מכיל את הנושאים הבאים:

- 95 שימוש בתמונה סרוקה בעמוד
- 96 גישה לאפשרות דואר אלקטרוני מתוך p directorh בעמוד 96

## שימוש בתמונה סרוקה

לקבלת מידע על סריקת תמונה, ראה שימוש במאפיין הסריקה בעמוד 39.

- טען את המקור עם הפנים כלפי מטה במזין המסמכים האוטומטי או בפינה השמאלית 1 הקדמית של הזכוכית.
  - אריקה). 2 לחץ על Scan (סריקה). מופיע התפריט Scan.
  - .HP Photo and Imaging Gallery בחר באפשרות 3

- לחץ על Start Black (התחל שחור) או Start Color (התחל צבע). ה- HP Officejet שולח את הסריקה ל- HP Photo and Imaging Gallery, שבה התמונה נפתחת ומוצגת אוטומטית.
  - בחר את התמונה. 5

אם תבחר לערוך את התמונה, בצע את העריכה לפני הבחירה בתמונה.

הערה: ב- HP Gallery נמצאים כלי עריכה רבים שבהם ניתן להשתמש לעריכת התמונה ולקבלת התוצאות הרצויות. לקבלת מידע נוסף, ראה את העזרה על המסך של hp photo and imaging שמגיעה יחד עם התוכנה.

(דואר אלקטרוני). **E-mail** לחץ על (דואר אלקטרוני).

תוכנית הדואר האלקטרוני ב- Macintosh נפתחת.

כעת, ניתן לשלוח התמונות כקובץ מצורף בדואר אלקטרוני על-ידי ביצוע ההנחיות ב- Macintosh.

## hp director גישה לאפשרות הדואר האלקטרוני ב-

3

- פתח את ה- HP Director ולחץ על OS 9) HP Gallery (OS 9). לחילופין לחץ על Dock ב- HP Director ובחר את HP Gallery מתוך החלק Manage and ה- COS X) HP Director נפתחת. ה- HP Photo and Imaging Gallery נפתחת.
  - בחר תמונה או תצלום אחד או יותר. לקבלת מידע נוסף, ראה את העזרה על המסך של <mark>hp photo and imaging</mark> שמגיעה יחד עם התוכנה.
  - לחץ על <mark>E-mail</mark> (דואר אלקטרוני). תוכנית הדואר האלקטרוני ב- Macintosh נפתחת. כעת, ניתן לשלוח התמונות כקובץ מצורף בדואר אלקטרוני על-ידי ביצוע ההנחיות ב- Macintosh.

# מדוע עלי להירשם ב- Windows) hp instant share)?

באמצעות ה- HP Officejet 5500 Series, הרשמת משתמש HP Instant Share נדרשת רק אם תבחר להשתמש ב- Address Book. רישום משתמש הוא תהליך כניסה נפרד מרישום המוצר של HP וניתן לבצע אותו באמצעות תוכנית ההתקנה של HP Passport.

אם תבחר לשמור כתובות דואר אלקטרוני וליצור רשימות תפוצה ב- Address Book של HP Instant Share, תתבקש להירשם. ההרשמה נדרשת לפני הגדרת התצורה של ה- Address Book והגישה ל- Address Book בעת הזנת כתובת בדואר אלקטרוני של HP Instant Share.

# מידע לפתרון בעיות

חלק זה מכיל מידע לפתרון בעיות עבור ה- HP Officejet) HP Officejet 5500 Series). מידע ספציפי מסופק עבור נושאי התקנה והגדרת תצורה. הפניות לעזרה המקוונת שלנו לפתרון בעיות מסופקת עבור נושאי תפעול.

חלק זה מכיל את הנושאים הבאים:

- פתרון בעיות התקנה בעמוד 97
- <mark>פתרון בעיות התפעול</mark> בעמוד 110

## פתרון בעיות התקנה

בחלק זה כלולות עצות לפתרון בעיות התקנה והגדרת תצורה עבור חלק מהבעיות הנפוצות ביותר שקשורות בהגדרת הפקס של HP Officejet, התקנה של תוכנה וחומרה ועם HP Instant Share.

חלק זה מכיל את הנושאים הבאים:

- פתרון בעיות התקנת תוכנה וחומרה בעמוד 97
  - פתרון בעיות הגדרת פקס בעמוד 105 🕚
- 110 פתרון בעיות הגדרת hp instant share •

#### פתרון בעיות התקנת תוכנה וחומרה

אם תתקל בבעיות תוכנה או חומרה במהלך ההתקנה, ראה את הנושאים שבהמשך לקבלת פתרון אפשרי.

הדברים הבאים מתרחשים במהלך התקנה רגילה של תוכנת HP Officejet:

- התקליטור ה- HP Officejet מופעל אוטומטית
  - התוכנה מותקנת
  - קבצים מועתקים לכונן הקשיח
  - HP Officejet אתה מתבקש לחבר את ה-
- המילה OK וסימן ביקורת בצבע ירוק מופיעים על מסך אשף ההתקנה
  - אתה מתבקש להפעיל מחדש את המחשב
    - מופעל אשף התקנת הפקס
      - מופעל תהליך ההרשמה 🔹

אם אחד מהנ"ל לא אירע, ייתכן שקיימת בעיה בהתקנה. כדי לבדוק את ההתקנה ב- PC, אמת את הדברים הבאים:

- לחץ פעמיים על ה- HP Officejet וודא שהסמלים החיוניים (סריקת תמונה, סריקת מסמך, שיגור פקס ו- hp gallery מופיעים ב- HP Director. אם הסמלים החיוניים אינם מופיעים מייד, ייתכן שתאלץ להמתין מספר רגעים כדי שה- HP Officejet ייצור תקשורת עם המחשב. אחרת, ראה בהמשך.
  - פתח את תיבת הדו-שיח מדפסות ובדוק שה- HP Officejet רשום.

חפש במגש המערכת את הסמל של HP Officejet. הוא מצביע על כך שה- HP Officejet מוכן. סמל ה- HP Officejet מופיע בדרך כלל במגש המערכת, בפינה הימנית התחתונה של שולחן העבודה.

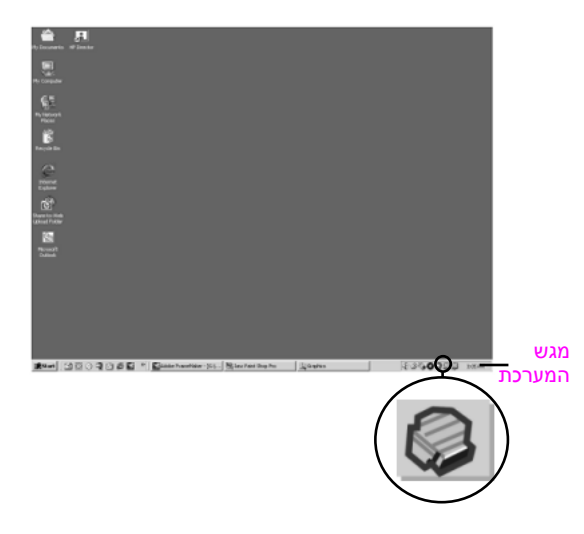

## פתרון בעיות התקנה תוכנה

השתמש בחלק זה כדי לפתור בעיות כלשהן העלולות להתרחש במהלך התקנת תוכנת ה-HP Officejet.

| סיבה אפשרית ופתרון                                                                                                    | בעיה                                        |
|----------------------------------------------------------------------------------------------------|---------------------------------------------|
| אם לא מופיע דבר על מסך המחשב לאחר הכנסת התקליטור HP Officejet<br>5500 Series לכונן התקליטורים של המחשב:                                                                                                    | לא קורה דבר כשאני<br>מכניס את התקליטור      |
| 1 מתפריט <mark>Start</mark> (התחל) של Windows, בחר <mark>Run (</mark> הפעלה).                                                                                                    | לכונן התקליטורים<br>במסשוב                  |
| רשתמש באות) enter <mark>d:∖setup.exe</mark> בתיבת הדו-שיח הפעלה הקלד 2<br>המתאימה שהוקצתה לכונן התקליטורים) ולחץ על OK.                                                                                                    | במחשב                                       |
| אם מופיע מסך בדיקת מינימום דרישות המערכת, המערכת שברשותך אינה<br>עומדת בדרישות המינימום הנדרשות להתקנת התוכנה. לחץ על <mark>Details</mark><br>(פרטים) כדי לראות מהי הבעיה הספציפית. תקן את הבעיה לפני שתנסה<br>להתקין את התוכנה. | מופיע מסך בדיקת<br>מינימום דרישות<br>המערכת |
| סיבה אפשרית ופתרון                                                                                                    | בעיה                                                     |
|----------------------------------------------------------------------------------------------------|----------------------------------------------------------|
| Imaging 5.0 - PSC 2000 Series Drivers - InstallSh       Imaging 8.0 - PSC 2000 Series Drivers - InstallSh       Imaging 8.0 - PSC 2000 Series Drivers - InstallSh         Device setup has failed to complete.       Imaging 8.0 - PSC 2000 Series Drivers - InstallSh       Imaging 8.0 - PSC 2000 Series Drivers - InstallSh         Please refer to the "installed complete.       Imaging 8.0 - PSC 2000 Series Drivers - InstallSh       Imaging 8.0 - PSC 2000 Series Drivers - InstallSh         Please refer to the "installed complete.       Imaging 8.0 - PSC 2000 Series Drivers - InstallSh       Imaging 8.0 - PSC 2000 Series Drivers - InstallSh         Please refer to the "installed complete.       Imaging 8.0 - PSC 2000 Series Drivers - InstallSh       Imaging 8.0 - PSC 2000 Series Drivers - InstallSh         Click lent to exit tradistion.       Imaging 8.0 - PSC 2000 Series Drivers - InstallSh       Imaging 8.0 - PSC 2000 Series Drivers - Installable. | סימן X אדום או משולש<br>צהוב מופעים בהנחיה<br>לחיבור USB |
| Cancel lines of you would like to continue without plugging in the device.                                                                                                    |                                                          |
| אם X אדום מופיע על ההנחיה לחיבור USB, בצע שלבים אלה:                                                                                                    |                                                          |
| 1 ודא שמכסה הלוח הקדמי מחובר היטב. לאחר מכן נתק את<br>ה- HP Officejet וחבר אותו שנית.                                                                                                    |                                                          |
| 2 ודא שכבל ה- USB וכבל החשמל מחוברים.                                                                                                    |                                                          |
| <ul> <li>3 ודא שכבל ה- USB מותקן כשורה באופן הבא:</li> <li>– נתק את כבל ה- USB וחבר אותו חזרה.</li> <li>– אל תחבר את כבל ה- USB ללוח מקשים או לרכזת שאינה מחוברת לחשמל.</li> </ul>                                                                                                    |                                                          |
| <ul> <li>ודא שכבל ה- USB אינו עולה באורכו על 3 מטרים.</li> <li>אם ברשותך מספר התקני USB המחוברים למחשב, ייתכן שתרצה<br/>לנתק את ההתקנים האחרים במהלך ההתקנה.</li> </ul>                                                                                                    |                                                          |
| 4 המשך בהתקנה ואתחל את המחשב כשתתבקש. לאחר מכן, פתח את<br>scan picture - ובדוק את שהסמלים החיוניים קיימים<br>hp gallery ו- (סריקת תמונה), scan document (סריקת מסמך) ו-                                                                                                    |                                                          |
| 5 אם הסמלים החיוניים אינם מופיעים, הסר את התוכנה ולאחר מכן התקן<br>100 אותה שוב כמתואר בחלק מהסמלים חסר ב hp director -בעמוד                                                                                                    |                                                          |
| אם תקבל הודעת שגיאה לא מוכרת, נסה להמשיך בהתקנה. אם אינך יכול<br>להמשיך, הפסק את ההתקנה והתחל את ההתקנה מהתחלה.                                                                                                    | אני מקבל הודעה<br>שאירעה שגיאה לא<br>מוכרת               |

| ה אפשרית ופתרון                                                                                                    | סיב                             | בעיה                              |
|----------------------------------------------------------------------------------------------------|---------------------------------|-----------------------------------|
| הסמלים החיוניים - scan picture (סריקת תמונה), scan document<br>יקת מסמך) ו- HP Gallery - אינם מופיעים, ייתכן שההתקנה לא הושלמה.<br>ההתקנה לא הושלמה, ייתכן שתאלץ להסיר את התקנת התוכנה ולאחר מכן,<br>נקין אותה מחדש. אל תסתפק רק במחיקה של קובצי התוכנה של ה-<br>HP Office<br>ה שוחstall שנמצא בקבוצת התוכניות של HP Officeiet. | אם<br>(סר)<br>אם<br>להו<br>ejet | חלק מהסמלים חסר<br>ב- HP Director |
| רה ממחשב Windows                                                                                                    | 60                              |                                   |
| נתק את ה- HP Officejet מהמחשב.                                                                                                    | 1                               |                                   |
| בשורת המשימות של Windows לחץ על Start (תחל), Programs<br>(תוכניות) או All Programs (כל התוכניות) (XP), Hewlett-Packard,<br>uninstall software ,hp officejet 5500 series.                                                                                                    | 2                               |                                   |
| בצע את ההוראות שעל המסך.                                                                                                    | 3                               |                                   |
| אם תישאל אם ברצונך להסיר קבצים משותפים, לחץ על <mark>N</mark> o.                                                                                                    | 4                               |                                   |
| תוכניות אחרות שמשתמשות בקבצים אלה עשויות שלא לפעול כהלכה אם<br>הקבצים יימחקו.                                                                                                    |                                 |                                   |
| עם סיום הסרת התוכנה, נתק את ה- HP Officejet והפעל מחדש את<br>המחשב.                                                                                                    | 5                               |                                   |
| הערה: חשוב שתנתק את ה- HP Officejet לפני שתפעיל מחדש את<br>המחשב.                                                                                                    |                                 |                                   |
| להתקנה מחדש של התוכנה, הכנס את תקליטור<br>ה- HP Officejet 5500 Series לכונן התקליטורים של המחשב ובצע את<br>ההוראות שמופיעות על המסך.                                                                                                    | 6                               |                                   |
| לאחר התקנת התוכנה, חבר את ה-HP Officejet למחשב. הפעל את<br>ה-HP Officejet באמצעות הלחצן On. כדי להמשיך בהתקנה, בצע את<br>ההוראות שעל המסך וההוראות שמספקות בפוסטר ההתקנה שמצורף<br>ל- HP Officejet.                                                                                                    | 7                               |                                   |
| לאחר חיבור והפעלת ה- HP Officejet, ייתכן שתאלץ להמתין מספר דקות<br>להשלמת תהליכי הכנס-הפעל.                                                                                                    |                                 |                                   |
| הסמל Status Monitor (צג מצב) יופיע במגש המערכת לאחר שהתקנת<br>התוכנה תושלם.                                                                                                    |                                 |                                   |
| כי לוודא שהתוכנה הותקנה כהלכה, לחץ פעמיים על הסמל HP Director<br>שעל שולחן העבודה. התוכנה הותקנה כהלכה אם סמלי המפתח - scan<br>picture (סריקת תמונה), scan document (סריקת מסמך) ו- HP Gallery<br>- מוצגים ב- HP Director.                                                                                                    | 8                               |                                   |

| סיבה אפשרית ופתרון                                                                                                    | בעיה                                                    |
|----------------------------------------------------------------------------------------------------|---------------------------------------------------------|
| <mark>הסרה ממחשב Macintosh</mark><br>1 נתק את ה- HP Officejet מה- Macintosh.                                                                                                    | חלק מהסמלים חסר ב-<br>hp director (המשך)                |
| 2 לחץ פעמיים על התיקייה Applications:HP All-in-One Software לחץ פעמיים על התיקייה                                                                                                    |                                                         |
| .HP Uninstaller לחץ פעמיים על 3                                                                                                    |                                                         |
| 4 בצע את ההוראות שעל המסך.                                                                                                    |                                                         |
| והפעל מחדש את HP Officejet עם סיום הסרת התוכנה, נתק את ה- אם סיום הסרת התוכנה, נתק את המחשב.                                                                                                    |                                                         |
| 6 להתקנה מחדש של התוכנה, הכנס את תקליטור ה-<br>HP Officejet 5500 Series לכונן התקליטורים של המחשב.                                                                                                    |                                                         |
| <mark>הערה:</mark> בעת התקנה מחדש של התוכנה, בצע את ההוראות שבפוסטר<br>ההתקנה. אל חבר את ה-HP Officejeł למחשב לפני שתשלים את<br>התקנת התוכנה.                                                                                                    |                                                         |
| ד בשולחן העבודה, פתח את התקליטור, לחץ פעמיים על<br>hp all-in-one installer, ובצע את ההוראות שמוצגות.                                                                                                    |                                                         |
| אם אשף הפקס אינו מופעל אוטומטית, הפעל את אשף הפקס באופן הבא:                                                                                                    | אשף הפקס אינו מופעל                                     |
| Start הפעל את Packard-Hewlett בתיקייה HP Director שבתפריט Start<br>(התחל) של Windows.                                                                                                    |                                                         |
| 2 לחץ על התפריט Settings (הגדרות), בחר Fax Settings and Setup (הגדרות), בחר Fax Setup Wizard (אשף<br>(הגדרות והתקנת פקס) ולאחר מכן בחר Fax Setup Wizard (אשף<br>התקנת פקס).                                                                                                    |                                                         |
| אם ברצונך לרשום את ה- HP Officejet, אולם אשף ההרשמה אינו מופיע<br>אוטומטית, הפעל את התוכנית Product Registration (רישום מוצר) בתיקייה<br>HP שבתפריט <mark>Start</mark> (התחל) של Windows.                                                                                                    | מסך הרישום אינו מופיע                                   |
| אם ה- Digital Imaging Monitor אינו מופיע במגש המערכת, המתן מספר<br>דקות. אם עדיין אינו מופיע, לחץ על HP Director כדי לבדוק אם הסמלים<br>החיוניים נמצאים. לקבלת מידע נוסף, ראה <mark>חלק מהסמלים חסר</mark><br><mark>ב- HP Director</mark> בעמוד 100.<br>מגש המערכת מופיע בדרך כלל בפינה הימנית התחתונה של שולחן העבודה. | ה- Digital Imaging<br>אינו מופיע Monitor<br>במגש המערכת |
| מגש המערכת යେ אין איז אין איז אין איז אין איז אין איז אין איז איז איז איז איז איז איז איז איז איז                                                                                                    |                                                         |

מידע לפתרון בעיות

### פתרון בעיות התקנה חומרה

השתמש בחלק זה כדי לפתור בעיות כלשהן העלולות להתרחש במהלך התקנת חומרת ה- HP Officejet.

| סיבה אפשרית ופתרון                                                                                                    | בעיה                                                                     |
|----------------------------------------------------------------------------------------------------|--------------------------------------------------------------------------|
| משמעות ההודעה היא שמכסה הלוח הקדמי אינו מחובר או שהוא אינו מחובר<br>כשורה. ודא שאתה מחבר את הלוח כפי שמתואר וכי הוא מחובר היטב למקומו.<br>1 יישר את המכסה הגדול יותר של הלוח הקדמי מעל ללחצנים בחלק העליון<br>של ה- HP Officejet והכנס אותו למקומו בנקישה. | אני מקבל הודעה<br>בתצוגת הלוח הקדמי<br>המבקשת לחבר את<br>מכסה הלוח הקדמי |
| מכסה גדול יותר מכסה קטן יותר מכסה קטן יותר                                                                                                    |                                                                          |
| יישר את המכסה הקטן יותר של הלוח הקדמי מעל ללחצנים בחזית של<br>ה- HP Officejet והכנס אותו למקומו בנקישה.                                                                                                    |                                                                          |
| ודא שכל הלחצנים נעים בחופשיות. <b>3</b>                                                                                                    |                                                                          |

| סיבה אפשרית ופתרון                                                                                                    | בעיה                                                                     |
|----------------------------------------------------------------------------------------------------|--------------------------------------------------------------------------|
| ה- HP Officejet הוגדר עם שפה או מדינה/אזור לא נכונים. בדרך כלל, הגדרת<br>השפה והמדינה/אזור נעשית בעת שתתקין את ה-HP Officejet לראשונה. עם<br>זאת, באפשרותך לשנות את השפה בכל עת על ידי ביצוע הנהלים הבאים:                                                                                                    | הלוח הקדמי מציג שפה<br>לא נכונה                                          |
| . <mark>Setup</mark> לחץ על 1                                                                                                    |                                                                          |
| לחץ על 6 ולאחר מכן לחץ על 3. 2                                                                                                    |                                                                          |
| פעולות אלה בוחרות את Preferences (העדפות) ולאחר מכן את<br>(הגדרת שפה ומדינה/אזור). Set Language & Country/Region                                                                                                    |                                                                          |
| לאחר שתפעיל את השגרה, ההודעה הבאה מוצגת בתצוגת הלוח הקדמי:                                                                                                    |                                                                          |
| אם ברצונך לשנות את השפה לאנגלית, הזן 11 עבור אנגלית?)<br>אם ברצונך לשנות את השפה לאנגלית, הזן 11 באמצעות לוח המקשים<br>הנומרי, או שבאפשרותך לגלול דרך המדינות/אזורים באמצעות ◀ או ◄.<br>אחרת, המתן חמש שניות והתצוגה תשתנה אוטומטית לשפה הבאה<br>שזמינה. כשתראה את השפה הרצויה, הזן את שתי הספרות השייכות לה<br>באמצעות לוח המקשים הנומרי. |                                                                          |
| (לא). כשתתבקש לאשר את השפה, לחץ 1 עבור Yes (כן) או 2 עבור No לא).                                                                                                    |                                                                          |
| מוצגת רשימה של כל המדינות/אזורים המתאימים לשפה שנבחרה. כמו כן,<br>באפשרותך לגלול בין המדינות/אזורים באמצעות ◀ או ◄.                                                                                                    |                                                                          |
| באמצעות לוח המקשים הנומרי, הזן מספר דו-ספרתי עבור המדינה/אזור<br>הרצויים.                                                                                                    |                                                                          |
| .No או 2 או 2 עבור Yes או 2 כשתתבקש, לחץ 1 עבור 5                                                                                                    |                                                                          |
| באפשרותך לאשר את השפה והמדינה/אזור על-ידי הדפסת<br>(דוח בדיקה עצמית), לפי ההוראות הבאות: Self-Test Report                                                                                                    |                                                                          |
| א. לחץ על <mark>Setup</mark> .                                                                                                    |                                                                          |
| ב. לחץ על <mark>1</mark> ולאחר מכן לחץ על <mark>4</mark> .                                                                                                    |                                                                          |
| פעולות אלה בוחרות באפשרות Print Report (הדפסת דוח) ואחר כך<br>Self-Test Report (דוח בדיקה עצמית).                                                                                                    |                                                                          |
| ה- HP Officejet מוצגת הודעה המבקשת ליישר את מחסניות ההדפסה בכל<br>התקנה של מחסנית הדפסה חדשה. לקבלת מידע נוסף, ראה <mark>יישור מחסניות</mark><br>ההדפסה בעמוד 65.                                                                                                    | אני מקבל הודעה<br>בתצוגת הלוח הקדמי<br>המבקשת ליישר את<br>מחסניות ההדפסה |
| אם ה- HP Officejet אינו מופעל, ודא שכל חיבור משקע החשמל בקיר אל<br>ה- HP Officejet מחובר היטב והמתן מספר שניות להפעלת ה- HP Officejet.<br>בנוסף, אם ה- HP Officejet מחובר ללוח שקעים, ודא שלוח השקעים מופעל.                                                                                                    | ה- HP Officejet אינו<br>מופעל                                            |

| סיבה אפשרית ופתרון                                                                                                    | בעיה                                       |
|----------------------------------------------------------------------------------------------------|--------------------------------------------|
| תחילה, בדוק אם לא אזל הדיו במחסנית ההדפסה. לשם כך, ראה <mark>הדפסת דוח</mark><br>בדיקה עצמית בעמוד 61.                                                                           | ה- HP Officejet אינו<br>מדפיס              |
| עם זאת, לפני הבדיקה, בדוק את מחסנית ההדפסה כדי לוודא שהסרת את כל<br>חומרי האריזה. הקפד שלא לגעת במגעי הנחושת או בחרירי הדיו וודא שמשכת<br>בלשונית הוורודה שמסירה את סרט הפלסטיק. |                                            |
| אם תחליט שעליך להחליף מחסנית הדפסה, ראה החלפת מחסניות הדפסה.<br>בעמוד 23                                                                                                    |                                            |
| אם בתצוגת הלוח הקדמי מופיעה הודעת שגיאה על היתקעות נייר או גררה                                                                                                    | אני מקבל הודעה                             |
| חסומה, ייתכן שנשאר חומר אריזה בתוך ה- HP Otticejet. פתח והרם את דלת<br>הגישה לגררת ההדפסה כדי לחשוף את גררת ההדפסה וחסר חומרי אריזה                                              | בתצוגה הקדמית בדבר<br>היתקעות נייר או גררה |
| כלשהם או פריטים אחרים שאינם שייכים למקום זה.                                                                                                    | חסומה                                      |

| סיבה אפשרית ופתרון                                                                                                    | בעיה                |
|----------------------------------------------------------------------------------------------------|---------------------|
| באמצעות כבל USB הוא פשוט. חבר קצה אחד USB אינו<br>של כבל ה- USB לחלקו האחורי של המחשב ואת הקצה האחר לחלק האחורי<br>של ה-HP Officejet. ניתן להתחבר לכל יציאת USB בחלקו האחורי של<br>המחשב. | כבל ה- JSB<br>מחובר |
|                                                                                                    |                     |

#### עזרה נוספת בפתרון בעיות התקנה

לקבלת מידע נוסף על בעיות התקנה אפשריות, עיין גם בקובץ Read Me. ב- Read Me באפשרותך לגשת לקובץ Read Me מהלחצן התחל שבשורת המשימות, בחר תוכניות, גם Kead Me לגשת לקובץ View the Read Me File ,hp officejet 5500 series ,Hewlett-Packard על-ידי לחיצה כפולה ב- Read Me Me על הסמל שנמצא ברמה העליונה של תיקיית תקליטור התוכנה של ה-HP Officejet.

הקובץ readme מספק מידע נוסף כולל:

- שימוש בכלי העזר להתקנה מחדש לאחר כשל התקנה כדי להחזיר את המחשב למצב שבו תתאפשר התקנה מחדש של ה- HP Officejet.
- שימוש בכלי העזר להתקנה מחדש ב- Windows 98 כדי להתאושש מהשגיאה
   Composite USB System Driver missing

שגיאה זו מתרחשת אם החומרה מותקנת לפני התקנת התוכנה. לאחר הפעלת כלי העזר להתקנה מחדש, אתחל את ה- PC והתקן את תוכנת ה- HP Officejet לפני חיבור ה- HP Officejet למחשב.

:מידע נוסף ניתן למצוא גם באתר האינטרנט של HP מידע נוסף ניתן למצוא גם באתר האינטרנט של

www.hp.com/support

#### פתרון בעיות בהגדרת פקס

השתמש בחלק זה כדי לפתור בעיות כלשהן העלולות להתרחש במהלך הגדרת הפקס של ה- HP Officejet.

לקבלת מידע על הגדרת ה- HP Officejet לשיגור וקבלת פקסים, ראה הגדרת פקס בעמוד 91.

פרק 14

לקבלת מידע נוסף על פתרון בעיות שבהן אתה עלול להיתקל במהלך שיגור או משלוח אקסים באמצעות ה- HP Officejet , ראה את חלק פתרון HP Officejet 5500 series. בעזרה שעל המסך של hp photo & imaging help.

| סיבה אפשרית ופתרון                                                                                                    | בעיה                                     |
|----------------------------------------------------------------------------------------------------|------------------------------------------|
| <ul> <li>ודא שאתה מחבר את ה- HP Officejet לשקע הקיר באמצעות היציאה<br/>שמסומנת "1-LINE" ומשתמש בחוט הטלפון שמסופק באריזה יחד עם<br/>ה- HP Officejet. *חוט דו-גידי מיוחד זה שונה מחוטי נפוצים יותר של<br/>4- גידים שייתכן ויש לך במשרד. בדוק את קצה החוט והשווה לשני סוגי<br/>החוטים כמוצג למטה:</li> </ul>                                                                                                    | אני נתקל בקשיים בעת<br>שיגור וקבלת פקסים |
|                                                                                                    |                                          |
| - חוט 4-גידי<br>- חוט 4-גידי - חוט דו-גידי<br>מבט לקצה חוט טלפון 4-גידי מבט לקצה חוט טלפון דו-גידי<br>העלול לגרום לבעיות פקס אם שמסופק בקופסה יחד עם<br>יחובר שירות ל- HP Officejet - ה-HP Officejet                                                                                                    |                                          |
| oreה/פתרון אפשריים אלה חלים רק במדינות/אזורים שבהם מתקבל חוט טלפון HP Officejet , כולל: ארגנטינה, אוסטרליה, ברזיל, קנדה,<br>דו-גידי באריזת ה- HP Officejet , כולל: ארגנטינה, אוסטרליה, ברזיל, קנדה,<br>צ'ילה, סין, קולומביה, יוון, הודו, אינדונזיה, אירלנד, יפן, קוריאה, אמריקה הלטינית,<br>מלזיה, מקסיקו, פיליפינים, פולין, פורטוגל, רוסיה, ערב הסעודית, סינגפור, ספרד,<br>טאיוואן, תאילנד, ארה"ב, ונצואלה, וייטנאם. |                                          |
| אם אתה משתמש בחוט 4-גידי, נתק אותו, מצא את החוט הדו-גידי<br>שמסופק ולאחר מכן חבר את החוט הדו-גידי ל- HP Officejet (ליציאה<br>המסומנת "1-נוNE"). לקבלת מידע נוסף על אופן חיבור החוט, ראה<br>הגדרת פקס בעמוד 91.                                                                                                    |                                          |
| הערה: אם החוט הדו-גידי אינו ארוך מספיק ונדרש מאריך, ייתכן שתרצה<br>לרכוש מחבר בין-חוטי ולהשתמש בחוט 4- הגידי כדי להוסיף אורך. סוג<br>המחבר הנדרש מאפשר חיבור חוט דו-גידי בקצה אחד וחוט 4-גידי בקשה<br>השני. חבר את החוט הדו-גידי מהיציאה "1-LINE" של ה- HP Officejet<br>לקצה אחד של המחבר; לאחר מכן חבר חוט 4-גידי מהקצה הנגדי של<br>המחבר ולשקע הטלפון בקיר.                                                         |                                          |

| ה אפשרית ופתרון                                                                                                    | סיבו | בעיה                                                       |
|----------------------------------------------------------------------------------------------------|------|------------------------------------------------------------|
| ודא שחיברת ה- HP Officejet לשקע הטלפון בקיר בצורה נכונה וכן את<br>הציוד והשירותים הנוספים שמשתפים את קו הטלפון עם<br>ה- HP Officejet.                                                                                                    | •    | אני נתקל בקשיים בעת<br>שיגור וקבלת פקסים<br>( <i>המשך)</i> |
| השתמש ביציאה 1-LINE שבחלקו האחורי של HP Officejet כדי להתחבר<br>לשקע בקיר והשתמש ביציאה 2-EXT כדי לחבר כל ציוד אחר, דוגמת מודם<br>PC או משיבון. לקבלת מידע נוסף ותרשימי חיבור, ראה <mark>הגדרת פקס</mark><br>בעמוד 91.                                                                                                    |      |                                                            |
| שימוש במפצל קו טלפון עלול לגרום לבעיות פקס (מפצל הוא מחבר לשני<br>חטים המתחבר לשקע בקיר). נסה להסיר את המפצל ולחבר את<br>ה- HP Officejet ישירות לשקע הטלפון בקיר.                                                                                                    | •    |                                                            |
| ודא שקו הטלפון שמגיע לשקע בקיר פעיל באמצעות חיבור טלפון ובדיקת<br>צליל החיוג.                                                                                                    | •    |                                                            |
| קווי טלפון בעלי איכות צליל גרועה (רעש) עלולים לגרום לבעיות פקס. בדוק<br>את איכות צליל קו הטלפון באמצעות חיבור טלפון לשקע בקיר והאזנה<br>לרעשים סטטיים ואחרים. אם תשמע רעש, בטל את המאפיין<br>Error Correction Mode (ECM) (מצב תיקון שגיאות) ב- HP Officejet<br>ונסה את הפקס שוב. לקבלת מידע, ראה מצב תיקון שגיאותבעמוד 48.<br>בנוסף, פנה לחברת הטלפונים ודווח על בעיית הרעש בקו. | •    |                                                            |
| ייתכן שציוד אחר המשתמש באותו קו טלפון כמו ה- HP Officejet נמצא<br>בשימוש. לדוגמה, לא ניתן להשתמש באפשרויות הפקס של<br>ה- HP Officejet אם שלוחת טלפון מורמת, או אם נעשה שימוש במודם<br>PC לצורך גישה לדואר אלקטרוני או לאינטרנט.                                                                                                    | •    |                                                            |
| אם אתה משתמש בקו DSL, ודא שמחובר מסנן DSL אחרת לא תצליח להשתמש<br>בפקס. השג מסנן DSL מספק ה- DSL. מסנן זה מסיר את האות הדיגיטלי שחוסם<br>יצירת תקשורת נאותה של ה- HP Officejet וקו הטלפון. לקבלת מידע על אופן<br>חיבור מסנן DSL, ראה <mark>פקס באמצעות קו DSL</mark> בעמוד 106.                                                                                                  | •    |                                                            |
| בדוק אם מוצגות הודעות שגיאה בתצוגת הלוח הקדמי של ה-<br>HP Officejet. לא ניתן לשגר או לקבל פקסים עד לפתרון מצב השגיאה.<br>לקבלת מידע על פתרון מצבי שגיאות, ראה את המקטע<br>hp officejet 5500 series בעזרה שעל המסך של hp photo & imaging<br>help שמגיעה יחד עם התוכנה.                                                                                                    | •    |                                                            |
| אם אתה משתמש בממיר PBX או ISDN, ודא שה- HP Officejet מחובר<br>ליציאה המיועדת לשימוש פקס וטלפון.                                                                                                    | •    |                                                            |
| שים לב שחלק ממערכות ה- ISDN מאפשרות להגדיר את תצורת היציאות<br>לציוד טלפון ספציפי, לדוגמה, באפשרותך להקצות יציאה אחת עבור טלפון<br>ופקס 3 Group ויציאה אחר למטרות מרובות. אם תמשיך להיתקל בבעיות<br>בעת חיבור ליציאת פקס/טלפון, נסה להשתמש ביציאה המיועדת למטרות<br>מרובות (ייתכן שהיציאה מסומנת כ- "multi-combi" או משהו דומה).                                                 |      |                                                            |
| ייתכן שמאפיין Rings to Answer (מספר הצלצולים למענה) אינו מוגדר למענה<br>לאחר מספר צלצולים מתאים בהגדרת המשרד. לקבלת מידע נוסף, ראה <mark>כיצד</mark><br>לבחור את הגדרת הפקס הנכונה עבור המשרד שלך בעמוד 39                                                                                                    | •    | איני יכול לקבל פקסים,<br>אולם אני יכול לשגר<br>פקסים       |
| אם ברשותך שירות דואר קולי באותו מספר טלפון שמשמש גם לשיחות פקס, עליך<br>לקבל פקסים ידנית ולא בצורה אוטומטית. לקבלת מידע על הגדרת הפקס אם<br>ברשותך שירות דואר קולי, ראה <mark>הגדרת פקס</mark> בעמוד 91. למידע על קבלת פקסים<br>באופן ידני, ראה <mark>הגדרת ה- hp psc למענה ידני לשיחות פקס</mark> בעמוד 39.                                                                     | •    |                                                            |

| ה אפשרית ופתרון                                                                                                    | סיבו | בעיה                  |
|----------------------------------------------------------------------------------------------------|------|-----------------------|
| אם ברשותך מודם PC על אותו קו כמו ה- HP Officejet בדוק כדי לוודא                                                                                                    | •    | איני יכול לקבל פקסים, |
| שתוכנת המודם אינה מוגדרת לקבלה אוטומטית של פקסים. מודמים שבהם                                                                                                    |      | אולם אני יכול לשגר    |
| המאפיין קבלת פקסים אוטומטית מופעל ישתלטו על קו הטלפון כדי לקבל את                                                                                                    |      | פקסים                 |
| כל הפקסים הנכנסים, ובאופן זה ימנעו קבלת פקסים ב- HP Officejet.                                                                                                    |      | (המשר)                |
| אם ברשותך משיבון על אותו קו כמו ה- HP Officejet, ייתכן שתתקל<br>ראחת מהרעיות הראות:                                                                                                    | •    | (1011)                |
| <ul> <li>ההודעה היוצאת עשויה להיות ארוכה מידי או בעוצמה חזקה מידי מכדי לאפשר ל- HP Officejet לזהות צלילי פקס, ולגרום בכך למכשיר הפקס שמתקשר להתנתק.</li> <li>ייתכן שאין מספיק זמן שקט במשיבון לאחר ההודעה היוצאת על מנת לאפשר ל- HP Officejet לזהות צלילי פקס. בעיה זו נפוצה יותר במשיבונים דיגיטליים.</li> </ul>                                                     |      |                       |
| ייתכן שהפעולות הבאות יסייעו בפתרון הבעיות:                                                                                                    |      |                       |
| ג. נתק את המשיבון ונסה לקבל פקס. אם הפקס פועל כשורה, ייתכן<br>שהמשיבון הוא שגורם את הבעיה.                                                                                                    |      |                       |
| ד. חבר חזרה את המשיבון והקלט מחדש את ההודעה היוצאת. ודא<br>שההודעה קצרה ככל האפשר (לא יותר מ- 10 שניות) וכי אתה מדבר<br>ברכות ובאטיות בעת ההקלטה. נסה שוב לקבל פקס.                                                                                                    |      |                       |
| אם ברשותך דפוס צלצול מיוחד עבור מספר הפקס (באמצעות שימוש<br>בצלצול מובחן של חברת הטלפונים), ודא שהגדרת המאפיין Answer Ring<br>(דפוס צלצול מענה) ב- HP Officejet תואמת. לדוגמה, אם חברת<br>הטלפונית הקצתה דפוס צלצול כפול למספר הפקס, ודא שהאפשרות<br>Double Rings<br>צלצול מענה). לקבלת מידע על שינוי הגדרה זו, ראה שינוי דפוס צלצול<br>המענה (צלצול מובחן) בעמוד 49. | •    |                       |
| שים לב שדפוסי צלצול מסוימים אינם מזוהים על-ידי ה- HP Officejet,<br>דוגמת אלה שבהם דפוס של צלצולים ארוכים וקצרים לסירוגין. אם אתה<br>נתקל בבעיות עם צלצול מסוג זה, בקש מחברת הטלפון להקצות דפוס<br>צלצול שאינו לסירוגין.                                                                                                    |      |                       |
| אם אינך משתמש בשירות צלצול מובחן, ודא שהמאפיין Answer Ring (כל<br>Pattern (דפוס צלצול מענה) ב- HP Officejet מוגדר ל- All Rings (כל<br>הצלצולים). לקבלת מידע, ראה <mark>שינוי דפוס צלצול המענה (צלצול מובחן)</mark><br>בעמוד 49.                                                                                                    | •    |                       |
| אם ה- HP Officejet משתף את אותו קו טלפון עם ציוד טלפוניה אחר –<br>דוגמת משיבון או מודם PC – ייתכן שרמת אות הפקס מופחתת וגורמת<br>לבעיות בקבלת פקס.                                                                                                    | •    |                       |
| כדי לבדוק אם ציוד אחר גורם את הבעיה, נתק מקו הטלפון הכל חוץ<br>מה- HP Officejet ונסה לקבל פקס. אם קבלת הפקס הצליחה ללא הציוד,<br>הרי שפריט אחד או יותר של הציוד גורמים את הבעיות; נסה להוסיף את<br>הפריטים אחד בכל פעם ולהשתמש בפקס, עד שתזהה איזה ציוד גורם את<br>הבעיה.                                                                                             |      |                       |

מידע לפתרון בעיות

| בעיה                                                          | סיבה | אפשרית ופתרון                                                                                                    |
|---------------------------------------------------------------|------|----------------------------------------------------------------------------------------------------|
| איני יכול לשגר פקסים,<br>אולם אני יכול לקבל<br>פקסים          | •    | <ul> <li>HP Officejet אם אתה משתמש בחיוג מהיר לחיוג מספר פקס, ייתכן שה- HP Officejet מחייג מהר או מוקדם מידי. נסה את אחת האפשרויות הבאות לפתרון הבעיה:</li> <li>נסה חיוג ידני של מספר הפקס מהלוח הקדמי של ה- HP Officejet, או מטלפון מחובר אליו. לקבלת מידע, ראה שיגור פקס באמצעות צג או חיוג ידני בעמוד 37</li> <li>נסה ליצור מחדש את הגדרת החיוג המהיר ולהוסיף מספר הפסקות.</li> <li>נסה ליצור מחדש את הגדרת חיוג מהיר לפרטים בעמוד 48.</li> <li>עם קיימת מערכת PBX באו מהיר לפרטים בעמוד 49.</li> </ul>                                                                                                    |
|                                                               | •    | לקו חוץ לפני חיוג מספר הפקס.<br>ייתכן שקיימת בעיה במכשיר הפקס המקבל. לבדיקה, נסה להתקשר<br>למספר הפקס מהטלפון ולהקשיב אם קיימים צלילי פקס. אם אינך שומע<br>צלילי פקס, ייתכן שהפקס המקבל אינו מופעל או מחובר, או ייתכן ששירות<br>דואר קולי מפריע בקו הטלפון של הנמען.                                                                                                    |
| צליל פקס מוקלטים<br>במשיבון                                   | •    | אם ברשותך משיבון על אותו קו המשמש לשיחות פקס, עליך לחבר את<br>המשיבון ישירות ל- HP Officejet (או דרך מודם PC המחובר ישירות, אם<br>ישים) כפי שמוגדר <mark>בהגדרת פקס</mark> בעמוד 91. אם לא תבצע את החיבור<br>המומלץ, צליל פקס עלולים להיות מוקלטים במשיבון.                                                                                                    |
| מאז חיבור ה-<br>HP Officejet, אני שומע<br>רעש סטטי בקו הטלפון | •    | אם לא חיברת את ה- HP Officejet מהיציאה המסומנת "I-LINE" לשקע<br>הטלפון בקיר באמצעות חוט הטלפון שמסופק בקופסה עם ה-<br>HP Officejet, ייתכן שתשמע רעש סטטי בקו הטלפון וייתכן גם שלא<br>תצליח להשתמש בפקס. *חוט דו-גידי מיוחד זה שונה מחוטי נפוצים יותר<br>של 4- גידים שייתכן ויש לך במשרד. לקבלת מידע נוסף, ראה אני נתקל<br>בקשיים בעת שיגור וקבלת פקסים בעמוד 106.<br>* סיבה/פתרון אפשריים אלה חלים רק במדינות/אזורים שבהם מתקבל חוט טלפון<br>בקשיים בעת שיגור וקבלת פקסים בעמוד 106.<br>* סיבה/פתרון אפשריים אלה חלים רק במדינות/אזורים שבהם מתקבל חוט טלפון<br>דו-גידי באריזת ה-HP Officejet. כולל: ארגנטינה, אוסטרליה, ברזיל, קנדה, צ'ילה,<br>סין, קולומביה, יוון, הודו, אינדונזיה, אירלנד, יפן, קוריאה, אמריקה הלטינית, מלזיה,<br>מקסיקו, פיליפינים, פולין, פורטוגל, רוסיה, ערב הסעודית, סינגפור, ספרד, טאיוואן,<br>תאילנד, ארה"ב, ונצואלה, וייטנאם.<br>לשימוש במפצל קו טלפון עלולה להיות השפעה על איכות הקול של קו<br>הטלפון וליצור רעש סטטי. נסה להסיר את המפצל ולחבר את ה-<br>HP Officejet |

## hp instant share פתרון בעיות התקנת

שגיאות התקנת HP Instant Share (דוגמת אלה העלולות להתרחש בעת הגדרת Address Book) נדונות בעזרה הספציפית למסך HP Instant Share. מידע ספציפי לפתרון בעיות תפעול מסופק בחלק <mark>פתרון בעיות תפעול</mark> בהמשך.

# פתרון בעיות תפעול

hp officejet 5500 series (פתרון בעיות) של ה- Troubleshooting בעזרה של hp officejet 5500 series (פתרון בעיות לחלק מהבעיות הנפוצות ביותר הקשורות דיל photo & imaging help כולל עצות לפתרון בעיות לחלק מהבעיות הנפוצות ביותר הקשורות ל- HP Officejet. כדי לגשת למידע פתרון הבעיות במחשב Windows, עבור אל Troubleshooting and Support (עזרה) ולאחר מכן בחר imaging help Directo (פתרון בעיות ותמיכה). פתרון בעיות זמין גם באמצעות הלחצן Help שמופיע בהודעות שגיאה מסוימות. כדי לגשת למידע פתרון בעיות ב- OS X) Macintosh), לחץ על הסמל HP Director (All- כדי לגשת למידע (חס ב- Dock, בחר BP Photo and מתוך התפריט HP Director, בחר HP Director), hp officejet 5500 series troubleshooting (העל ב- Help Viewer. - ב- Help Viewer.

אם יש לך גישה לאינטרנט, באפשרותך לקבל עזרה באתר האינטרנט של HP בכתובת:

### www.hp.com/support

אתר האינטרנט כולל גם תשובות לשאלות נפוצות.

### hp instant share פתרון בעיות

נושאי פתרון בעיות בסיסיים של HP Instant Share דדונים בטבלה שבהמשך. בעת גישה לאתר האינטרנט של HP Instant Share, מסופקת עזרה מקוונת עבור כל הודעת שגיאה שבה תתקל.

| סיבה אפשרית ופתרון                                                                    | הודעת שגיאה                                                                                             |
|---------------------------------------------------------------------------------------|----------------------------------------------------------------------------------------------------|
| במחשב אינו יכול להתחבר לשרת HP Instant Share לאחר הופעת המסך<br>עבור למצב מקוון).     | לא ניתן להתחבר<br>לאינטרנט                                                                              |
| בדוק את חיבורי האינטרנט וודא שאתה נמצא במצב מקוון.                                    |                                                                                                    |
| נכונות. אם אתה עובד עם firewall, ודא שהגדרות ה- proxy נכונות.                         |                                                                                                    |
| שרת ה- HP Instant Share אינו פועל מטעמי תחזוקה.<br>• נסה להתחבר שוב במועד מאוחר יותר. | HP Instant Share<br>Service temporarily<br>שירות (שירות) unavailable<br>HP Instant Share<br>זמין זמנית) |

# אינדקס

#### English

#### D

declaration of conformity 89 ,(European Union) 115 ,(U.S.) 101 ,digital imaging monitor

#### F

86 ,FCC requirements 86 ,FCC statement

#### Н

**HP** Director גישה לאפשרויות דואר אלקטרוני (Macintosh), 96 גישה ל- HP Instant Share 94 (Windows) **HP** Instant Share גישה ב- Windows, א גישה פשוטה, 93 סקירה, 93 שימוש בתמונה סרוקה, 94 HP Officejet החזרה, 78 הכנה למשלוח, 74 חלקים, 1 לוח קדמי, 3 סקירה, 1 תחזוקה, 59 תפריטים, 5

#### מספרי

4 x 6 אינץ' (15 x 1 0 ס"מ ) תצלום ללא שוליים, העתק, 22 טעינת נייר 15 התאמה לעמוד, 24

#### א

אחריות 77 משך זמן, 101 איכות העתקה, 20 אשף הפקס אינו מופעל, 101

#### ב

ביטול הדפסה, 55 העתקה, 29

סריקה, 32 פקס מתוזמן, 37 פקס, 51

גיבוי קבלת פקס, 51 גררה חסומה, 104

#### т

דוח בדיקה עצמית, 61
דוח פקס ידני, 43
דוחות
בדיקה עצמית, 61
פקס, אוטומטי, 42
פקס, ידני, 43

#### 117

בדיקת רמה, 61 דרישות מערכת מינימליות, 98

#### ה

הגדרה אפשרויות הדפסה, 54 הגדרת השפה ומדינה, 103 הגדרת מדינה, 103 הגדרות מדינה ושפה, 103 הגדרות ברירת מחדל פקס, 47 שחזור הגדרות ברירת מחדל של היצרן, 69 שינוי להדפסה, 54 שינוי להעתקה, 20 הדפסה, 53 אפשרויות הדפסה, 54 ביטול, 55 דוח בדיקה עצמית, 61 מתוך תוכנה, 53 פקסים בזיכרון, 51 שינוי הגדרות ברירת מחדל, 54 שינוי הגדרות נוכחיות. 54 הדפסה דו-צדדית 71 הדפסה מחדש של פקסים בזיכרון, 51 ההתקנה הושלמה, 100 הודעת שגיאה לא מוכרת, 99 הודעות תקינה, 85 87 ,Canadian statement declaration of conformity 89 ,(European Union)

declaration of conformity 90.(U.S.) ,European Economic Area 88 86,FCC requirements 86 ,FCC statement 88 .German statement 89 .Korea statement ,notice to users in Canada 88 מספר זיהוי דגם תקינה, 86 הזמנה legal ל- letter, העתקה, 26 גודל, הגדרה לפקס, 50 גודל, הגדרה, 17 גודלי נייר, 82 הזמנה, 57 טעינה במגש הזנה, 12 9 טעינה, 9 0 טעינת מסמכי מקור, טעינת סוגים אחרים, 16 טעינת תצלום, 15 מומלצות, 16 מניעת תקלות, 18 החזרת ה- Officejet, 102, החלפת מחסניות הדפסה, 63 היתקעות נייר, 104 הכהייה העתקים, 27 פקסים, 46 תצלומים, 28 הסרת התקנה מ- Macintosh. 101 העברת פקסים הגדרה, 48 ביטול, 48 העתקה, 19 legal ל- legal איכות, 20 ביטול, 28 גודל נייר, 17 הגדלה 24 הגדרות ברירת מחדל, 20 הקטנה 26 התאמה לעמוד, 23 טקסט, שיפור, 27 מהירות, 20 מספר העתקים, 24 מקור דהוי, 27

סוג נייר, 17 צבע, 22 שחור ולבן, 21 תצלומים ללא שוליים, 22 תצלומים, שיפור, 29 הפעלה, 103 הקטנה פקס להתאמה, 48 הקטנת/הגדלת העתקים התאמה לעמוד, 24 שינוי גודל להתאמה לנייר letter, 26 התקנה פקס, 91 השהיית הודעה, הגדרה 70 התאמה לעמוד, 24 התקנה מחדש של התוכנה, 100 התקנה, פקס, 91 התקנת כבל USB, 105 התקנת תוכנה. 98

#### 1

זיכרון הדפסה מחדש של פקסים, 51 זכוכית, ניקוי, 59

#### n

חדות, פקס, 45 חיבור המכסה הקדמי, 102 חיבור כבל USB, 105 חיוג חוזר לפקס, 47 חיוג מנוטר, 37 חיוג מתקפים, 50 חיוג צלילים, 50

#### ט

טעינה מעטפות, 14 מקור במזין מסמכים אוטומטי, 9 11 מקור על משטח הזכוכית, 11 נייר צילום, 15 נייר, 12 טקסט הזנה בלוח מקשים נומרי, 42 שיפור בהעתקים, 27

#### 1

יישור מחסניות דיו, 103 יישור מחסניות הדפסה, 65, 103

כבל USB, 99, USB כרטיסי ברכה, 16 כשל בהתקנה, 99

#### 5

לוח קדמי, 1

הזנת טקסט, 42 השהיית הודעה, 70 מהירות גלילה, 69 סקירה, 2 תפריטים, 4 לוח מקשים נומרי, הזנת טקסט, 42

#### n

מדבקות טעינה, 16 מהירה, הגדרת העתקה, 20 מהירות גלילה בלוח קדמי, 69 העתקה, 20 השהיית הודעה בלוח קדמי, 70 מהירות גלילה, 69 מזין מסמכים אוטומטי, 1 9 טעינת מסמכי מקור, קיבולת נייר, 82 מחסניות בדיקת רמת דיו, 61 דוח בדיקה עצמית, 61 הזמנה, 57 החלפה, 63 טיפול, 62 יישור, 65 ניקוי מגעים, 68 ניקוי, 67 מחסניות דיו, 103 מחסניות דיו, ראה מחסניות הדפסה מחסניות הדפסה בדיקת רמת דיו, 61 דוח בדיקה עצמית, 61 הזמנה, 57 החלפה. 63 טיפול, 62 יישור, 65 ניקוי מגעים, 68 ניקוי, 67 מחסניות הדפסה, 103 מחסנית דיו ריקה, 104 מחסנית הדפסה ריקה, 104 מחסנית הדפסה ריקה, 104 מיטבית, הגדרת העתקה, 20 מידע טכני גודלי נייר, 82 מפרטי חשמל. 84 מפרטי נייר, 81 מפרטי סריקה, 83 מפרטי פקס, 83 מפרטי שולי הדפסה, 83 מפרטים סביבתיים, 83 מפרטים פיזיים, 83

קיבולות מגש נייר, 81

קיבולת נייר של מזין מסמכים אוטומטי, 82 מסך הרישום אינו מופיע, 101 מספר העתקים העתקה, 23 מספרי טלפון,תמיכת לקוחות של, 71 מספרי טלפון,תמיכת לקוחות, 71 מעטפות 14 טעינה. מפרטי חשמל, 84 מפרטי נייר, 81 מפרטי שולי הדפסה, 83 מפרטים סביבתיים. 84 מפרטים פיזיים, 84 מרכז הפצה של HP, 75

### 2

נייר סוג, הגדרה, 17 סוגי הדפסה מומלצים, 16 טוגי העתקה מומלצים, 16 נייר צילום טעינה, 15 ניקוי זכוכית, 59 חיצוני, 60 מגעי מחסניות הדפסה, 67 מומך מכסה, 60

### 0

סביבה environmental product 84, stewardship program Material safety data sheets 85, הגנה, 84 יצירת אוזון, 84 מחזור מוצרי הזרקת דיו, 85 פלסטיק, 85 צריכת אנרגיה, 85 שימוש בנייר, 85 תוכנית מחזור, 85 סמלים חיוניים חסרים, 100 סמלים חיוניים, 99 סמלים חסרים, 100 officejet סקירת ,HP Director שימוש בתוכנת 4 סריקה, 31 ביטול. 32 מהלוח הקדמי, 31 מפרטי סריקה, 83 רזולוציה גבוהה. 39 סקירת התפריט, 4

#### ע

עוצמת קול, התאמת פקס, 50 עזרה, גי הדפסה, 55 העתקה, 29 סריקה, 29 פקס מתוזמן, 37 פקס, 11 פקס, 11 הוספה, 44 מחיקה, 44 שיגור פקס עם, 36

#### 9

פקס, 33 אין מענה, 48 34 אישור, ביטול העברה, 48 ביטול תזמון, 37 ביטול, 51 במצב תיקון שגיאות (ECM), 48 בעיות עם משיבון, 109 בעיות רעש בקו טלפון, 109 בעיות שיגור ו/או קבלת פקס, 109,108,107,106 ברירות מחדל, 47 גודל נייר, 17, 50 גיבוי קבלת פקס, 51 דוחות, 42 דפוס צלצול מענה, 49 הגדרת מערכת PBX. 92 הגדרת קו DSL, 91 הגדרת קו ISDN, 92 הדפסה מחדש, 51 העברה, 48 הקטנה אוטומטית, 48 התקנה, 91 חדות, 54 חיוג חוזר לתפוס או באין מענה, 47 חיוג מהיר, 36 חיוג מנוטר, 38 חיוג מתקפים, 50 חיוג צלילים, 50 כותרת עליונה, 41 מפרטי פקס, 83 עוצמת קול, 49 ערכי חיוג מהיר, הוספה, 44 ערכי חיוג מהיר, מחיקה, 45 צלצול מובחן, 50 צלצולים למענה, 39 קבלה אוטומטית, 39 קבלה ידנית, 39

geth, 38 רזולוציה, 45 שיגור ידני, 37 שיגור מזיכרון, 37 שיגור פקס צבעוני, 35 שיגור, 34 תאריך ושעה, 50 מזמון, 36 תפוס, 48 תצלומים, 35 תשאול לקבלת פקס, 41 פתרון בעיות הגדרת HP Instant Share, 110 הגדרת פקס, 105 התקנה, 97 התקנת חומרה ותוכנה, 7 התקנת חומרה, 102 התקנת תוכנה. 98 ,HP Instant Share -שימוש ב 110 תפעול. 110 פתרון בעיות בהגדרת פקס, 105

### Z

צבע עוצמה, 27 פקסים, 25 תצלומים, שיפור, 28 צלילים, התאמת פקס, 49 צלילים, תחזוקה עצמית, 70 צלצול מובחן, 49 צלצול, דפוס מענה, 49 צלצולים למענה פקס, 39

#### P

קבלת פקסים, 37 קו טלפון עם מספרים מרובים, 50 קוד זיהוי מנוי, 41 קיבולות מגש נייר, 81

רגילה, הגדרת העתקה, 20 רזולוציה פקס, 45 רישום ב- Macintosh, 101

VJ

שגיאת הדפסה, 104 שחזור הגדרות ברירת מחדל של היצרן, 69 שחזור, הגדרות ברירת מחדל, 69 שיגור פקסים, 34 שיגור פקסים, 34 שימוש במצב תיקון שגיאות (ECM ), 84 שירותי תמיכה, 71 שליחת ה- 74 ,HP Officejet

שליחת תצלום Macintosh, 95, שימוש בתמונה סרוקה, 95 שעה, הגדרה, 49 שפה, הגדרה, 103

#### Т

תאריך, הגדרה, 49 תוכנה, 98 הדפסה מתוך, 53 תומך מכסה, ניקוי, 60 תחזוקה, 59 בדיקת רמת דיו, 69 דוח בדיקה עצמית, 69 החלפת מחסניות הדפסה, 63 יישור מחסניות הדפסה, 65 מגעי מחסניות הדפסה, 68 מהירות גלילה. 69 ניקוי זכוכית, 59 ניקוי חיצוני, 60 ניקוי מחסניות הדפסה, 63 ניקוי תומך מכסה, 60 צלילי תחזוקה עצמית, 70 שחזור הגדרות ברירת מחדל של היצרן, 69 תמיכת לקוחות, 71 אוסטרליה. 74 אחריות 77 אתר אינטרנט, 71 מחוץ לארה"ב, 72 צפון אמריקה, 72 קשר, 71 תמיכת לקוחות של HP, 71, HP תצוגת לוח קדמי, 102 הגדרת שפה, 103 תצלום ללא שוליים העתקה, 22 תצלומים העתקים ללא שוליים, 22 התאמה לעמוד, 24 פקס, 35 שיפור העתקים, 28 תקליטור, 98 תשאול לקבלת פקס, 41

אינדקס

# hp officejet בקר במרכז המידע של

.HP Officejet -הוא כולל את כל הנחוץ כדי להפיק את המרב מה-

- תמיכה טכנית •
- חומרים מתכלים ומידע להזמנות
  - עצות לפרויקט 🔹 🔹
  - דרכים לשיפור המוצר

www.hp.com/support Hewlett-Packard Company 2003 ©

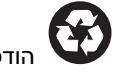

הודפס על נייר ממוחזר

הודפס בגרמניה

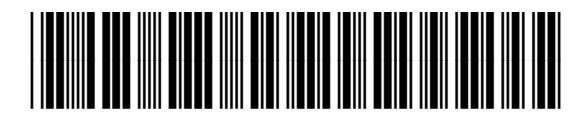

Q3434-90172